# Manuale operativo Edizione 03/2004

# sinumerik

SINUMERIK 840D/840Di/810D Handheld Terminal

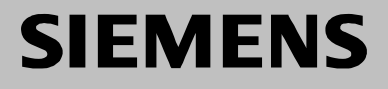

HT 6

| SIEMENS                                                                                                    | Introduzione                           | 1  |
|----------------------------------------------------------------------------------------------------|----------------------------------------|----|
|                                                                                                    | Interfaccia operativa                  | 2  |
| SINUMERIK 840D/840Di/810D                                                                                                    | Settore operativo<br>Parametri         | 3  |
| Handheld Terminal 6<br>HT 6                                                                                                    | Settore operativo<br>Programma         | 4  |
| Manuala anarativa                                                                                                    | Settore operativo<br>Macchina          | 5  |
| Manuale operativo                                                                                                    | Funzionamento<br>manuale               |    |
|                                                                                                    | Settore operativo<br>Macchina          | 6  |
|                                                                                                    | Modo automatico                        |    |
|                                                                                                    | Settore operativo<br>Teachen           | 7  |
|                                                                                                    | Settore operativo<br>Servizi           | 8  |
| Valido per                                                                                                    | Settore operativo<br>Diagnosi          | 9  |
| Controllo numericoVersione del softwareSINUMERIK 840D powerline7SINUMERIK 840DE (Exportvariante) powerline7SINUMERIK 840Di3SINUMERIK 840Di3 | Settore operativo<br>Messa in servizio | 10 |
| SINUMERIK 840DIE (Variante Export)3SINUMERIK 810D powerline7SINUMERIK 810DE (Exportvariante) powerline7                                     | Appendice                              | Α  |

#### **Documentazione SINUMERIK®**

#### Codici di ordinazione

Le edizioni sotto riportate sono state pubblicate prima della presente edizione.

Una lettera nella colonna "Annotazioni" contrassegna il tipo di versione delle precedenti edizioni.

Indicazione del tipo di versione nella colonna "Annotazioni":

- **A** .... Documentazione nuova.
- **B**.... Edizione invariata con nuovo numero di ordinazione.
- **C** .... Nuova versione rielaborata.

Se il contenuto tecnico di una pagina è stato modificato rispetto alla edizione precedente, nell'intestazione della pagina viene indicata la versione aggiornata.

| Edizione | Numero d'ordinazione | Note |
|----------|----------------------|------|
| 06.00    | 6FC5298-0AD60-0CP0   | А    |
| 11.00    | 6FC5298-0AD60-0CP1   | С    |
| 06.02    | 6FC5298-0AD60-0CP2   | С    |
| 03.04    | 6FC5298-0AD60-0CP3   | С    |

#### Marchi

SIMATIC<sup>®</sup>, SIMATIC HMI<sup>®</sup>, SIMATIC NET<sup>®</sup>, SIROTEC<sup>®</sup>, SINUMERIK<sup>®</sup>, SIMODRIVE<sup>®</sup> e SIMODRIVE POSMO sono marchi registrati della Siemens AG. Le denominazioni di altri prodotti menzionati in questo catalogo possono essere marchi il cui uso da parte di terzi per propri scopi potrebbe violare i diritti di proprietà.

| Ulteriori informazioni sono reperibili in internet:<br>http://wwwsiemens.de/motioncontrol                                                                                                    | Il controllo può contenere altre funzioni oltre a quelle descritte in questo manuale.<br>Non sussiste tuttavia l'obbligo di un aggiornamento di tali funzioni in fase di<br>fornitura o di assitenza tecnica.                                                                                                    |
|----------------------------------------------------------------------------------------------------|----------------------------------------------------------------------------------------------------|
| Questa documentazione è stata realizzata con WinWord V 7.0<br>e Designer V 7.0.<br>La duplicazione e la cessione di questo manuale sono vietate, come pure l'uso<br>improprio del suo contenuto, se non dietro autorizzazione scritta. Le trasgressioni<br>sono passibili di risarcimento dei danni. Tutti i diritti sono riservati, in particolare per<br>i brevetti e i marchi registrati. | La concordanza del contenuto di questa documentazione con il software e<br>l'hardware descritti è stata verificata. Tuttavia non possono essere escluse<br>eventuali discordanze, cossicché non possiamo fornire alcuna garanzia sulla<br>completa corrispondenza di quanto qui contenuto. Il contenuto della<br>documentazione viene esaminato regolarmente e, se necessario, corretto nelle<br>edizioni successive. Vi saremo grati per eventuali proposte di miglioramento. |
| © Siemens AG 1995 - 2004. All rights reserved.                                                                                                    | Con riserva di modifiche tecniche.                                                                                                    |

Numero di ordinazione 6FC5298-0AD60-0CP3 Printed in the Federal Republic of Germany Siemens-Aktiengesellschaft.

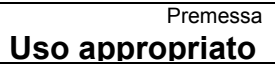

 $(\mathbf{0})$ 

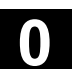

# Premessa

| Suddivisione della<br>documentazione | <ul> <li>La documentazione SINUMERIK è suddivisa in 3 livelli:</li> <li>Documentazione generale</li> <li>Documentazione per l'utente</li> <li>Documentazione per il costruttore / per il service</li> </ul>                                                                                                    |
|--------------------------------------|----------------------------------------------------------------------------------------------------|
| Destinatari                          | La presente documentazione si rivolge agli utenti di macchine utensili.<br>Il manuale descrive in modo dettagliato le informazioni necessarie per<br>l'utilizzo dei controlli numerici SINUMERIK 840D, 840Di, 810D.                                                                                                    |
| Hotline                              | Per informazioni rivolgersi alla seguente hotline:                                                                                                    |
|                                      | A&D Technical Support                                                                                                    |
|                                      | Tel.: +49 (0) 180 5050 - 222                                                                                                    |
|                                      | Fax: +49 (0) 180 5050 - 223                                                                                                    |
|                                      | Nel caso di domande inerenti la documentazione (osservazioni, correzioni), inviare un fax al seguente numero oppure una e-mail:                                                                                                    |
|                                      | Fax: +49 (0) 9131 98 - 2176                                                                                                    |
|                                      | Email: motioncontrol.docu@erlf.siemens.de                                                                                                    |
|                                      | Modulo Fax: vedere modulo di segnalazione alla fine di questo manuale.                                                                                                    |
| Indirizzo Internet                   | http://www.siemens.com/motioncontrol                                                                                                    |
| SINUMERIK 840D powerline             | <ul><li>Da settembre del 2001 è disponibile il</li><li>SINUMERIK 840D powerline e il</li></ul>                                                                                                    |
|                                      | <ul> <li>SINUMERIK 840DE powerline (variante export)<br/>con performance migliorata. L'elenco delle unità powerline disponibili</li> </ul>                                                                                                    |
|                                      | è riportato nella seguente descrizione dell'hardware:                                                                                                    |
|                                      | Bibliografia: /PHD/ Manuale progettazione SINUMERIK 840D                                                                                                    |
| SINUMERIK 810D<br>powerline          | <ul> <li>Da dicembre del 2001 è disponibile il</li> <li>SINUMERIK 810D powerline e il</li> <li>SINUMERIK 810DE powerline (variante export)<br/>con performance migliorata. L'elenco delle unità <b>powerline</b> disponibili<br/>è riportato nella seguente descrizione dell'hardware:</li> <li><b>Bibliografia:</b> /PHC/ Manuale progettazione SINUMERIK 810D</li> </ul> |
| Validità                             | Questo manuale operativo è valido per i controlli:<br>SINUMERIK 840D SINUMERIK 840Di SINUMERIK 810D<br><b>con l'Handheld Terminal (HT) 6, SW 6.4</b> .                                                                                                    |

|  | ſ. |
|--|----|
|  |    |
|  | 2  |

| Configurazione standard        | Nel presente manuale operativo è descritta la funzionalità delle<br>prestazioni standard. Per le funzionalità aggiuntive o sostitutive<br>apportate dal costruttore della macchina si veda la documentazione<br>del costruttore della macchina.<br>Maggiori informazioni su tutta la documentazione concernente<br>SINUMERIK 840D, 810D nonché sulla documentazione valida per<br>tutti i controlli SINUMERIK (p. es. interfacce universali, cicli di |
|--------------------------------|----------------------------------------------------------------------------------------------------|
|                                | misura) sono disponibili presso la più vicina rappresentanza<br>Siemens.<br>Il controllo può contenere altre funzioni oltre a quelle descritte in<br>questo manuale. Ciò non costituisce però obbligo di attivazione in<br>caso di nuove forniture o di assistenza tecnica.                                                                                                    |
| Validità                       | Per la validità delle funzioni fa fede quanto riportato nel catalogo<br>NC 60<br>/BU/ Macchine di lavorazione, Catalogo NC 60.                                                                                                    |
| Struttura delle<br>descrizioni | Tutte le funzioni e le possibilità di impiego sono state descritte, per<br>quanto possibile, secondo una struttura interna unitaria. Mediante una<br>suddivisione in diversi livelli di informazione è possibile accedere in<br>modo mirato a quelle informazioni di cui si ha bisogno in un<br>determinato momento.<br><b>Significato dei simboli</b>                                                                                                |
|                                |                                                                                                    |
|                                | Funzione<br>Questa parte teorica serve in primo luogo al neofita dell'NC come<br>base di apprendimento. L'utente riceve informazioni importanti per la<br>comprensione delle funzioni operative.<br>Si consiglia di leggere il manuale almeno una volta al fine di avere<br>una visione d'insieme delle capacità operative e delle potenzialità del<br>controllo numerico SINUMERIK impiegato.                                                        |
|                                | Sequenza operativa<br>In questa sezione è indicata la successione nella quale devono<br>essere premuti i tasti per effettuare l'operazione descritta. Se nelle<br>singole fasi operative è necessario effettuare delle impostazioni<br>oppure avere ulteriori informazioni, queste sono descritte accanto alle<br>riproduzioni dei tasti.                                                                                                    |

 $(\mathbf{0})$ 

 $(\mathbf{0})$ 

|    |                         | Ulteriori indicazioni                                                                                                    |
|----|-------------------------|----------------------------------------------------------------------------------------------------|
|    |                         | Per motivi di sicurezza alcune funzioni sono bloccate contro l'accesso<br>non autorizzato. Il costruttore della macchina può influenzare o<br>modificare il comportamento della funzione. È assolutamente<br>necessario osservare scrupolosamente le indicazioni del costruttore<br>della macchina. |
|    |                         | Nella documentazione ricorrono tutte queste avvertenze che hanno vari significati:                                                                                                    |
| 61 |                         | Avvertenze<br>Nella documentazione questo simbolo appare sempre quando c'è un<br>argomento particolarmente importante o argomenti con altri rimandi.                                                                                                    |
| L  |                         | Questo simbolo fa riferimento alla necessità di dati per l'ordinazione integrativi. La funzione descritta può essere abilitata solo se il controllo contiene l'opzione indicata.                                                                                                    |
|    | Indicazioni di pericolo | Nel manuale vengono impiegate le <b>indicazioni di pericolo</b> qui di seguito descritte:                                                                                                    |
| Δ  |                         | <b>Pericolo</b><br>Questa avvertenza indica che la mancata osservanza delle relative<br>misure di sicurezza <b>provoca</b> la morte, gravi lesioni alle persone e<br>ingenti danni materiali.                                                                                                    |
| Δ  |                         | <b>Avvertenza</b><br>Questa avvertenza indica che la mancata osservanza delle relative<br>misure di sicurezza <b>può causare</b> la morte, gravi lesioni alle persone e<br>ingenti danni materiali.                                                                                                 |
| Δ  |                         | <b>Avvertenza</b><br>Questa avvertenza (con il simbolo di pericolo) indica che la mancata<br>osservanza delle relative misure di sicurezza <b>può causare</b> leggere<br>lesioni alle persone.                                                                                                    |
|    |                         | <b>Avvertenza</b><br>Questa avvertenza (con il simbolo di pericolo) indica che la mancata<br>osservanza delle relative misure di sicurezza <b>può causare</b> danni<br>materiali.                                                                                                    |

|           |                     | Avvertenza                                                                                                    |
|-----------|---------------------|----------------------------------------------------------------------------------------------------|
|           |                     | Questo segnale di pericolo indica che la mancata osservanza delle                                                   |
|           |                     | relative misure di sicurezza <b>può causare</b> un evento o uno stato                                               |
|           |                     | imprevisto.                                                                                                    |
| <b></b> , |                     | Bibliografia                                                                                                    |
| <u>_</u>  |                     | Questo simbolo appare quando determinati aspetti possono essere                                                     |
|           |                     | approfonditi leggendo un'ulteriore documentazione.                                                                  |
|           |                     | L'elenco completo dei manuali si trova in appendice.                                                                |
|           | Configurazione base | Il Vostro SIEMENS 840D e 810D è stato realizzato con la tecnica più                                                 |
|           |                     | avanzata nel rispetto delle regole, delle norme e delle prescrizioni di sicurezza vigenti.                          |
|           | Dispositivi         | Mediante l'impiego di apparecchi e dispositivi supplementari nonché                                                 |
|           | supplementari       | dell'espandibilità del sistema è possibile adattare i controlli numerici<br>SIEMENS al proprio settore applicativo. |
|           | Personale           | Gli addetti all'uso del controllo numerico devono essere stati istruiti                                             |
|           |                     | adeguatamente e devono essere assolutamente affidabili. Senza la                                                    |
|           |                     | necessaria preparazione professionale nessuno deve essere                                                           |
|           |                     | autorizzato, neppure brevemente, all'uso del controllo numerico.                                                    |
|           |                     | Le competenze del personale addetto alla messa a punto, all'uso                                                     |
|           |                     | operativo e alla manutenzione devono essere stabilite chiaramente e                                                 |
|           |                     | verificate opportunamente.                                                                                          |
|           | Comportamento       | Prima della messa in servizio del controllo numerico assicurarsi che i                                              |
|           |                     | manuali operativi siano stati letti e correttamente interpretati dal                                                |
|           |                     | osservare costantemente lo stato tecnico generale del controllo                                                     |
|           |                     | numerico (difetti e danni riconoscibili dall'esterno nonché anomalie                                                |
|           |                     | rispetto al comportamento abituale d'esercizio).                                                                    |
|           |                     |                                                                                                    |

03.04

Servizio Le riparazioni devono essere effettuate, esclusivamente sulla base delle indicazioni riportate nel manuale di manutenzione, da parte di personale qualificato appositamente istruito per il settore specifico di intervento. Vanno osservate tutte le prescrizioni di sicurezza pertinenti.

Non corrisponde alla destinazione di impiego ed esclude ogni responsabilità da parte del costruttore quanto segue:

**ogni** impiego che si discosta dai punti citati e diverso da quanto in essi contenuto.

Se il controllo numerico viene utilizzato **in condizioni tecnicamente non perfette**, non conformi alle norme di sicurezza o di consapevolezza del rischio e alle istruzioni contenute nel manuale operativo.

La non eliminazione, **prima** della messa in servizio del controllo, delle anomalie e dei guasti che possano pregiudicarne la sicurezza.

Ogni **modifica**, **inibizione** o **messa fuori funzione** di dispositivi del controllo, destinati a garantire una funzionalità ineccepibile, un utilizzo senza restrizioni ed una sicurezza attiva e passiva.

Ne possono derivare pericoli imprevedibili:

- per l'incolumità fisica delle persone (lesioni o morte),
- per il controllo, la macchina ed altri beni dell'azienda e dell'utente.

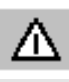

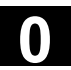

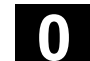

# Contenuto

03.04

| Introduz     | zione                                      | 1-15 |
|--------------|--------------------------------------------|------|
| 1.1<br>1.1.1 | Funzionalità<br>Informazioni generali      |      |
| 1.2          | Settori operativi                          |      |
| 1.3          | Indicazioni di utilizzo                    |      |
| Interfac     | cia operativa                              | 2-19 |
| 2.1          | Introduzione                               |      |
| 2.2          | Display                                    | 2-21 |
| 2.2.1        | Display di stato                           |      |
| 2.2.2        | Display degli allarmi                      |      |
| 2.2.3        | Finestra di dialogo                        |      |
| 2.2.4        | Riga di dialogo                            |      |
| 2.2.5        | Display dei softkey                        |      |
| 2.3          | Elementi di comando                        |      |
| 2.3.1        | Tasti di comando macchina                  |      |
| 2.3.2        | Softkey                                    |      |
| 2.3.3        | Tasti liberi                               |      |
| 2.3.4        | Tastierino alfanumerico                    |      |
| 2.3.5        | Blocco cursori                             |      |
| 2.3.6        | Ulteriori tasti                            |      |
| 2.3.7        | Ulteriori elementi di comando              |      |
| 2.3.8        | Menu / settori operativi                   |      |
| Settore      | operativo Parametri                        | 3-29 |
| 3.1          | Introduzione                               |      |
| 3.2          | Correzione utensile                        |      |
| 3.2.1        | Panoramica                                 |      |
| 3.2.2        | Correzione dei dati utensile               |      |
| 3.2.3        | Impostare nuovo utensile / nuovo tagliente |      |
| 3.3          | Parametri R                                |      |
| 3.4          | Dati setting                               |      |
| 3.4.1        | Dati di setting generici                   |      |
| 3.4.2        | Dati di setting specifici per canale       |      |
| 3.4.3        | Dati di setting specifici per assi         |      |
| 3.5          | Spostamento esterno del punto di zero      |      |
| 3.5.1        | Panoramica (SO)                            |      |
| 3.5.2        | Spostamento (SO)                           |      |
| 3.5.3        | Rotazione/scala/specularità (SO)           |      |
| 3.6          | Dati utente                                |      |

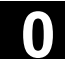

| 3.6.1      | Panoramica                                   | 3-41 |
|------------|----------------------------------------------|------|
| 3.6.2      | Visualizzare e modificare i dati utente      | 3-42 |
| 3.6.3      | Ricerca dei dati utente                      | 3-43 |
| Settore of | perativo Programma                           | 4-45 |
| 4.1        | Directory                                    | 4-46 |
| 4.1.1      | Panoramica dei pezzi                         | 4-47 |
| 4.1.2      | Registrare un nuovo pezzo                    | 4-48 |
| 4.1.3      | Registrare nuovo file                        | 4-49 |
| 4.1.4      | Programmi pezzo/Sottoprogrammi               | 4-50 |
| 4.1.5      |                                              |      |
| 4.1.6      | Informazioni memoria                         | 4-53 |
| 4.2        | Editor in modo normale                       | 4-53 |
| 4.2.1      | Editare il programma                         | 4-55 |
| 4.2.2      | Ricerca testo                                | 4-56 |
| 4.2.3      | Posizionamento del cursore                   | 4-57 |
| Settore o  | perativo Macchina - funzionamento manuale    | 5-59 |
| 5.1        | Introduzione                                 | 5-60 |
| 5.2        | Modo operativo Jog                           | 5-60 |
| 5.3        | Ricerca del punto di riferimento             | 5-63 |
| 5.4        | Riposizionamento                             | 5-65 |
| 5.5        | Incrementi                                   | 5-65 |
| 5.6        | Modo operativo MDA                           | 5-67 |
| Settore o  | perativo Macchina - Funzionamento automatico | 6-69 |
| 6.1        | Introduzione                                 | 6-70 |
| 6.2        | Blocchi di programma                         | 6-70 |
| 6.2.1      | Blocco attuale                               | 6-72 |
| 6.2.2      | Ricerca blocco                               | 6-72 |
| 6.2.3      | Livello di programma                         | 6-74 |
| 6.2.4      | Correzione del programma                     | 6-74 |
| 6.2.5      | Sovramemorizzazione                          | 6-75 |
| 6.2.6      | Influenze sul programma                      | 6-76 |
| Settore o  | perativo Teachen                             | 7-79 |
| 7.1        | Introduzione                                 | 7-80 |
| 7.2        | Selezione blocco                             | 7-81 |
| 7.3        | Inserimento blocco                           | 7-82 |
| 7.3.1      | Inserimento blocco – movimento circolare     | 7-85 |
| 7.3.2      | Inserimento blocco - A-Spline (opzione)      | 7-86 |
| 7.3.3      | Definizione dei parametri                    | 7-86 |
| 7.4        | Modificare blocco                            | 7-87 |

| 7.5     | Sostituire blocco                                         | 7-88   |
|---------|-----------------------------------------------------------|--------|
| 7.6     | Modo correzione                                           | 7-89   |
| 7.7     | Esempio: realizzazione di un nuovo programma con Teach In |        |
| Settore | operativo Servizi                                         | 8-91   |
| 8.1     | Introduzione                                              | 8-92   |
| 8.2     | Lettura di dati                                           |        |
| 8.2.1   | Selezione directory di destinazione                       |        |
| 8.2.2   | Trasmissione                                              |        |
| 8.2.3   | Salvataggio nella memoria intermedia                      |        |
| 8.2.4   | Directory di trasferimento (2° memorizzazione intermedia) |        |
| 8.2.5   | Protocollo di errore                                      |        |
| 8.2.6   | Lettura di dati di NC-Card                                |        |
| 8.2.7   | Impostazioni interfaccia V.24                             |        |
| 8.2.8   | Impostazioni V.24, funzioni speciali                      |        |
| 8.3     | Emissione dati                                            | 8-101  |
| 8.3.1   | Emissione dati all'NC-Card                                | 8-101  |
| Settore | operativo Diagnosi                                        | 9-103  |
| 9.1     | Introduczione                                             | 9-104  |
| 9.2     | Allarmi                                                   | 9-104  |
| 9.3     | Segnalazioni                                              | 9-105  |
| 9.4     | Visualizzazioni di service                                |        |
| 9.4.1   | Service assi                                              | 9-106  |
| 9.4.2   | Carico NC                                                 | 9-107  |
| 9.4.3   | Protocollo di comunicazione                               | 9-108  |
| 9.4.4   | Registratore di eventi                                    | 9-108  |
| 9.4.5   | Dati versione NCU                                         | 9-109  |
| 9.4.6   | Dati versione HMI                                         | 9-110  |
| 9.5     | PLC                                                       | 9-110  |
| 9.5.1   | Stato PLC                                                 | 9-111  |
| 9.5.2   | Data/ora                                                  | 9-113  |
| 9.6     | Diagnosi a distanza                                       | 9-114  |
| Settore | operativo Messa in servizio                               | 10-115 |
| 10.1    | Introduzione                                              | 10-116 |
| 10.2    | Dati macchina                                             | 10-117 |
| 10.2.1  | Dati macchina generici                                    |        |
| 10.2.2  | Dati macchina specifici per canale                        | 10-120 |
| 10.2.3  | Dati macchina specifici per assi                          | 10-120 |
| 10.2.4  | Configurazione dell'azionamento                           | 10-121 |
| 10.2.5  | Dati macchina specifici dell'azionamento                  | 10-121 |

| 10.2.6         | Dati macchina specifici per la visualizzazione | 10-123 |
|----------------|------------------------------------------------|--------|
| 10.3<br>10.3 1 | Messa in servizio dell'NC                      |        |
| 10.3.1         |                                                | 10-124 |
| 10.4           | PLC                                            | 10-126 |
| 10.5           | Messa in servizio HMI                          | 10-126 |
| 10.5.1         | Selezione della lingua                         | 10-127 |
| 10.5.2         | Registratore di eventi                         | 10-128 |
| 10.5.3         | Editor DOS                                     | 10-128 |
| 10.6           | Impostazione dei parametri di sistema          |        |
| 10.6.1         | Contrasto LCD                                  |        |
| 10.6.2         | Illuminazione dello sfondo                     | 10-130 |
| 10.6.3         | Commutazione della lingua                      |        |
| 10.6.4         | Modifica della password                        |        |

# Appendice

# A-133

| A | Abbreviazioni | A-134         |
|---|---------------|---------------|
| В | Concetti      | A-144         |
| С | Bibliografia  | A-167         |
| D | Indice        | <b>I-</b> 181 |

# Introduzione

| 1.1   | Funzionalità            | 1-16 |
|-------|-------------------------|------|
| 1.1.1 | Informazioni generali   | 1-16 |
| 1.2   | Settori operativi       | 1-17 |
| 1.3   | Indicazioni di utilizzo | 1-18 |

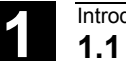

#### 1.1 Funzionalità

#### 1.1.1 Informazioni generali

I SINUMERIK 840D, 840Di e 810D sono sistemi CNC (**C**omputerized **N**umerical **C**ontrol) per macchine utensili, per sistemi di manipolazione e per macchine speciali. L'HT 6 possiede le funzionalità HMI e di pulsantiera di macchina e può essere utilizzato come loro alternativa o in loro aggiunta. (HT 6 = Handheld Terminal con display e diagonale pari a ca. **6** pollici, HMI = Human Machine Interface = Interfaccia uomo-macchina, MSTT = Maschinen-**ST**euer-**T**afel = Pulsantiera di Macchina) Funzioni HMI realizzabili:

- visualizzazione di stati e messaggi,
- programmazione di programmi pezzo tramite Editor,
- modifica di dati macchina,
- visualizzazione di valori reali,
- selezione di programmi pezzo,
- visualizzazione della pagina di svolgimento del programma
- autoapprendimento tramite guida,
- correzione del programma, ripresa,
- influenza sul programma (SBL1, SBL2),
- archiviare e caricare dati tramite interfaccia V.24,
- tacitare messaggi ed allarmi.

Funzioni MSTT realizzabili:

start e stop di programmi, modifica del modo operativo, movimenti manuali (Jog) continui e incrementali, modifica dell'override,

• reset di programmi.

# 1.2 Settori operativi

Le funzioni fondamentali sono riunite nel controllo nei seguenti settori operativi (settore chiaro nello schema):

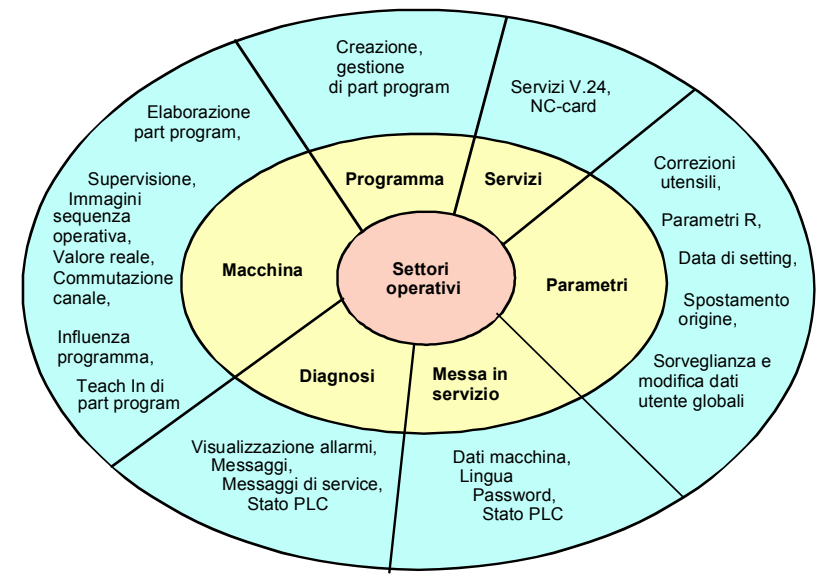

Schema dei settori operativi

Tutte le funzioni sono accessibili all'operatore tramite la superficie operativa dell'HT 6.

L'interfaccia operativa è costituita da:

- sulla parte anteriore
  - un visualizzatore a 16 20 righe di 38 52 caratteri (a seconda dell'impostazione del costruttore della macchina),
  - diversi blocchi di tasti per introduzione,
  - un override a selettore rotativo e
  - un tasto di emergenza,
- sulla parte posteriore
  - due tasti di consenso

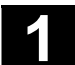

#### 1.3 Indicazioni di utilizzo

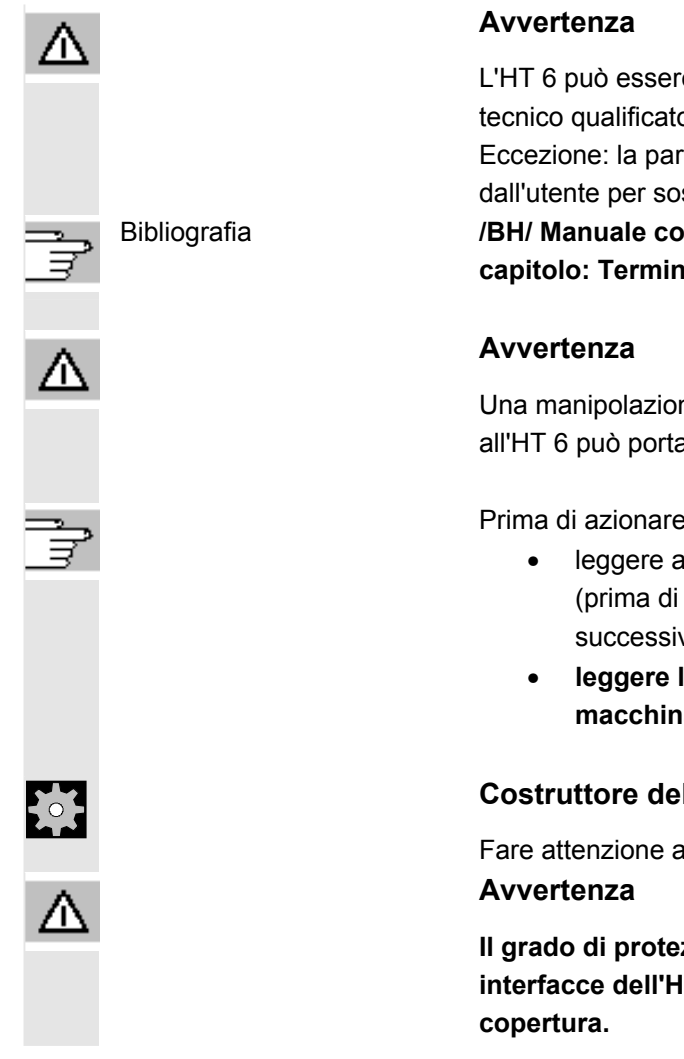

L'HT 6 può essere aperto per scopi di service solo da personale tecnico qualificato.

Eccezione: la parte superiore della custodia può essere smontata dall'utente per sostituire le targhette con la descrizione dei tasti.

/BH/ Manuale componenti operativi,

capitolo: Terminale handheld HT 6, descrizione delle targhette

Una manipolazione non corretta dei componenti elettronici interni all'HT 6 può portare alla loro distruzione.

Prima di azionare gli elementi operativi dell'HT 6:

- leggere attentamente i chiarimenti riportati in questo manuale (prima di tutto il capitolo 2 "Superficie operativa", poiché i successivi capitoli presuppongono la loro conoscenza)!
- leggere la documentazione fornita dal costruttore della macchina.

### Costruttore della macchina

Fare attenzione alle indicazioni del costruttore della macchina

Il grado di protezione IP54 è garantito solo quando tutte le interfacce dell'HT 6 sono protette mediante una adeguata

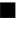

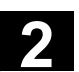

# Interfaccia operativa

| 2.1   | Introduzione                  | 2-20 |
|-------|-------------------------------|------|
| 2.2   | Display                       | 2-21 |
| 2.2.1 | Display di stato              | 2-22 |
| 2.2.2 | Display degli allarmi         |      |
| 2.2.3 | Finestra di dialogo           | 2-23 |
| 2.2.4 | Riga di dialogo               |      |
| 2.2.5 | Display dei softkey           | 2-23 |
| 2.3   | Elementi di comando           | 2-23 |
| 2.3.1 | Tasti di comando macchina     |      |
| 2.3.2 | Softkey                       | 2-25 |
| 2.3.3 | Tasti liberi                  |      |
| 2.3.4 | Tastierino alfanumerico       |      |
| 2.3.5 | Blocco cursori                |      |
| 2.3.6 | Ulteriori tasti               |      |
| 2.3.7 | Ulteriori elementi di comando |      |
| 2.3.8 | Menu / settori operativi      | 2-27 |

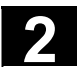

#### 2.1 Introduzione

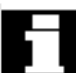

Interfaccia operativa

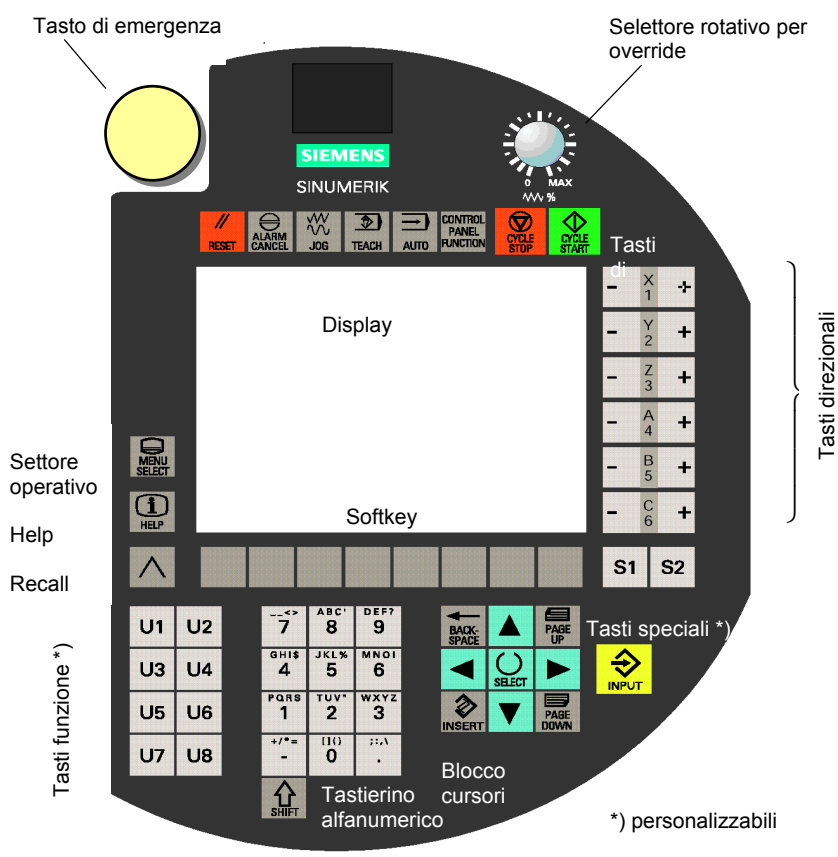

Superficie operativa del terminale handheld HT 6 La superficie operativa dell'HT 6 è costituita da:

- tasto di emergenza
- selettore rotativo per override
- tasti di comando con funzioni di macchina
- rappresentazione
- tasti direzionali (Jog))
- tasti "Settore operativo", "Help" e "Recall"
- softkey
- tasti speciali S1/S2
- tasti funzione U1, ..., U8
- tastierino alfanumerico con tasto di commutazione
- blocco cursori
- tasto Enter

03.04

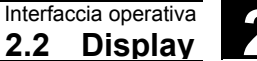

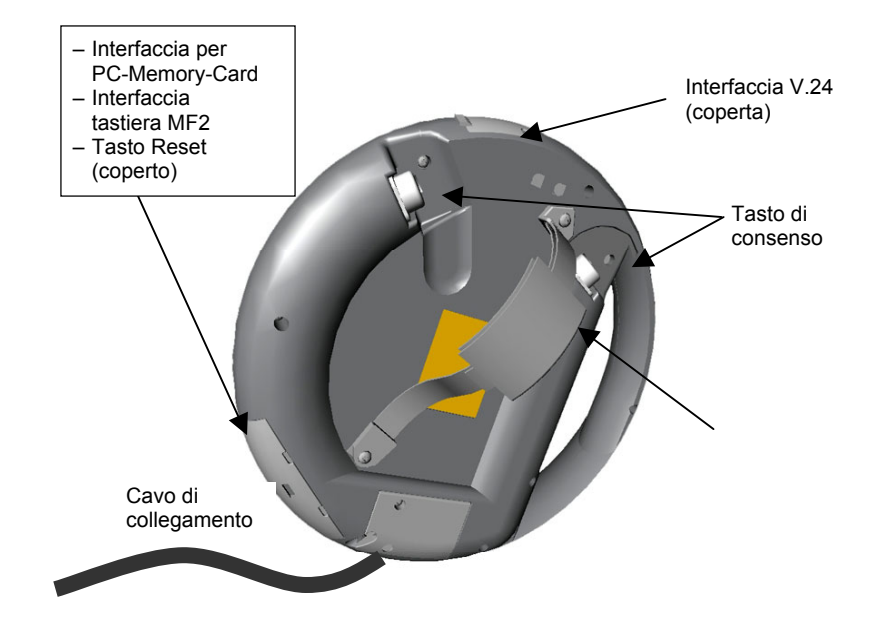

Parte posteriore dell'Handheld Terminal HT 6

Sulla parte posteriore si trovano i seguenti componenti:

- sotto la custodia, in basso a sinistra:
  - Interfaccia PC Memory Card
  - Tastiera PS/2
  - Tasto di RESET
- sotto la custodia, in alto:
  - Interfaccia V.24
- due tasti di consenso
- cavo di collegamento
- cinghia di sostegno

#### 2.2 Display

Il display comprende:

- la doppia riga della visualizzazione di stato
- la doppia riga della visualizzazione degli allarmi
- la finestra di dialogo comprendente da 8 a 13 righe (a seconda della dimensione dei caratteri)
- la riga di dialogo e di visualizzazione degli errori di sistema con i simboli "Recall", "Help" e "Shift"
- la doppia riga di visualizzazione dei softkey

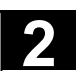

# 2.2.1 Display di stato

| Struttura   | Cam       | po N.1.            | 2.         | 3.        | 4.             | 5.      | 6.              | 7.             | 8.                |                 |
|-------------|-----------|--------------------|------------|-----------|----------------|---------|-----------------|----------------|-------------------|-----------------|
|             |           | Ма                 | Auto       | Teach     | MKS            | Trafo   | 100%            | ASY2           | Chan10            | riservato ai    |
|             |           | Aktiv              | v          | PROG      | 567890         | 1234567 | '8              | SBL1           | NCName            | macchina        |
|             | Camp      | po N. 9.           |            |           | 10.            |         |                 | 11.            | 12.               | 13.             |
|             |           |                    |            |           |                |         |                 |                |                   |                 |
| Chiarimenti | 1. I      | dentific           | azior      | ne sett   | ore c          | perati  | vo              |                |                   |                 |
|             |           | Ма                 | Ν          | 1acchi    | na             |         |                 |                |                   |                 |
|             |           | PA                 | Р          | Parame    | etri           |         |                 |                |                   |                 |
|             |           | Pr                 | P          | rograr    | mma            |         |                 |                |                   |                 |
|             |           | Di                 | S          | ervizi    | (Ser\          | /ice)   |                 |                |                   |                 |
|             |           | Di                 | D          | iagno     | si             |         |                 |                |                   |                 |
|             |           | lb                 | N          | lessa     | in se          | rvizio  |                 |                |                   |                 |
|             |           | Те                 | Т          | each l    | n              |         |                 |                |                   |                 |
|             | 2. I      | Modo o             | perat      | tivo (A   | uto, .         | Jog, M  | lda)            |                |                   |                 |
|             | 3. F      | unzior             | ni di n    | nacchi    | ina (T         | each,   | Ref,            | Repo           | os)               |                 |
|             | 4. I      | Modo J             | OG (       | SCM =     | = Sist         | ema (   | Coord           | linate         | Macch             | ina, SCP =      |
|             | S         | Sistema            | a Coc      | ordinat   | e Pe           | zzo)    |                 |                |                   |                 |
|             | 5.        | Trasfor            | mazio      | one att   | tivata         | (Trafe  | o). Co          | ompai          | re solo           | con             |
|             | t         | rasform            | nazio      | ne atti   | va.            |         |                 |                |                   |                 |
|             | 6. (      | Overrid            | e          |           |                |         |                 |                |                   |                 |
|             | 7. 8      | Sistema            | a di a     | ssi pei   | r II qu        | iale so | ono at          | ttivi i t      | asti dire         | ezionali (ASY2, |
|             | <i>,</i>  | 45Y3, 7            | 45Y4       | ·).<br>_: | - 4            | مرامية  |                 |                |                   |                 |
|             | ſ         | veirimp            | osta       |           | stand          | iara, p | er II s         | sistem         | a di as           | si 1, viene     |
|             | \         |                    |            | un les    | io vu          |         | lasti c         | inezic         | nali va           | igono di norma  |
|             | 4         |                    |            | - 0).     |                |         |                 |                |                   |                 |
|             | 0.1       | Nome u<br>Stato di |            |           |                | nala    | ( <b>A</b> ttiv | n Sta          | n Doc             | at)             |
|             | 9. C      | Vome d             |            | oaram     |                |         | nato            | ), 310<br>(max | p, rest<br>24 car | attori)         |
|             | 11.1      | Modo h             |            | sinaa     | nna s<br>No (S | RI 1 S  | SBI 2           | (max.<br>) Cor | nnare s           | colo con modo   |
|             | ۲۰۰۰<br>۲ |                    | sinao      | lo sele   | vio (O         | ato     | JULZ            | ). 001         | iipare s          |                 |
|             | 12 1      | Nome d             | lel Cl     | n la V    | uale           | è ahhi  | nato            | il can         | ale               |                 |
|             | 13        | 'area r            | 000 E      | ssere     | usata          | a dal c | ostru           | ttore          | di maco           | china (vedi     |
|             | i         | ndicazi            | oni d      | el cost   | trutto         | re di n | nacch           | nina).         |                   |                 |
|             |           |                    | 2 <b>u</b> | 2. 500    |                |         |                 |                |                   |                 |

## 2.2.2 Display degli allarmi

riga: testo di allarme o messaggi da programma

1° riga: testo di allarme o messaggi da programma (es. Stop: emergenza attiva)

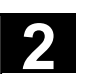

03.04

### 2.2.3 Finestra di dialogo

La finestra di dialogo ha (senza cornice) 316 x 139 pixel. Per questo si possono ottenere, a seconda dei caratteri impostati, 8 – 13 righe.

#### 2.2.4 Riga di dialogo

| Fornisce mess<br>messaggi di es<br>Inizio riga:                                                             | aggi su azioni in corso o appena terminate, come p.e.<br>sercizio di canale (condizioni di stop; vedi note).<br>Carattere Recall ^, quando è possibile saltare indietro<br>dall'immagine attuale. |  |  |  |
|----------------------------------------------------------------------------------------------------|----------------------------------------------------------------------------------------------------|--|--|--|
| Fine riga:                                                                                                  | Simbolo Help ≟, quando per la finestra di dialogo<br>esiste l'Help.<br>Simbolo Shift îl quando è attiva l'immissione<br>alfabetica                                                                |  |  |  |
| Ulteriori indi                                                                                              | cazioni                                                                                                    |  |  |  |
| l messaggi di esercizio di canale possono essere sovrascritti da altri messaggi. Non avviene alcun refresh. |                                                                                                    |  |  |  |
|                                                                                                    | Fornisce mess<br>messaggi di es<br>Inizio riga:<br>Fine riga:<br><b>Ulteriori indi</b><br>I messaggi di e<br>messaggi. Nor                                                                        |  |  |  |

#### 2.2.5 Display dei softkey

Mostra l'occupazione del corrispondente softkey sottostante.

# 2.3 Elementi di comando

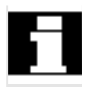

La seguente descrizione si basa sulla figura "Superficie operativa dell'Handheld Terminals HT 6".

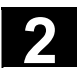

# 2.3.1 Tasti di comando macchina

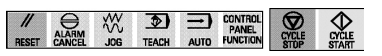

- Tasto Reset
- Tasto tacitazione allarme
- Tasto del modo operativo JOG
- TEACH-tasto del sottomodo di funzionamento
- AUTO-tasto del modo operativo
- Tasto CONTROL PANEL FUNCTION, s.u.)
- Tasto STARTe STOP

| - | X<br>1 | + |
|---|--------|---|
| - | Y<br>2 | + |
| - | Z<br>3 | + |
| - | A<br>4 | + |
| - | B<br>5 | + |
| - | C<br>6 | + |

Control Panel Function

- Tasti (Jog) direzionali (etichetta personalizzabile per l'utente)
- Con il tasto funzione di Control Panel si cambia unicamente la barra dei softkey:

| Canale      | Tasti <sup>1</sup><br>direz. | MDA | REPOS | REF | Step/<br>Go | SCM/<br>SCP       | > |
|-------------|------------------------------|-----|-------|-----|-------------|-------------------|---|
| 2. livello: |                              |     |       |     |             |                   |   |
| Help        |                              |     |       |     |             | Esci <sup>2</sup> | > |

1: solo per MM\_NUM\_AX\_SEL > 1; 2: solo per 840Di

#### Significato dei softkey:

.

- Canale Commutazione del canale (solo se il numero dei canali è > 1)
  - **MDA**  $\rightarrow$  Modo operativo MDA
  - **REPOS**  $\rightarrow$  Funzione di macchina *Riposizionamento* (non selezionabile nel modo operativo *Automatico*).
- **REF** → Funzione di macchina *Ricerca punto di riferimento* (non selezionabile nel modo operativo *Automatico*).
- SBL on/ Commutazione tra modo Step e modo Go.
   SBL off
- SCM/SCP Commutazione del sistema di coordinate macchina sul sistema di coordinate pezzo per il movimento manuale
- Help generico
  - Informazioni generiche di help sull'uso di HT 6
- Tasti Abbinamento dei tasti direzionali agli assi (solo se il numero dei sistemi di assi è > 1).

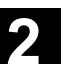

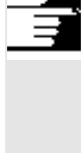

# Avvertenze

- L'override a selettore rotativo ha 19 posizioni (impostazioni in %):
  0, 1, 2, 4, 6, 8, 10, 20, 30, 40, 50, 60, 70, 75, 80, 85, 90, 95, 100.
- Ritorno alla barra dei softkey con il tasto Recall

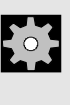

# Costruttore della macchina

Fare attenzione:

il costruttore di macchina può impostare una configurazione diversa.

# 2.3.2 Softkey

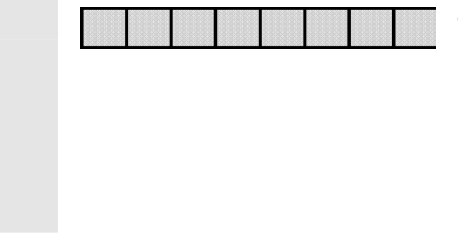

 Gli otto softkey, a seconda del settore e del modo operativo, hanno un'assegnazione specifica. Questa deriva dalla visualizzazione dei softkey.
 La funzione softkey può essere attivata con la pressione o il rilascio del tasto (in relazione alle impostazioni del costruttore della macchina).

# 2.3.3 Tasti liberi

| S1 | S2 |
|----|----|
| U1 | U2 |
| U3 | U4 |
| U5 | U6 |
| U7 | U8 |

- Tasti speciali **S1/S2** \*)
- Blocco dei tasti funzione U1, ..., U8 \*)

\*) personalizzabile per impostazione e targhetta. Con l'impostazione può essere anche definito se la reazione deve avvenire premendo o rilasciando il tasto.

# 2.3.4 Tastierino alfanumerico

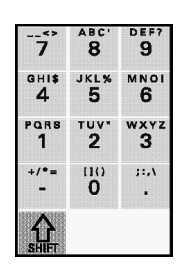

Tasti numerici

I tasti hanno più di una assegnazione. Caratteri speciali e lettere vengono selezionati dopo la commutazione con il tasto shift (vedi sotto), premendolo più volte (come nell'uso del cellulare).

• Tasto (SHIFT di commutazione alfanumerico (retentivo, efficace solo al rilascio!)

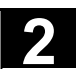

# 2.3.5 Blocco cursori

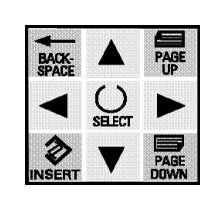

- Il blocco cursori è in gran parte intuitivo.
   Informazioni integrative:
  - tasto INSERT/Edit/Undo

Nelle tabelle e campi d'impostazione: commutazione al modo Editare:

All'interno del modo Editare come per tasto Undo. All'interno di un campo Editare: commutazione tra inserire e sovrascrivere.

tasto SELECT:

selezione di valori preimpostati in un campo di impostazione o in una lista, contrassegnati dai relativi simboli di tasti. Selezionare o deselezionare un campo (funzione Toggle, selezione semplice o multipla).

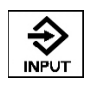

• tasto INPUT:

conferma di un valore editato e, se presente solo un campo di dialogo, conclusione del dialogo.

# 2.3.6 Ulteriori tasti

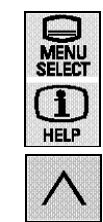

- Tasto del settore operativo
- Tasto di Help
- Con il tasto Recall si passa al menu precedente (se esistente).

# 2.3.7 Ulteriori elementi di comando

- Il tasto di Emergenza è a due canali (categoria di sicurezza 4).
- I due tasti di consenso (lato posteriore dell'HT 6) sono a due livelli e a due canali.

#### Tasto di consenso

La funzione "Tasto di consenso" è attiva, quando è premuto uno dei due tasti.

Esempio: con movimenti manuali della macchina è sufficiente premere uno dei due tasti di consenso.

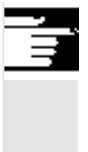

# Avvertenza

Premere i tasti di consenso con decisione e fino in fondo per garantire una corretta funzionalità.

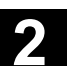

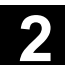

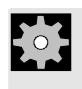

# Costruttore della macchina

Fare attenzione alle indicazioni del costruttore della macchina

# 2.3.8 Menu / settori operativi

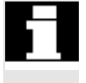

L'avviamento dell'HT 6 può essere realizzato in diversi modi. La pagina video e l'assegnazione dei softkey visualizzati dopo l'avviamento dipendono dalle funzioni macchina selezionate nel controllo (REPOS, REF) e dai modi operativi (JOG, AUTO, MDA).

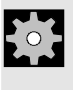

#### Costruttore della macchina

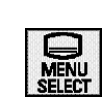

Fare attenzione alle indicazioni del costruttore della macchina Dopo la pressione del tasto relativo ai settori operativi nei softkey appaiono i settori operativi:

| Mac- Para- Pro- Ser- Diagno-MIS<br>china metri gramma vizi stica |  |
|------------------------------------------------------------------|--|
|------------------------------------------------------------------|--|

Mediante i softkey si può quindi passare al menu di base del settore operativo corrispondente.

opzioni Le funzioni opzionali sono contrassegnate nel documento.

#### Avvertenza

L'assegnazione dei softkey del menu di base può essere diversa a seconda delle impostazioni del costruttore della macchina.

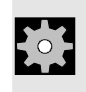

#### Costruttore della macchina

Fare attenzione alle indicazioni del costruttore della macchina

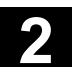

# Settore operativo Parametri

| 3.1   | Introduzione                               | 3-30 |
|-------|--------------------------------------------|------|
| 3.2   | Correzione utensile                        | 3-31 |
| 3.2.1 | Panoramica                                 | 3-31 |
| 3.2.2 | Correzione dei dati utensile               | 3-32 |
| 3.2.3 | Impostare nuovo utensile / nuovo tagliente | 3-33 |
| 3.3   | Parametri R                                | 3-34 |
| 3.4   | Dati setting                               | 3-35 |
| 3.4.1 | Dati di setting generici                   | 3-35 |
| 3.4.2 | Dati di setting specifici per canale       | 3-36 |
| 3.4.3 | Dati di setting specifici per assi         | 3-37 |
| 3.5   | Spostamento esterno del punto di zero      | 3-38 |
| 3.5.1 | Panoramica (SO)                            | 3-38 |
| 3.5.2 | Spostamento (SO)                           | 3-39 |
| 3.5.3 | Rotazione/scala/specularità (SO)           | 3-40 |
| 3.6   | Dati utente                                | 3-41 |
| 3.6.1 | Panoramica                                 | 3-41 |
| 3.6.2 | Visualizzare e modificare i dati utente    | 3-42 |
| 3.6.3 | Ricerca dei dati utente                    | 3-43 |

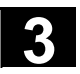

#### 3.1 Introduzione

Prima di iniziare a lavorare con il CNC, occorre predisporre la macchina, gli utensili ecc.:

- introduzione/modifica dei dati utensile (correzioni utensile),
- introduzione/modifica dei parametri R,
- introduzione/modifica dei dati di setting,
- introduzione/modifica degli spostamenti origine,
- introduzione dei dati utente.

Le funzioni di messa a punto sono raccolte nel settore operativo *Parametri*. Per raggiungerle premere

- il tasto del settore operativo,
- il softkey Parametri.

Parameter

Alla prima selezione di questo settore operativo appare la finestra di lavoro *Settore operativo Parametri*. Con i successivi richiami compare l'ultima finestra operativa selezionata in precedenza.

Tramite i softkey si possono selezionare i seguenti settori operativi:

- Correzioni utensile
- Parametri R
- Dati setting
- Spostamento origine (SO)
- Dati utente

Premere il softkey voluto per attivare una delle funzioni descritte qui di seguito.

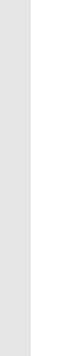

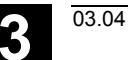

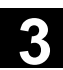

#### 3.2 Correzione utensile

3.2.1 Panoramica

#### Funzione

Le correzioni utensili si compongono di una serie di dati, che descrivono la geometria, l'usura, il numero dell'utensile e il tipo dell'utensile stesso. Ogni utensile contiene, a seconda del tipo, un numero di parametri definito. Gli utensili vengono contrassegnati tramite un numero T, i taglienti tramite un numero D.

#### Premessa

- È stato premuto il softkey **Correzione utensile** nella finestra di lavoro *Settore operativo Parametri*. Compaiono il seguente campo: "Vai a utensile:" nel campo di immissione, inserire il numero di utensile noto e confermare con Input oppure
- È stato premuto il softkey Panor. dett.

Compaiono le seguenti finestre di lavoro:

| Panoramica correttori utensile |                              |                 |  |  |  |
|--------------------------------|------------------------------|-----------------|--|--|--|
| Yai a ut                       | ensile: 0                    |                 |  |  |  |
| No. T Tipo                     | Nome                         | Tagliente       |  |  |  |
| 1 200                          | Punta elicoidale             | 1               |  |  |  |
| 3 120                          | Fresa a codolo (sz arrot. an | 1               |  |  |  |
| 4 510                          | Utensile di finitura         | 1               |  |  |  |
| 5 120                          | Fresa a codolo (sz arrot. an | 1               |  |  |  |
| 6 510                          | Utensile di finitura         | 1               |  |  |  |
| 7 510                          | Utensile di finitura         | 1               |  |  |  |
| ^                              |                              |                 |  |  |  |
| panor.<br>detta                | Canc. N<br>utens. u          | luovo<br>Itens. |  |  |  |

Finestra di lavoro Panoramica correzioni utensile

#### Sequenza operativa

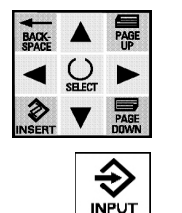

- Selezionare l'utensile voluto con il cursore o
   scrivere il numero dell'utensile nel campo di immissione.
- saltare con il tasto di input nella finestra di lavoro *Parametri* correzione utensile.

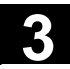

# Ulteriori tasti

Canc. utensCancella l'utensile selezionatoNuovo utensRegistra un nuovo utensileFinestra Generare utensile nuovo

#### 3.2.2 Correzione dei dati utensile

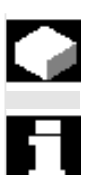

#### Funzione

l dati utensile possono essere visualizzati e modificati. **Presupposti** 

- L'utensile desiderato è stato selezionato con il tasto **Cursore** nella finestra di lavoro *Panoramica correzioni utensile* o tramite impostazione del numero di utensile e
- confermato con il tasto Input.

Compare la seguente finestra di lavoro:

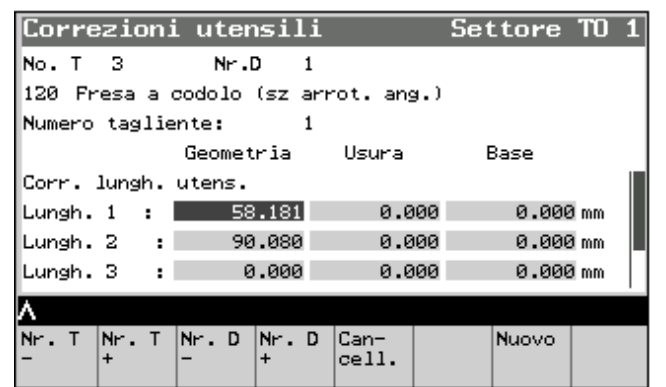

Finestra di lavoro Parametri correzioni utensile

#### Sequenza operativa

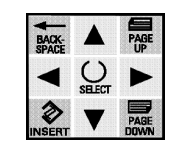

- Selezionare il parametro con il cursore,
- modificare tramite impostazione numerica (sono permessi numeri, punto decimale, segno meno),

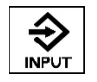

 confermare con il tasto Input e saltare al successivo campo di introduzione.

# Ulteriori tasti

| Nr. T -/+                                   |   | dati di correzione dell'utensile precedente/successivo dell'utensile                 |
|---------------------------------------------|---|--------------------------------------------------------------------------------------|
| Nr. D -/+                                   | F | dati di correzione del tagliente precedente/successivo tagliente                     |
| Cancellare                                  |   | l'utensile/il tagliente selezionato<br>viene cancellato dopo una domanda di conferma |
| Nuovo Vengono generati d<br>tagliente nuovo |   | ono generati di un dati di correzione di un utensile /<br>nte nuovo                  |

# 3.2.3 Impostare nuovo utensile / nuovo tagliente

#### Presupposti

 Nella finestra di lavoro Parametri correzioni utensile è stato premuto il softkey Nuovo.

Compare quindi la seguente finestra di lavoro:

| Corre                            | zioni   | . uten        | sili |       | Set | tore  | TO   | Ξ |
|----------------------------------|---------|---------------|------|-------|-----|-------|------|---|
| No. T                            | 1       | Nr.C          | ) 1  |       |     |       |      |   |
| 200 Pu                           | nta el: | icoidal       | e    |       |     |       |      |   |
| Numero                           | taglie  | nte:          | 1    |       |     |       |      |   |
|                                  |         | Geomet        | ria  | Usura | E   | Base  |      |   |
| Corr.                            | lungh.  | utens.        |      |       |     |       |      |   |
| Lungh.                           | 1 :     | 0             | .040 | 0.0   | 100 | 0.000 | ) mm |   |
| Lungh.                           | 2 :     | 154           | .217 | 0.0   | 00  | 0.000 | ) mm |   |
| Cancellare tagliente o utensile? |         |               |      |       |     |       |      |   |
| ۸.                               |         |               |      |       |     |       |      |   |
| Tagl-<br>iente                   |         | Uten-<br>sile |      |       |     |       |      |   |

Finestra di lavoro Correzioni utensile - Nuovo

# Sequenza operativa

- Softkey **Tagliente** Nella finestra di lavoro "*Impostare nuovo tagliente*" immettere il n-D.
- Softkey Utensile Nella finestra di lavoro "Creare nuovo utensile" immettere il n-T ed eventualmente il tipo di utensile.
- Ogni volta confermare con il softkey **OK** e ritornare nella finestra precedente

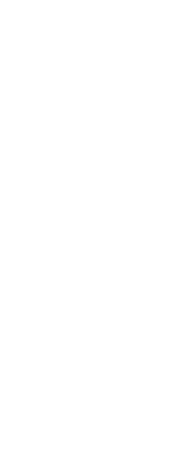

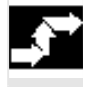

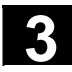

# Ulteriori tasti

| Interruzione | (softkey) respingere l'immissione oppure                                          |
|--------------|-----------------------------------------------------------------------------------|
| Recall       | ritornare alla finestra di partenza senza creare un tagliente o un utensile nuovo |

# 3.3 Parametri R

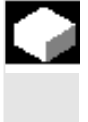

#### Funzione

I parametri R possono essere visualizzati e modificati.

#### Presupposti

• È stato azionato il softkey **Param. R** nella finestra di lavoro Settore operativo Parametri.

Compare quindi la seguente finestra di lavoro:

| Parar | etri R      |                |              |
|-------|-------------|----------------|--------------|
| RØ    | 5.00000000  | R8             | 0.00000000   |
| R1    | 0.00000000  | R9             | 0.0000000    |
| R2    | 5.0000000   | R10            | 3.0000000    |
| R3    | -6.00000000 | R11            | 0.10000000   |
| R4    | 67.00000000 | R12            | 1.50000000   |
| RS    | 24.00000000 | R13            | 1200.0000000 |
| R6    | 12.00000000 | R14            | 123.0000000  |
| R7    | 0.0000000   | R15            | 2.0000000    |
| ~     |             |                |              |
|       |             | Canc.<br>tutti | Cerca        |

Finestra di lavoro Parametri R

#### Sequenza operativa

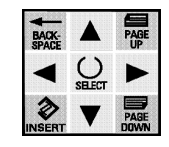

- Selezionare il parametro R con il cursore
- Modificare tramite impostazione numerica
- Confermare con il tasto Input (anche tramite abbandono del campo)

#### Ulteriori tasti

| Canc tutti | Imposta tutti i parametri R a 0.000 (dopo una domanda di conferma                                              |
|------------|----------------------------------------------------------------------------------------------------|
| Ricerca    | Finestra di lavoro <i>Cerca Parametri R</i> : cercare il parametro R desiderato indicandone il relativo numero |

#### 3.4 Dati setting

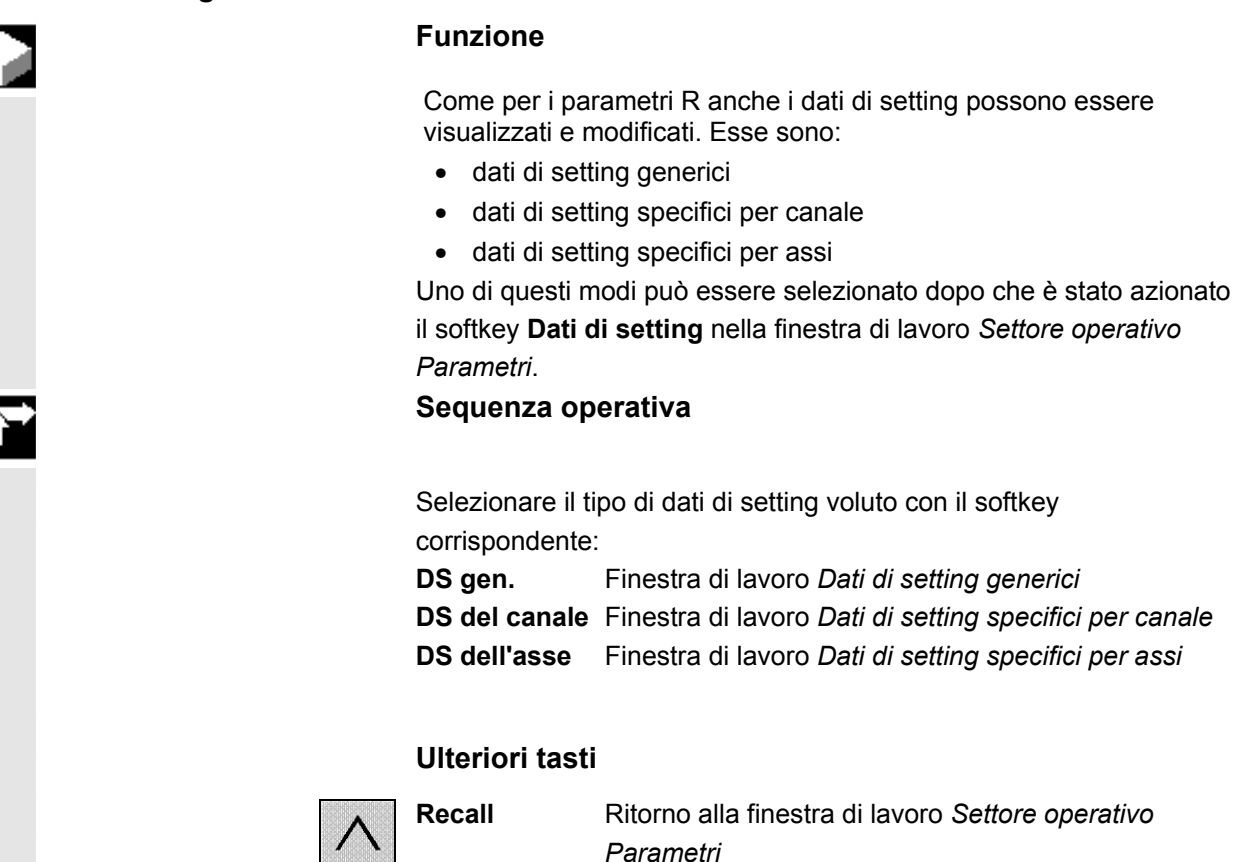

#### 3.4.1 Dati di setting generici

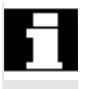

#### Presupposti

• Nella finestra di lavoro *Dati di setting* è stato premuto il softkey **DS gen**.

Si apre la finestra "Dati di setting generici (\$SN\_)":

| Dati settir                  | g generici |                      |  |  |  |
|------------------------------|------------|----------------------|--|--|--|
| 41010                        | 0.000      | 0000                 |  |  |  |
| 41050                        |            | 1                    |  |  |  |
| 41100                        |            | 0                    |  |  |  |
| 41110                        | 0.0000     | 0000 mm/min          |  |  |  |
| 41120                        | 0.0000     | 0000 mm/giro         |  |  |  |
| 41130                        | 0.0000     | 0000 giri/min        |  |  |  |
| 41200                        | 0.0000     | 0000 giri/min        |  |  |  |
| 41300[0]                     |            | 0                    |  |  |  |
| A JOG_CONT_MODE_LEVELTRIGGRD |            |                      |  |  |  |
|                              |            | Cerca Trova<br>succ. |  |  |  |

Finestra di lavoro Dati di setting generici

Parallelamente ai dati di setting o ai dati macchina, a seconda della posizione del cursore, nella riga di dialogo viene visualizzato il nome corrispondente.

#### Sequenza operativa

- BAAX: ▲ PABE BAAX: ▲ PABE SELECT ► SELECT ► INSERT ▼ PABE DAGE
- Selezionare il dato di setting con il cursore
  - Modificare tramite impostazione numerica
  - Confermare con il tasto Input (anche tramite abbandono del campo)

#### Ulteriori tasti

| Ricerca     | Nella parte inferiore della finestra di lavoro compare<br>un'ulteriore finestra nella quale possono essere<br>immessi il nome ("stringa di ricerca"), o il numero<br>ricercati. |  |  |
|-------------|----------------------------------------------------------------------------------------------------|--|--|
| Trova succ. | Cerca la stessa stringa ancora una volta                                                                                                    |  |  |
| Recall      | Ritorno alla finestra di lavoro Dati di setting                                                                                                    |  |  |

#### 3.4.2 Dati di setting specifici per canale

| _ <b>3</b> ⇒ |  |
|--------------|--|
|              |  |
|              |  |

#### Presupposti

• Nella finestra di lavoro *Dati di setting* è stato premuto il softkey **DS canale**.

Compare la finestra *Dati di setting specifici del canale.* Compare un elenco di tutti i dati di setting specifici per canale.

#### Sequenza operativa

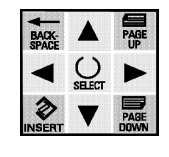

• Selezionare il dato di setting con il **Cursore**. (Nella riga di dialogo viene visualizzato il nome del dato macchina).

- Modificare tramite impostazione numerica
- Confermare con il tasto Input (anche tramite abbandono del campo)
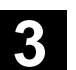

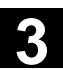

|          | Ulteriori tast | i                                               |
|----------|----------------|-------------------------------------------------|
|          | Canale - / +   | Canale precedente /successivo                   |
|          | Ricerca        | Secondo un numero o un nome (di particolare)    |
|          | Trova succ.    | Cerca la stessa stringa ancora una volta        |
| $\wedge$ | Recall         | Ritorno alla finestra di lavoro Dati di setting |

# 3.4.3 Dati di setting specifici per assi

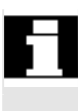

# Presupposti

• Nella finestra di lavoro *Dati di setting* è stato premuto il softkey **DS gen**.

Compare la finestra di lavoro *Dati di setting specifici per assi*. Compare un elenco di tutti i dati di setting specifici per assi.

#### Sequenza operativa

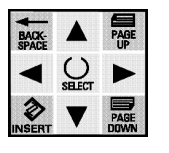

- Selezionare il dato di setting con il **Cursore**. (Nella riga di dialogo viene visualizzato il nome del dato macchina).
- Modificare tramite impostazione numerica
- Confermare con il tasto Input (anche tramite abbandono del campo)

# Ulteriori tasti

| Asse - / +  | Asse precedente /successivo                     |
|-------------|-------------------------------------------------|
| Ricerca     | Secondo un numero o un nome (di particolare)    |
| Trova succ. | Cerca la stessa stringa ancora una volta        |
| Recall      | Ritorno alla finestra di lavoro Dati di setting |
|             |                                                 |

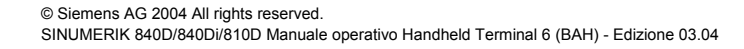

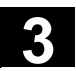

# 3.5.1 Panoramica (SO)

#### Funzione

La memoria del valore reale, e con essa anche la visualizzazione del valore reale stesso, dopo la ricerca del punto di riferimento, si riferiscono al punto zero macchina. Il programma di lavoro del pezzo si riferisce invece al punto zero pezzo.

Questa traslazione deve essere introdotta come spostamento origine impostabile (SO) tramite le seguenti funzioni:

- traslazione
- rotazione
- fattore di scala
- specularità

#### Premessa

• È stato azionato il softkey **Spost. orig**. nella finestra di lavoro Settore operativo Parametri.

Compare quindi la seguente finestra di lavoro:

| Panorami           | ca spos   | st. om  | igine    | : SO   |  |
|--------------------|-----------|---------|----------|--------|--|
| Yai a SO           | :         |         | 2        |        |  |
| \$P_UIFR[          | Ind. ]    | Indi    | .cator   | еG     |  |
|                    | 1         | G54     |          |        |  |
|                    | 2         | G55     |          |        |  |
|                    | 3         | G56     |          |        |  |
|                    | 4         | G57     |          |        |  |
|                    | 5         | G505    | ;        |        |  |
|                    | 6         | G506    | i .      |        |  |
| <b>∧</b> Per selez | ionare pr | emere i | il tasto | o nter |  |
|                    |           |         |          |        |  |
|                    |           |         |          |        |  |

Finestra di lavoro: Panoramica spostamento origine

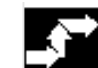

# Sequenza operativa

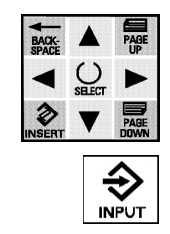

- Selezionare lo spostamento origine desiderato con il tasto Cursore oppure scrivere l'indice SO nel campo di immissione libero
- con Input saltare alla finestra di lavoro Spostamento origine

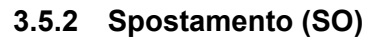

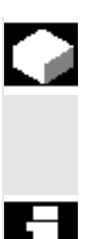

#### Funzione

Lo spostamento può essere impostato o variato per ognuno degli assi delle tre coordinate.

#### Premessa

 Lo SO desiderato è stato selezionato dalla finestra di lavoro Panoramica spostamento origine impostabile. La finestra di lavoro mostra l'asse nonché i valori di traslazione dell'identificatore G selezionato.

es. \$P\_UIFR [ ]: Con questo identificatore è possibile modificare uno spostamento origine impostabile nel programma.

# Sequenza operativa

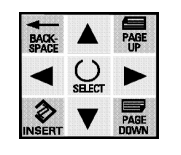

⇒

- Selezionare il parametro con il cursore,
- determinare lo spostamento con un valore numerico di impostazione grossolano e fine
- con il tasto Input saltare al successivo campo di introduzione
- con il softkey Salva confermare l'impostazione.

# Ulteriori tasti

| SO - / +        | Spostamento origine precedente/successivo                                                   |
|-----------------|---------------------------------------------------------------------------------------------|
| Rotaz. Scala.   | tramite questo softkey si arriva alla finestra di lavoro <i>Rotazione/Scala/Specularità</i> |
| Vedere il capit | olo: Rotazione/scala/specularità (SO).                                                      |
| Eliminare       | Annulla impostazioni                                                                        |
| Recall          | Ritorno alla finestra Panoramica SO impostabile                                             |
|                 |                                                                                             |

# Ulteriori indicazioni

Se nella finestra di lavoro *Panoramica SO impostabile* e, successivamente, nella finestra di lavoro *Rotazione / Scala* vengono impostati o modificati dei valori, questi vengono memorizzati con Salva.

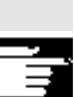

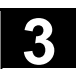

# 3.5.3 Rotazione/scala/specularità (SO)

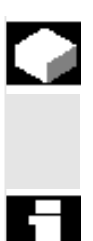

#### Funzione

Rotazione, Scala e Specularità possono essere impostate o variate per ognuno degli assi delle tre coordinate.

#### Premessa

 Nella finestra di lavoro SO – Spostamento è stato premuto il softkey Rotazione Scala.

Compare quindi la seguente finestra di lavoro:

| Spost   | ament   | o ori         | gine            | impos | tabil | е              |              |
|---------|---------|---------------|-----------------|-------|-------|----------------|--------------|
| \$P_U1  | FRE     | 1]            | Cod.            | G:    | G54   |                |              |
| Asse    | Ro      | taz.<br>(grad | i)              | Riga  | ottic | a Sp<br>la     | ecu<br>are   |
| х       |         | 0             | .000            |       | 1.00  | 0              | $\boxtimes$  |
| Z       |         | 0             | .000            |       | 1.00  | 0              |              |
| CC      |         |               |                 |       | 1.00  | 0              |              |
| AWZ     |         |               |                 |       | 1.00  | 0              |              |
| C8      |         |               |                 |       | 1.00  | 0              |              |
| ^       |         |               |                 |       |       |                |              |
| S0<br>- | S0<br>+ |               | Sposta<br>mento |       |       | Elimi-<br>nare | Memo-<br>ria |

Finestra di lavoro: SO impostabile - Rotazione/Scala/Specularità impostabile

#### Sequenza operativa

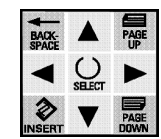

- Selezionare il campo d'impostazione con il cursore
- Variare numericamente l'angolo di rotazione o la scala

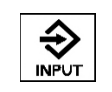

Con il tasto Input saltare al successivo campo di introduzione

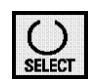

- Attivare e/o disattivare la specularità con il tasto Select
- Con il softkey Memoria confermare l'impostazione

#### Ulteriori tasti

| SO - / +    | Spostamento origine precedente/successivo                                |
|-------------|--------------------------------------------------------------------------|
| Spostamento | con questo softkey si arriva nella finestra di lavoro <i>Spostamento</i> |
|             | Vedere il capitolo: Spostamento (SO)                                     |
| Eliminare   | Non accettare immissioni respinte                                        |
| Recall      | Ritorno alla finestra Panoramica SO impostabile                          |
|             |                                                                          |

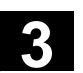

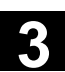

# 3.6 Dati utente

#### 3.6.1 Panoramica

|                       | Funzione                                                                |                                                                                                    |
|-----------------------|-------------------------------------------------------------------------|----------------------------------------------------------------------------------------------------|
|                       | Con i dati uten<br>globalmente p<br>svincolo o dist<br>l dati utente ve | te (Global User Data, GUD) si possono definire<br>er una macchina determinati stati p. es. piano di<br>anza di sicurezza.<br>engono depositati nella directory "/_N_DEF_DIR". ) |
| Bibliografia          | Chiarimenti su<br>/BA/ SINUN<br>/PGA/ SINUN<br>lavoro                   | ul tema "Dati utente" si trovano in<br>/IERIK Manuale operativo, dati utente e<br>/IERIK Manuale di programmazione Preparazione del                                             |
|                       | Si possono vi<br>dati uten<br>dati uten<br>dati uten<br>dati uten       | sualizzare e modificare i seguenti dati utente.<br>te globali<br>te specifici per canale<br>te locali<br>te globali del programma                                               |
| 8                     | Premessa                                                                |                                                                                                    |
|                       | • È stato az<br>Settore oj                                              | zionato il softkey <b>Dati utente</b> nella finestra di lavoro<br>perativo Parametri.                                                                                           |
| <b>3</b> <sup>→</sup> | Sequenza oj                                                             | perativa                                                                                                    |
|                       | Tramite s                                                               | oftkey selezionare il tipo di dati utente voluti:                                                                                                    |
|                       | Globali                                                                 | Finestra di lavoro Dati utente globali                                                                                                    |
|                       | Specifici<br>per canale                                                 | Finestra di lavoro Dati utente specifici per canali                                                                                                    |
|                       | Locali                                                                  | Finestra di lavoro Dati utente locali                                                                                                    |
|                       | Programma                                                               | Finestra di lavoro Dati utente globali di programma                                                                                                    |
|                       | Costruttore                                                             | della macchina                                                                                                    |
|                       | Fare attenzion                                                          | e alle indicazioni del costruttore della macchina.                                                                                                    |

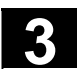

# 3.6.2 Visualizzare e modificare i dati utente

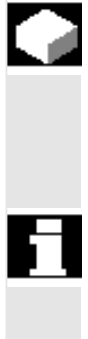

#### Funzione

Il modo di procedere per la visualizzazione e la modifica dei dati utente globali, specifici per canale, locali e globali di programma è simile ed è qui trattato pertanto una sola volta.

#### Premessa

È possibile selezionare a piacere nella finestra di lavoro *Dati utente* i softkey **Globali**, **Specifici di canale**, **Locali** oppure **Globali di programma**.

Analogamente: finestra di lavoro Dati utente specifici per canale, locali e globali di programma. Dati utente.

Eccezione: nel caso di dati utente locali e globali di programma vengono meno il numero di dati nella riga di titolo e i softkey **GUD**- e **GUD+** poiché è disponibile una solo lista di dati.

#### Sequenza operativa

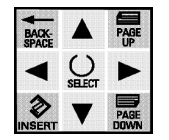

- Selezionare la variabile con il cursore
- Modificare tramite impostazione numerica

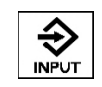

• Confermare con il tasto **Input** (anche tramite abbandono del campo)

| Ulteriori tasti    | (non per i dati utente locali/globali di<br>programma!)                               |
|--------------------|---------------------------------------------------------------------------------------|
| GUD -/+<br>Ricerca | Blocco di dati precedente / successivo<br>Finestra di lavoro <i>Cerca dati utente</i> |
| Trova succ.        | Trova success.                                                                        |

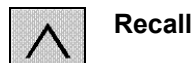

Finestra di lavoro Panoramica Dati utente

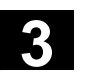

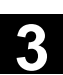

# 3.6.3 Ricerca dei dati utente

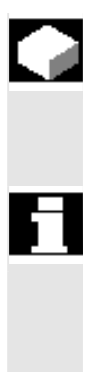

# Funzione

Per trovare una variabile utente, è possibile impostare il nome completo o una parte di esso (come "stringa di ricerca").

#### Premessa

• È stato premuto il softkey **Ricerca** nella finestra di lavoro *Dati utenti globali/specifici di canale/locali o locali di programma*.

Nella parte bassa dello schermo si apre un'ulteriore finestra "Ricerca dati utente".

#### Sequenza operativa

- Sotto "Nome o numero del dato utente" immettere la stringa di ricerca o il numero.
- Iniziare la ricerca con OK.

#### Ulteriori tasti

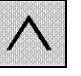

Interrompi o Recall Interruzione dell'immissione e ritorno alla finestra di partenza

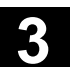

3

74

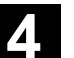

# Settore operativo Programma

| 4.1   | Directory                      | 4-46 |
|-------|--------------------------------|------|
| 4.1.1 | Panoramica dei pezzi           | 4-47 |
| 4.1.2 | Registrare un nuovo pezzo      | 4-48 |
| 4.1.3 | Registrare nuovo file          | 4-49 |
| 4.1.4 | Programmi pezzo/Sottoprogrammi | 4-50 |
| 4.1.5 | Cicli                          | 4-52 |
| 4.1.6 | Informazioni memoria           | 4-53 |
| 4.2   | Editor in modo normale         | 4-53 |
| 4.2.1 | Editare il programma           | 4-55 |
| 4.2.2 | Ricerca testo                  | 4-56 |
| 4.2.3 | Posizionamento del cursore     | 4-57 |

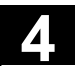

#### 4.1 Directory

Alla prima selezione del settore operativo *Programmazione* viene visualizzata una panoramica delle directory standard.

In queste directory è possibile impostare, gestire, copiare, rinominare, cancellare ed editare i file di programma necessari per la lavorazione del pezzo.

#### Avvertenze

- Per cause di spazio, i nomi dei pezzi e dei file non sempre vengono visualizzati per intero.
- Se si abbandona il livello di programmazione del settore operativo *Programmazione* e successivamente lo si richiama, viene visualizzata l'ultima directory richiamata.

#### Presupposti

Per eseguire le funzioni descritte in questo paragrafo, per gestire e editare i programmi pezzo, bisogna azionare

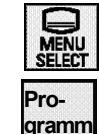

- il tasto del settore operativo,
- il softkey Programma.

Compare quindi la seguente finestra di lavoro:

| Sett                                                 | . oper                                                   | rat. p                                                       | progra                                             | am .                              |                       |                |    |
|------------------------------------------------------|----------------------------------------------------------|--------------------------------------------------------------|----------------------------------------------------|-----------------------------------|-----------------------|----------------|----|
| WPD:<br>MPF:<br>SPF:<br>CST:<br>CUS:<br>CLP:<br>Info | pezz<br>progr<br>sotto<br>cicl<br>cicl<br>memor<br>memor | i<br>ramma<br>oprogn<br>i star<br>i uter<br>ria ir<br>ria: i | pezzo<br>rammi<br>ndard<br>nte<br>nterme<br>inform | o gloł<br>globa<br>edia<br>nazior | oale<br>ali<br>ni mer | noria          | NC |
|                                                      |                                                          |                                                              |                                                    |                                   |                       |                |    |
| WPD                                                  | MPF                                                      | SPF                                                          | CST                                                | CUS                               | CLP                   | Info<br>memor. |    |

Finestra di lavoro Panoramica directory standard

Per richiamare il contenuto delle singole directory, selezionare uno dei softkey WPD, MPF, SPF, CST o CUS o CMA. Se si seleziona per es. WPD compare la finestra di lavoro *Panoramica pezzi* 

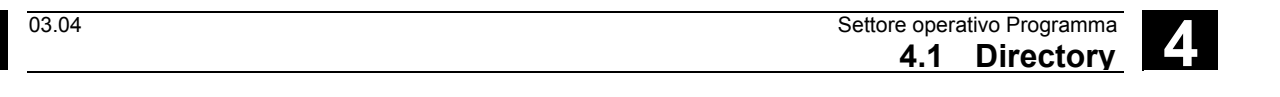

 

 Premendo l'8° softkey, ossia il softkey di espansione, compare un'ulteriore barra softkey comprendente i softkey CLP e Info memoria CLP

 Richiamo del contenuto della memoria intermedia

 Info Memoria
 Visualizzazione della memoria NC

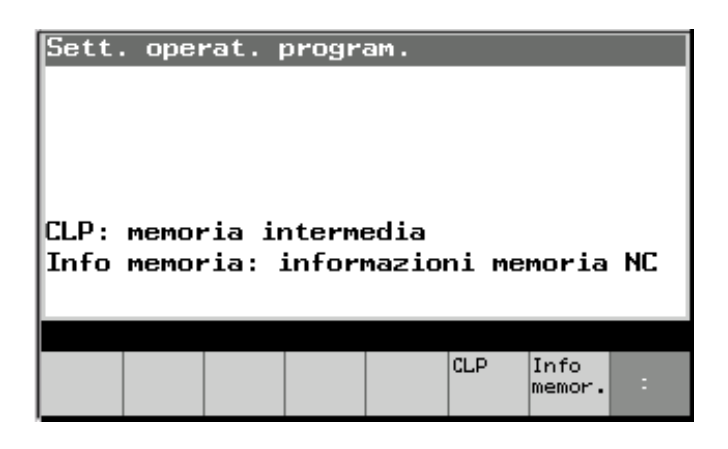

# 4.1.1 Panoramica dei pezzi

| Ē |  |
|---|--|
|   |  |
|   |  |
|   |  |
|   |  |

#### Funzione

Se si seleziona il softkey WPD compare la finestra *Panoramica pezzi*. Sono elencati tutti i pezzi già disponibili con nome, tipo, data e abilitazione.

#### Ulteriori indicazioni

Sono disponibili i seguenti softkey:

| Nuovo<br>Funzione copia | Crea una nuova directory dei pezzi<br>Copia il pezzo selezionato nel buffer intermedio                                                      |
|-------------------------|----------------------------------------------------------------------------------------------------|
| Inserire                | Inserisce un pezzo copiato                                                                                                    |
| Cancellare              | Cancella il pezzo selezionato (con domanda di conferma)                                                                                     |
| Funzione rinomina       | Permette di rinominare il pezzo selezionato                                                                                                 |
| Abilitazione            | Il file selezionato ottiene o perde l'identificatore<br>di abilitazione. Indicazione tramite una "X";<br>il programma può essere elaborato. |
| Selezione               | Finestra di lavoro Selezione pezzo                                                                                                    |
|                         |                                                                                                    |

#### Ulteriori tasti

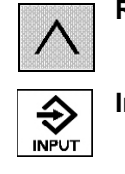

Recall Finestra di lavoro Panoramica delle directory standard

Input Finestra di lavoro Selezione pezzo

# 4.1.2 Registrare un nuovo pezzo

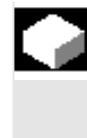

#### Funzione

Per registrare un nuovo pezzo viene visualizzata una finestra di lavoro per l'introduzione del nome del pezzo stesso.

In questa nuova directory vuota è possibile creare file per programmi necessari per la lavorazione del pezzo.

#### Premessa

Nella finestra di lavoro *Panoramica pezzi* è stato selezionato il softkey **Nuovo**. Compare quindi nella metà inferiore del display un'ulteriore finestra di lavoro *Registrare un nuovo pezzo*:

# Sequenza operativa

• Impostare il nuovo nome,

Il tipo è già stato definito con il pezzo (WPD).

• Con il softkey OK confermare la directory pezzi

In questa directory vuota si può creare di nuovo un file ed editarlo.

# Ulteriori tasti

Interruzione (softkey) o

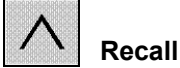

abbandonare la finestra di lavoro <u>senza</u> generare il pezzo

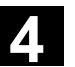

|                                 | Ulteriori indicazioni                                                                                                    |
|---------------------------------|----------------------------------------------------------------------------------------------------|
| Approntare un pezzo<br>campione | Se per un pezzo non esiste alcun"_TEMPL_", occorre approntare un pezzo con il nome "_TEMPL_".                                                                                                    |
|                                 | Se è presente un pezzo con il nome "_TEMPL_", premendo "Nuovo"<br>questo pezzo viene copiato e rinominato. Tutti i file che esistono in<br>questa directory vengono anche loro copiati nella nuova directory. |
| Esempio                         | Pezzo: _ <i>TEMPL_</i><br>TEMPLMPF<br>DATEN.INI<br>TEST MPE                                                                                                    |
|                                 | Premere il softkey <b>Nuovo</b><br>Nome: Definire l'"ASSE"<br>viene quindi registrato un nuovo pezzo "Asse" con i seguenti file:<br>ASSE.MPF<br>DATI.INI<br>TEST.MPF                                          |

# 4.1.3 Registrare nuovo file

# Funzione

Per la creazione di un nuovo file sotto una directory pezzi viene visualizzata una finestra di lavoro che richiede l'immissione del nome del file. In questo nuovo file vuoto è possibile editare i file di programma, necessari alla lavorazione del pezzo.

# Presupposti

Nella finestra di lavoro *Panoramica dei pezzi* è stato selezionato un pezzo con il tasto **Cursore** e ci si è portati con il tasto **Input** nella directory del pezzo selezionato.

Con il softkey **Nuovo** richiamare la finestra di lavoro *Registrare nuovo file* (dapprima senza nome del file).

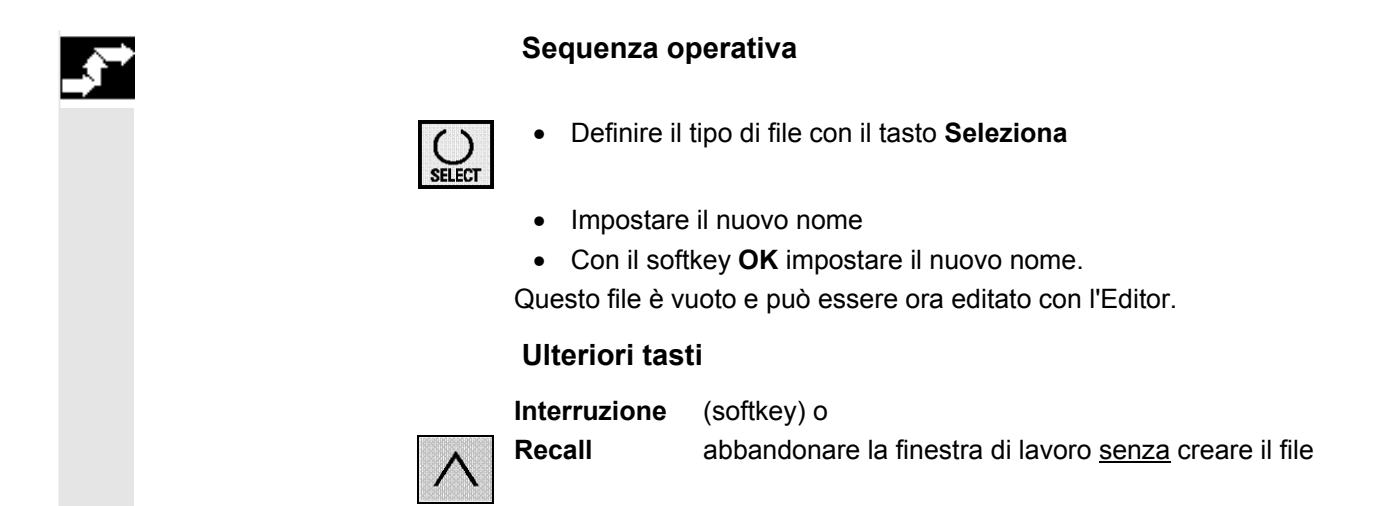

# 4.1.4 Programmi pezzo/Sottoprogrammi

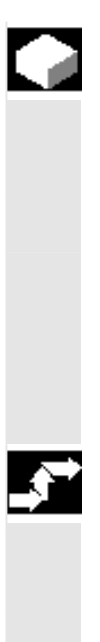

#### Funzione

La pagina base Programma contiene una panoramica completa su tutti i programmi pezzo o sui sottoprogrammi.

#### Premessa

Nella finestra di lavoro *Panoramica delle directory standard* è stato selezionato il softkey

- MPF per programmi pezzo globali e, analogamente,
- SPF per sottoprogrammi globali.

#### Sequenza operativa

• Premere il softkey corrispondente per attivare una delle seguenti funzioni descritte.

**Nuovo** Compare quindi nella metà inferiore del display un'ulteriore finestra di lavoro *Registrare nuovo file*:

| Program    | mi pezzo  |       |      |            |           |
|------------|-----------|-------|------|------------|-----------|
| Nome       |           | Tipo  | Dim. | Data       | Abilitaz. |
| CMM_MDA    |           | MPF   | 5    | 02.05.0    | 32 X      |
| CMM SINGLE | Ε         | MPF   | 51   | 02.05.0    | 32 X      |
| E C950 LO  | G         | MPF   | 5796 | 02.05.0    | 32 X      |
| INPUT DATA | A MM      | MPF   | 3617 | 03.05.0    | 32 X      |
| LOG F SP F | PP .      | MPF   | 198  | 02.05.0    | 12 X      |
| NRKDUMP    | -         | MPF   | 8849 | 02.05.0    | 92 X      |
| Creare     | nuovo fil | le    |      |            |           |
| Nome :     | test      |       |      |            |           |
| Tipo:      | Program   | pezzo | (MPF | )          |           |
| ٨          |           |       |      |            |           |
|            |           |       |      | Int<br>ruz | ter OK    |

Finestra di lavoro Programmi pezzo, nuovo file

Immettere il nome del file (max. 24 caratteri). Viene definito il tipo.

| Funzione copia    | Copia il programma pezzo o il sottoprogramma selezionato nel buffer intermedio                                                                              |
|-------------------|----------------------------------------------------------------------------------------------------|
| Inserire          | Inserisce un programma pezzo o un sottoprogramma                                                                                                    |
| Cancellare        | Cancella il programma pezzo o un sottoprogramma                                                                                                    |
| Funzione rinomina | Consente di ridenominare il programma pezzo o il sottoprogramma selezionato                                                                                 |
| Abilitazione      | Il programma pezzo o il sottoprogramma<br>selezionato ottiene/perde il codice di<br>abilitazione Indicazione con "X": il programma<br>può essere elaborato. |
| Selezione         | Il programma pezzo viene selezionato nel canale attuale                                                                                                    |

# Ulteriori tasti

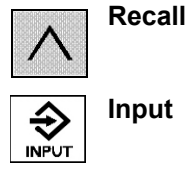

Finestra di lavoro *Directory del programma pezzo* selezionato

Finestra di lavoro Panoramica delle directory standard

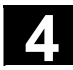

# 4.1.5 Cicli

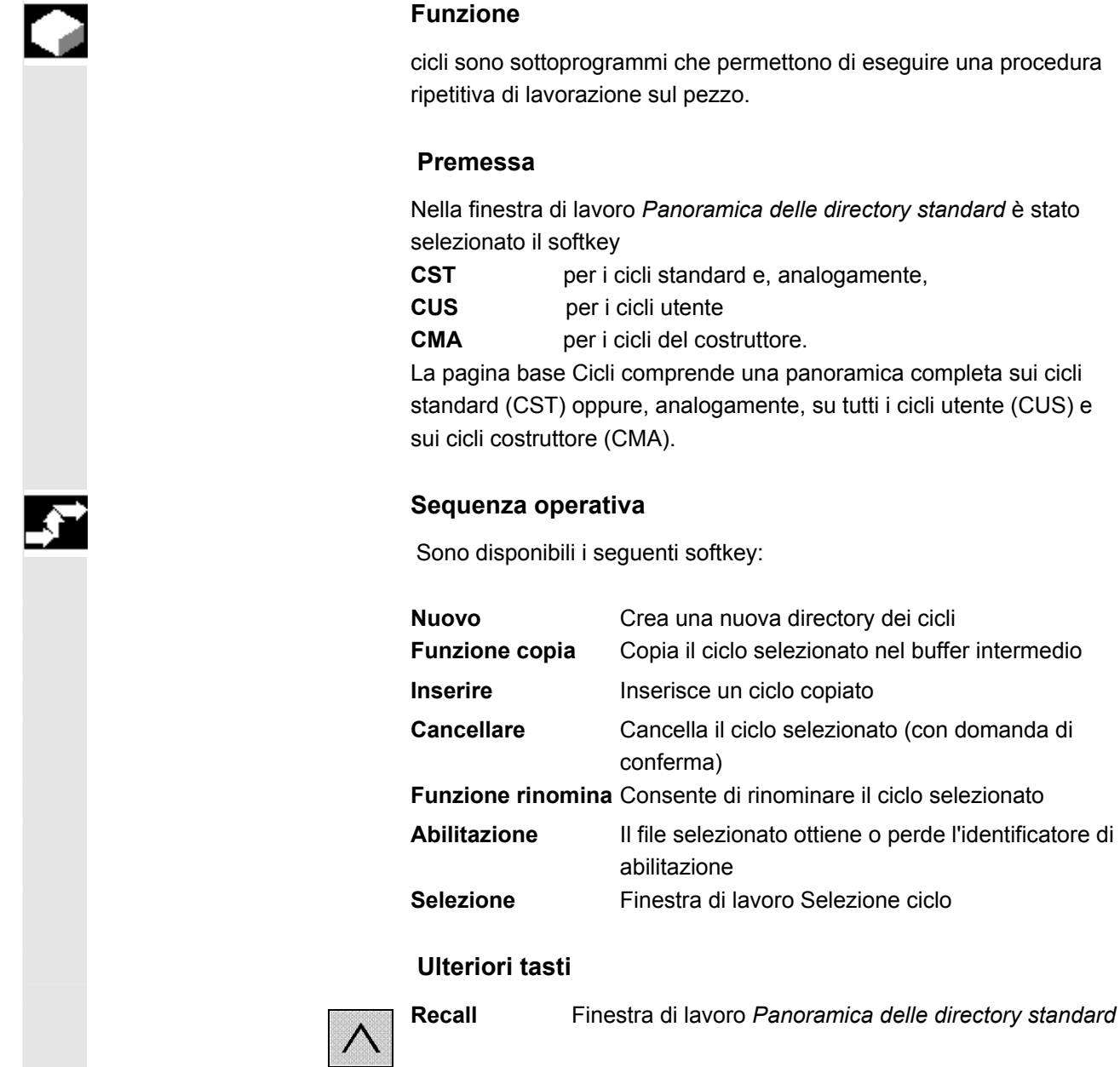

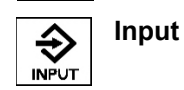

Finestra di lavoro Selezione ciclo

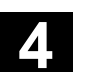

03.04

# 4.1.6 Informazioni memoria

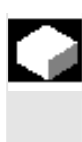

# Funzione

Esiste la possibilità di visualizzare la memoria complessiva disponibile.

#### Sequenza operativa

Nella finestra di lavoro *Panoramica delle directory standard* è stato selezionato il softkey **Info memoria**.

Si apre quindi la seguente finestra di lavoro:

| Sett. oper<br>WPD: pezzi<br>MPF: progr<br>SPF: sotto<br>Memoria pr | rat. progra<br>L<br>ramma pezzo<br>pprogrammi<br>rincinale N | m.<br>globale<br>globali |        |
|--------------------------------------------------------------------|--------------------------------------------------------------|--------------------------|--------|
|                                                                    | Totale                                                       | Occupato                 | Libero |
| Memoria NC                                                         | 2064384                                                      | 1836524                  | 227860 |
| Directory                                                          | 30                                                           | 29                       | 1      |
| File                                                               | 400                                                          | 262                      | 138    |
| ٨                                                                  |                                                              |                          |        |
|                                                                    |                                                              |                          |        |
|                                                                    |                                                              |                          |        |

Finestra di lavoro Info memoria

# 4.2 Editor in modo normale

#### Funzione

Con l'Editor è possibile eseguire tutte le variazioni alfanumeriche. A disposizione vi sono le funzioni operative standard di un Editor. Il programma selezionato può essere aperto anche con stato attivo. I blocchi che non sono inibiti, cioè che non sono stati ancora interpretati, possono essere variati online.

Se il programma selezionato è già stato aperto in un altra applicazione, al tentativo di aprirlo appare la segnalazione "Programma già aperto un'altra applicazione".

Nel tentativo di editare un blocco inibito, compare la segnalazione "Manca il diritto di scrittura sui dati".

# Presupposti

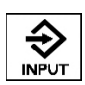

• È stato premuto in una directory il tasto Input.

Se si è partiti da una directory di programma (**MPF** o **SPF**), può apparire per esempio la seguente finestra di lavoro:

| Edito                                                               | r LOG                                                              | JF_SP_R                                                    | P.MPF                                   |                                          |                            |                | 1             |
|---------------------------------------------------------------------|--------------------------------------------------------------------|------------------------------------------------------------|-----------------------------------------|------------------------------------------|----------------------------|----------------|---------------|
| Logfil<br>Wertef<br>RP: 17<br>Letzte<br>WWP: 2<br>Zum Wer<br>==eof= | e F_SP_<br>olge: X<br>/2/1EX+<br>Richtu<br>79.04/4<br>rkzeugw<br>= | RP: 14)<br>/24<br>300/1E)<br>ng: -24<br>42.6892<br>echsel: | 3.2 11<br>(+300/X <br>2/0(0=W <br>220.3 | :56:574<br>R:1EX+3<br>KS:1=MK<br>3/398.3 | r<br>300⊬<br>(S)⊭<br>3892⊬ |                |               |
| Λ                                                                   |                                                                    |                                                            |                                         |                                          |                            |                |               |
| Edit                                                                |                                                                    |                                                            | Ricon-<br>vers.                         | Vai a                                    | Cerca                      | Trova<br>succ. | Chiu-<br>dere |

Finestra di lavoro Editor in modo normale

# Sequenza operativa

Attivare le funzioni di editor con i softkey come di seguito descritto:

| Modo editor (finestra di lavoro <i>Editare il programma</i> )<br>Le modifiche non vengono memorizzate. (Il softkey<br>appare solo con la relativa registrazione in Comm.<br>com). |
|----------------------------------------------------------------------------------------------------|
| Indicazione precisa della riga e della colonna.                                                                                                    |
| Finestra di lavoro <i>Ricerca testo</i> :                                                                                                    |
| Richiede l'immissione di una stringa da ricercare nel file                                                                                                    |
| Cerca ancora una volta l'ultima stringa                                                                                                    |
| Chiude l'editor e ritorna nella directory                                                                                                    |
| precedentemente selezionata.                                                                                                    |
| Viene visualizzato il contenuto dell'ultima riga.                                                                                                    |
| Il contenuto delle altre righe viene salvato                                                                                                    |
| immediatamente nel momento in cui si abbandona la                                                                                                    |
| riga                                                                                                    |
|                                                                                                    |

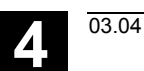

# 4.2.1 Editare il programma

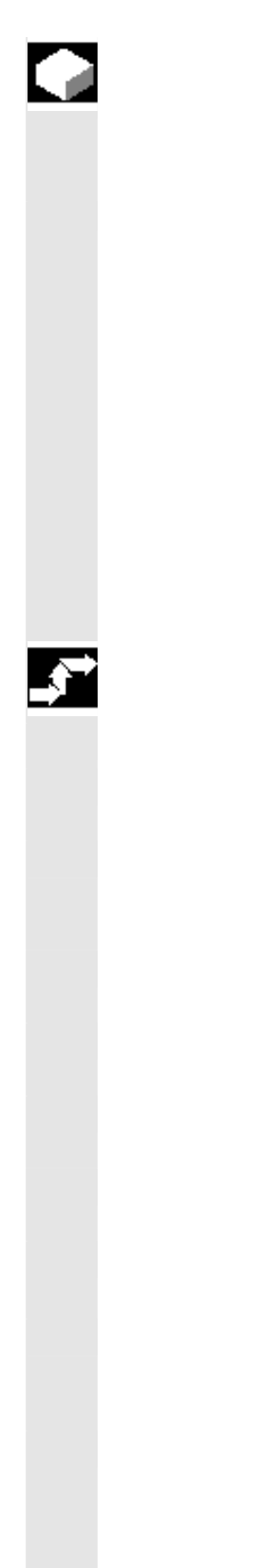

# Funzione

La finestra di lavoro *Editor in modo normale* viene visualizzata in modo invariato; solamente la barra dei softkey commuta sulle funzioni di Editing:

| Edita                                                               | r LOG                                                              | _F_SP_R                                                    | P.MPF                                     |                                               |                    | 1             |
|---------------------------------------------------------------------|--------------------------------------------------------------------|------------------------------------------------------------|-------------------------------------------|-----------------------------------------------|--------------------|---------------|
| Logfil<br>Wertef<br>RP: 17<br>Letzte<br>WWP: 2<br>Zum Wer<br>==eof= | e F_SP_<br>olge: X<br>/2/1EX+<br>Richtu<br>79.04/4<br>~kzeugw<br>= | RP: 14.<br>/24<br>300/1E><br>ng: -24<br>42.6892<br>echsel: | 3.2 11<br>(+300/X)<br>2/0(0=W)<br>: 220.3 | :56:57¥<br>1<br>R:1EX+3<br>KS:1=MK<br>3/398.3 | 00⊧<br>Տ)∳<br>892⊧ |               |
| ^                                                                   |                                                                    |                                                            |                                           |                                               |                    |               |
| Segna<br>blocco                                                     | Copia<br>blocco                                                    | Inser.<br>blocco                                           | Canc.<br>blocco                           |                                               | Nuovo<br>numero    | Chiu-<br>dere |

Finestra di lavoro Editare il programma

# Sequenza operativa

Attivare le funzioni di editor con i softkey come di seguito descritto:

| Segna blocco      | attivare / disattivare evidenziatore testo; il softkey |
|-------------------|--------------------------------------------------------|
|                   | è invertito finché è attivo il modo evidenziatore;     |
| Copia blocco      | memorizzazione intermedia del blocco                   |
|                   | evidenziato;                                           |
|                   | Terminare il modo evidenziatore;                       |
| Inser. blocco     | inserire il blocco memorizzato (caratteri più chiari   |
|                   | se non è memorizzato nessun blocco)                    |
| Canc. blocco      | cancella il blocco evidenziato (dopo che è stato       |
|                   | salvato),                                              |
| Nuovo numero      | numerare di nuovo i blocchi. Scegliere la              |
|                   | numerazione a passi del blocco.                        |
| Softkey rimanenti | come per la finestra di lavoro <i>Editor in modo</i>   |

Softkey rimanenti: come per la finestra di lavoro *Editor in modo* normale

# Ulteriori tasti

|                | Recall |
|----------------|--------|
| KECKINECKINECK |        |

Annullamento del modo evidenziatore;  $\rightarrow$  Finestra di lavoro *Editor in modo normale* 

| PAGE                | Tasti cursore | Spostamenti nel testo                                            |
|---------------------|---------------|------------------------------------------------------------------|
|                     | Backspace     | Il carattere a sinistra del cursore viene cancellato.            |
| SELECT PAGE<br>DOWN | Insert        | Commutazione tra la modalità di inserimento e di sovrascrittura. |

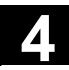

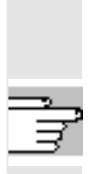

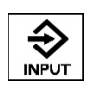

Input

Nuova riga a destra del cursore

Ad ogni abbandono della riga vengono memorizzate tutte le impostazioni e/o modifiche.

# 4.2.2 Ricerca testo

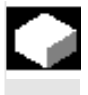

# Funzione

Nel programma in editor è possibile cercare una sequenza di letterecaratteri (stringa).

#### Presupposti

È stato premuto nella finestra di lavoro *Editor in modo normale* il softkey **Cerca**. Nella metà sottostante del display si apre la finestra *Ricerca testo*.

# Sequenza operativa

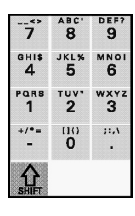

- Digitare la stringa cercata nella riga Ricerca.
- Confermare con il softkey **OK**.

L'Editor cerca la stringa impostata e la visualizza.

# Ulteriori tasti

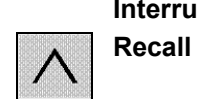

 Interruzione
 (softkey) o

 Recall
 Interrompe la ricerca e ritorna alla finestra di lavoro

 Editor in modo normale

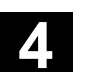

03.04

# 4.2.3 Posizionamento del cursore

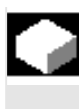

# Funzione

Se in un programma sono note le righe e le colonne da cercare, è possibile saltarvi direttamente.

#### Presupposti

È stato premuto il softkey **Vai a** nella finestra di lavoro *Editare programma*.

Nella parte inferiore del display si apre la finestra di lavoro Vai a.

#### Sequenza operativa

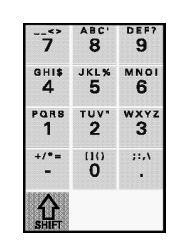

• Digitare riga e colonna desiderata nei rispettivi campi.

• Confermare con il softkey **OK**.

L'Editor cerca le righe e le colonne impostate e le visualizza.

#### Ulteriori tasti

| Inizio file   | Posiziona il cursore all'inizio del file                |
|---------------|---------------------------------------------------------|
| Fine del file | Posiziona il cursore alla fine del file                 |
| Interruzione  | (softkey) o                                             |
| Recall        | Interrompe il posizionamento e ritorna alla finestra di |
|               | lavoro.                                                 |

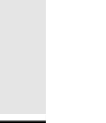

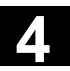

03.04

# Settore operativo Macchina - funzionamento manuale

| 5.1 Introduzione                     | . 5-60 |
|--------------------------------------|--------|
| 5.2 Modo operativo Jog               | . 5-60 |
| 5.3 Ricerca del punto di riferimento | . 5-63 |
| 5.4 Riposizionamento                 | . 5-65 |
| 5.5 Incrementi                       | . 5-65 |
| 5.6 Modo operativo MDA               | . 5-67 |

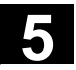

#### 5.1 Introduzione

II CN può operare in modo manuale per

- spostare gli assi ad impulsi (modo operativo JOG,
- sincronizzare il controllo e la macchina (funzione *Ricerca punto di riferimento*),
- riposizionare gli assi (ad es. a seguito di un movimento durante un'interruzione del programma, funzione *REPOS*),
- modificare un (sotto)programma (modo operativo TEACH).
- in funzionamento manuale è possibile
- impostare la lunghezza degli incrementi per i tasti di movimento **Jog** (funzione *Spostamento incrementale*),
- impostare la velocità di spostamento (funzione Override).

#### Premessa

Stop o di

Reset

Portare il sistema in stato di

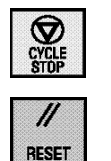

# 5.2 Modo operativo Jog

Funzione

Dopo un'interruzione di programma in funzionamento automatico (p.e. per eseguire una misura sul pezzo e correggere i dati di usura utensile o dopo una rottura utensile), passando in modo operativo Jog, è possibile spostare manualmente l'utensile allontanandolo dal profilo per poi riavvicinarlo ad esso.

#### Presupposti

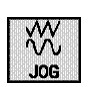

• È stato premuto il tasto funzione Jog:

Il 2° campo nella 1° riga di stato della finestra di lavoro commuta su Jog.

Premere

• il tasto del settore operativo e

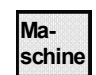

• il softkey Macchina;

compare ora la finestra di lavoro Valori reali *SCP* o *SCM*, a seconda del sistema di coordinate selezionato.

尒

Con i successivi richiami di questo settore operativo, non appare più obbligatoriamente la finestra di lavoro sopraccitata, ma l'ultima selezionata in precedenza.

# Avvertenza

All'accensione, la visualizzazione del valore reale non corrisponde alla posizione reale degli assi.

Ignorare pertanto la visualizzazione del valore reale fino a quando gli assi non hanno eseguito la ricerca del punto di riferimento!

| ±_± SCP | Posizione |      | Spostam.Repos |  |
|---------|-----------|------|---------------|--|
| X       | -111.000  | mm   | 0.000         |  |
| Z       | 0.000     | mm   | 0.000         |  |
| CC      | 0.000     | grad | 0.000         |  |
| AWZ     | 0.000     | grad | 0.000         |  |
| C8      | 0.000     | grad | 0.000         |  |
| Z2      | 0.000     | mm   | 0.000         |  |
|         |           |      |               |  |
|         |           |      |               |  |
|         |           |      |               |  |
| Val     | .r.       |      | INC           |  |
| MKS     |           |      |               |  |
|         |           |      |               |  |

Finestra di lavoro Valore reale WKS

Vengono visualizzati i primi sei assi del sistema di coordinate SCP. Con più di sei assi è possibile la funzione Scroll.

I codici identificativi degli assi sono definiti nei dati macchina dal costruttore della macchina stessa.

- St (Stato) e Tu (Turn) visualizzano la posizione degli assi e il segno della direzione di rotazione degli assi come informazione a 8 bit.
  - Essi compaiono solo
  - nello stato "Valori reali SCP" e
  - se lo spostamento PTP (Point-to-Point) è supportato dal CN.
- Incremento compare solo quando è attivo il movimento incrementale.
- Nei modi operativi Automatico e MDA:

invece dello **Spostamento Repos** viene visualizzato il **percorso residuo** (se la funzione macchina non è *Riposizionamento*).

- Nella riga di dialogo, a sinistra, compare il carattere di Recall ^.

In alto a sinistra compare il simbolo  $\stackrel{\downarrow}{\blacktriangle}$  ("tutti gli assi in arresto preciso").

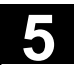

PANEL

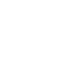

Dopo aver premuto il tasto Control Panel Function, premere il softkey CONTROL Tasti direz. per selezionare il sistema di assi

# Costruttore della macchina

Il costruttore definisce l'assegnazione degli assi rispetto al sistema di assi.

Fare attenzione alle indicazioni del costruttore della macchina

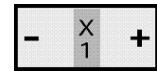

Spostare l'asse desiderato con il relativo tasto Jog premendo il • lato + o il lato -.

L'asse viene spostato e il valore sul display viene aggiornato di conseguenza.

Il movimento si arresta se si rilascia il tasto o quando si raggiunge la quota impostata.

Al contrario della pulsantiera di macchina, qui è possibile muovere più assi contemporaneamente.

La velocità di spostamento può essere influenzata con il selettore rotativo override.

#### Softkey

Val. reale MKS → Finestra di lavoro Valori reali SCM INC → Finestra di lavoro Selezione incrementi

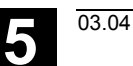

#### 5.3 Ricerca del punto di riferimento

# **Funzione**

All'accensione, la visualizzazione del valore reale non corrisponde alle posizioni reali degli assi. Per sincronizzare controllo e macchina è prevista la funzione Ref (Ricerca punto di riferimento).

# Presupposti

Dopo l'attivazione

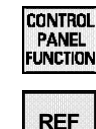

• del tasto Control Panel Function e

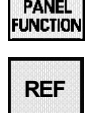

#### del softkey REF •

compare la seguente finestra di lavoro (= finestra di partenza dopo l'avviamento, vedi capitolo "Messa in servizio"):

| Rice     | erca pt | to. di rif. |      |  |  |
|----------|---------|-------------|------|--|--|
|          | SCM     | Posizione   |      |  |  |
| 0        | X1      | 0.000       | mm   |  |  |
| ē.       | Z1      | 0.000       | mm   |  |  |
| lõ –     | C1      | 0.000       | grad |  |  |
| ð.       | AWZ1    | 0.000       | grad |  |  |
| <b>–</b> | C8      | 0.000       | grad |  |  |
|          | Z2      | 0.000       | mm   |  |  |
|          |         |             |      |  |  |
|          |         |             |      |  |  |
|          |         |             |      |  |  |
|          |         |             |      |  |  |

Finestra di lavoro Ricerca del punto di riferimento

Inoltre è possibile assegnare dei simboli agli assi:

- l'asse ha già eseguito la ricerca del punto di riferimento,
- l'asse deve ancora eseguire la ricerca del punto di riferimento ٠

#### Nessun simbolo

0

 $\cap$ 

• asse non obbligato a eseguire la ricerca punto di riferimento.

Sottomenu Consenso utente solo per l'opzione Safety Integrated e con obbligo di consenso per almeno un asse

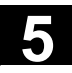

# Settore operativo Macchina - funzionamento manuale**5.3** Ricerca del punto di riferimento

X 1

#### Sequenza operativa

Spostare l'asse desiderato con il relativo tasto **Jog** premendo il lato + o il lato -.

Una reazione la si ottiene solo quando la direzione corrisponde a quella progettata. L'asse viene quindi mosso fino al punto di riferimento e viene attualizzata la visualizzazione del valore reale Anche qui è possibile muovere più assi simultaneamente.

#### Softkey

Cons. utenteRichiamo della finestra di lavoro Consensoutente (solo con opzione Safety Integrated):

vengono visualizzati gli assi macchina in SCM, la posizione attuale e un check-box per "dare/togliere il consenso".

#### Sequenza operativa

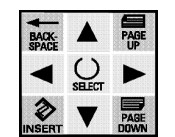

• Posizionare il cursore sull'asse di macchina desiderato.

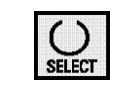

 Attivare/revocare la conferma per l'asse selezionato mediante il tasto Select.

Verificare che i singoli assi siano stati sincronizzati. Fino a che l'asse non è stato azzerato, non si può dare il consenso all'asse.

La funzione consenso utente viene offerta solamente quando almeno un'asse del canale necessita del cosenso utente.

Ulteriori informazioni si trovano nella documentazione:

/BA/ Manuale operativo SINUMERIK, settore operativo macchina e /FBSI/ Descrizione della funzione SINUMERIK, Safety Integrated.

Bibliografia

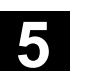

03.04

# 5.4 Riposizionamento

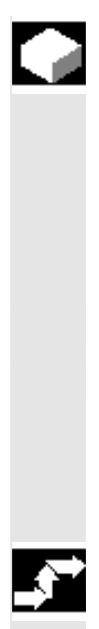

| -        |   |
|----------|---|
| FIINZION | Δ |
|          | c |

Nel modo operativo *Jog*, il controllo memorizza le coordinate del punto di interruzione. Le differenze di percorso dell'asse eseguite in *Jog* possono essere visualizzate.

Dopo l'interruzione il percorso viene eseguito con i tasti di **Jog** in modo contrario (riposizionamento).

#### Premessa

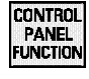

REPOS

× +

Y +

Z 3

A 4 B 5 Sono stati premuti il tasto Control Panel Function e

il softkey REPOS.

#### Sequenza operativa

- Spostare l'asse desiderato con il relativo tasto Jog premendo il lato + o il lato -.
- Il movimento si ferma quando il valore di *Repos* raggiunge lo zero.
   Anche qui è possibile muovere più assi simultaneamente.

#### 5.5 Incrementi

#### Funzione

L'incremento è l'ampiezza dello spostamento che l'asse selezionato esegue ad ogni pressione del tasto di **Jog** corrispondente. Può essere modificato, alternativamente, tramite tastiera o via softkey.

#### Premessa

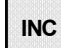

• È stato premuto il softkey **Incremento** della finestra di lavoro valori reali SCM/SCP.

Compare quindi la seguente finestra di lavoro:

| SCI  | M Pe   | osizio | one        | F     | Perc. | res.          |    |
|------|--------|--------|------------|-------|-------|---------------|----|
| X1   |        | 0.0    | <u>900</u> | mm    | 0     | .000          |    |
| Z1   |        | 0.0    | <u>900</u> | mm    | 0     | .000          |    |
| C1   |        | 0.0    | 900 g      | grad  | 0     | .000          |    |
| AW:  | Z1     | 0.0    | 900 g      | grad  | 0     | .000          |    |
| C8   |        | 0.0    | 900 g      | grad  | 0     | .000          |    |
| Z2   |        | 0.0    | 900        | мм    | 0     | .000          |    |
| Sel. | incre  | :м.    |            |       |       |               |    |
| Valo | re ind | crem.  | vari       | iab.: |       | Ø             |    |
| ٨    |        |        |            |       |       |               |    |
| 1    | 10     | 100    | 1000       | 10000 |       | Inter<br>ruz. | OK |

Finestra di lavoro Selezione incrementi

# Sequenza operativa

Introdurre un valore numerico per l'incremento

In alternativa:

- con il **softkey** desiderato, impostare un valore di incremento (per es. 1, 10, 100, 1000 o 10000,
- confermare il valore con il softkey **OK** e tornare alla finestra di lavoro precedentemente attiva.

# Ulteriori tasti

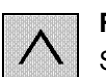

Recall oppure Softkey Interrompi Ritorno alla finestra di lavoro precedentemente attiva senza confermare il valore.

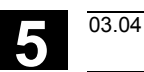

#### Funzione

Questo modo operativo è pensato per spostare, in funzionamento semiautomatico, con comandi CN singoli, un asse in una posizione ben precisa, per richiamare programmi o per eseguire funzioni M, senza dover scrivere un programma CN.

#### Premessa

Il sistema è in stato di

• Stop o Reset,

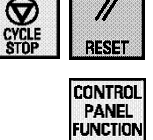

 sono stati premuti il tasto Control Panel Function e il softkey MDA

Compare quindi la seguente finestra di lavoro:

| Progr              | ama M     | 1DA           |                 |              |  |               |
|--------------------|-----------|---------------|-----------------|--------------|--|---------------|
| Def IN             | T TEST4   |               |                 |              |  |               |
| 100p4              |           |               |                 |              |  |               |
| Y12 = 0<br>V1 = 10 | 94<br>91a |               |                 |              |  |               |
| endloop            | 04<br>04  |               |                 |              |  |               |
| ==eof=             | =         |               |                 |              |  |               |
|                    |           |               |                 |              |  |               |
|                    |           |               |                 |              |  |               |
|                    |           |               |                 |              |  |               |
|                    |           | Val.<br>reali | Infl.<br>progr. | Canc.<br>MDA |  | MDA<br>sicur. |

Finestra di lavoro MDA

#### Sequenza operativa

- Introdurre la riga di programma,
- confermare con il tasto Input.

Per eseguire i comandi CN

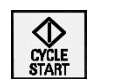

⇒

# Azionare avvio CN

#### Avvertenza

Con impostazioni errate il controllo può eseguire movimenti non voluti. Perciò questo modo operativo deve essere usato solamente da personale istruito!

| Softkey      |                                                                                      |
|--------------|--------------------------------------------------------------------------------------|
| Valori reali | Visualizzazione dei valori reali, a seconda del sistema<br>di coordinate selezionato |
| Infl. progr. | Influenze sul programma                                                              |
| Canc. MDA    | Cancellare il programma MDA (senza domanda di conferma)                              |
| MDA sicur.   | Memorizzare programma MDA.                                                           |

Con la scelta di questo Softkey compare la seguente finestra di lavoro:

Salva programma MDA

| Progr                                                                | 'ama I                     | 1DA    |        |        |      |               |      |
|----------------------------------------------------------------------|----------------------------|--------|--------|--------|------|---------------|------|
| Def IN<br>F1000+<br>loop+<br>Y12 = 1<br>Y1 = 10<br>endloop<br>==eof= | 04<br>04<br>04<br>94<br>94 | 3      |        |        |      |               |      |
| Memor                                                                | izzai                      | re nel | .la me | emoria | prog | ŗammi         |      |
| Nome                                                                 | :                          | OSTO   | JRE1   |        |      |               | .MPF |
| ٨                                                                    |                            |        |        |        |      |               |      |
|                                                                      |                            |        |        |        |      | Inter<br>ruz. | ΟK   |

Finestra di lavoro Salva programma MDA

# Sequenza operativa

- Introdurre il nome del programma,
- memorizzare il programma MDA con il softkey OK e tornare alla finestra di lavoro precedentemente attiva.

#### Ulteriori tasti

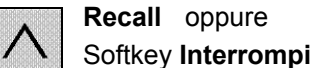

Ritorno alla finestra di lavoro precedentemente attiva senza confermare il valore.

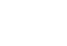

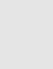

5

6

# Settore operativo Macchina - Funzionamento automatico

| 6.1   | Introduzione             | 6-70 |
|-------|--------------------------|------|
| 6.2   | Blocchi di programma     | 6-70 |
| 6.2.1 | Blocco attuale           | 6-72 |
| 6.2.2 | Ricerca blocco           | 6-72 |
| 6.2.3 | Livello di programma     | 6-74 |
| 6.2.4 | Correzione del programma | 6-74 |
| 6.2.5 | Sovramemorizzazione      | 6-75 |
| 6.2.6 | Influenze sul programma  | 6-76 |
|       |                          |      |

| Fu | nzio | ne |
|----|------|----|
|    |      |    |

Il modo operativo *Automatico* rappresenta il funzionamento normale per la lavorazione dei pezzi: con esso è possibile eseguire programmi pezzo in modo completamente automatico.

All'interno di questo modo operativo è possibile visualizzare informazioni o anche influenzare il funzionamento. Queste possibilità sono qui di seguito descritte.

# Presupposti

- Il programma pezzo in questione è stato memorizzato e selezionato nel controllo,
- È stato sincronizzato il sistema di misura del controllo con la macchina (Ricerca del punto di riferimento),
- Sono stati verificati o immessi i valori di correzione necessari p. es. spostamenti origine o correzioni utensile..
- È stato premuto il tasto funzionale Automatico.

Il 2° campo della 1° riga di stato della finestra di lavoro commuta quindi su *Auto* o su *Mda*.

Premendo

- il tasto del settore operativo e quindi il
- Maschine
- softkey Macchina, compare la finestra di lavoro Blocchi di programma.

Con i successivi richiami di questo settore operativo, non appare più obbligatoriamente la finestra di lavoro sopraccitata, ma l'ultima selezionata in precedenza.

# 6.2 Blocchi di programma

# Funzione

Nella visualizzazione dei blocchi di programma è riportata una sezione con una parte del programma attualmente in lavorazione. L'editor si trova in modo Read Only; cioè il programma visualizzato non può essere modificato. Una modifica accidentale del programma è perciò impossibile.

Il blocco attuale è rappresentato in modo invertito. Nella finestra di lavoro Influenze sul programma (2) è possibile impostare quali tipi di blocchi devono essere rappresentati (solo blocchi funzione di macchina oppure tutti).  $\Delta$ 

0

5

# Softkey

| Canale       | Commutazione al canale successivo (disponibile solo<br>se sono presenti due o più canali)<br>Si prega di osservare il messaggio sottostantel                                        |
|--------------|----------------------------------------------------------------------------------------------------|
| Valori reali | Valori reali MKS/WKS<br>Se è attiva la funzione di macchina<br>"Riposizionamento" viene visualizzato lo spostamento<br>Repos, altrimenti viene visualizzato il percorso<br>residuo. |
| Blocco att.  | Blocco attuale                                                                                                    |
| Ricerca      | Ricerca blocco                                                                                                    |
| Liv. Progr.  | Livelli di programma                                                                                                    |
| Corr. Progr  | Correzione del programma                                                                                                    |
| >            | 2° livello di softkey (tasto Toggle)                                                                                                    |
| Sovramem.    | Sovramemorizzazione blocco di correzione                                                                                                    |
| Infl. progr. | Influenza sul programma                                                                                                    |

# Avvertenza

Con la commutazione dei canali, a seconda del programma PLC può verificarsi che

- la posizione del selettore rotativo override non corrisponda all'override del canale (p.e. se il selettore rotativo vale solo per il canale 1) oppure
- l'override del canale vari con la commutazione del canale stesso.

# Costruttore della macchina

Il costruttore dell'impianto deve preoccuparsi che il suo impianto sia progettato in modo tale da evitare qualsiasi situazione pericolosa.

# 6.2.1 Blocco attuale

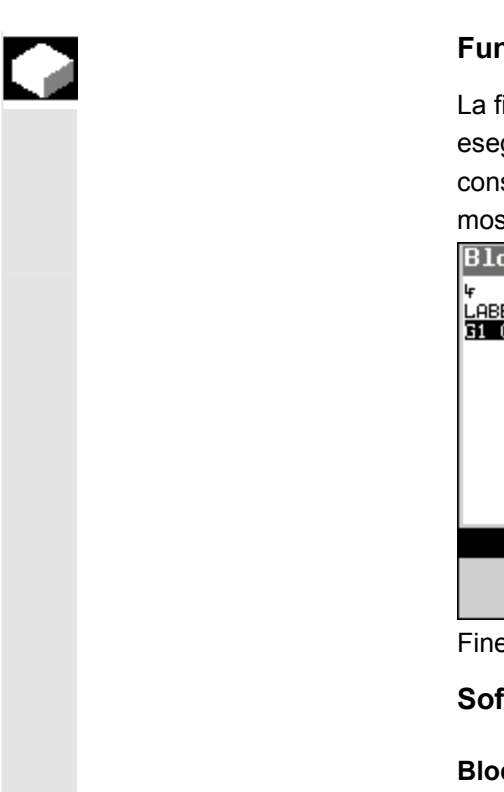

#### Funzione

La finestra di lavoro *Blocco attuale* mostra le istruzioni effettive eseguite e da eseguire (Istruzione di salto ecc. sono già tenuti in considerazione), mentre la finestra di lavoro *Blocchi di programma* mostra una sezione del programma.

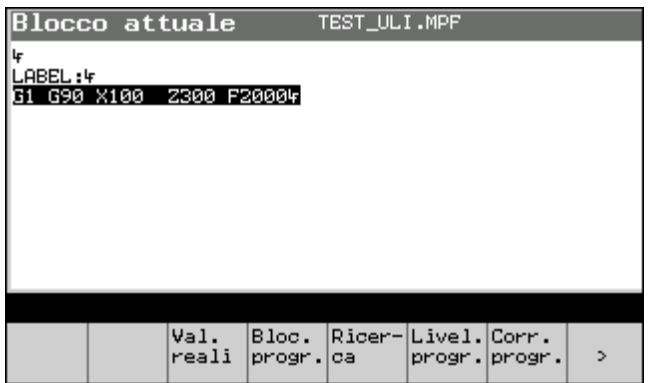

Finestra di lavoro Blocco attuale

# Softkey

Blocchi progr.Blocchi di programmaAltrimenti come nel capitolo "Blocchi di programma".

# 6.2.2 Ricerca blocco

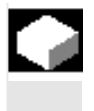

# Funzione

Questa ricerca blocco consente un posizionamento in avanti o all'indietro nel partprogram fino al punto desiderato. Per questo vengono messe a disposizione due varianti:

- 1° ricerca con calcoli:
  - durante la ricerca vengono eseguiti i medesimi calcoli effettuati anche nel funzionamento normale; gli assi però non si muovono!
- 2° ricerca senza calcoli: durante la ricerca non viene eseguito alcun calcolo.
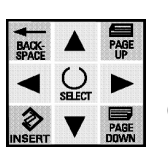

• Il traguardo della ricerca viene definito direttamente con il posizionamento del cursore.

Quando esso viene raggiunto, viene considerato come blocco attuale. Dopo l'start CN il programma viene avviato e viene ripresa la lavorazione a partire da questo blocco.

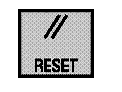

• Con il tasto **Reset** è possibile interrompere la ricerca. *Ricerca blocco* non è possibile nel sotto-modo operativo TEACH IN.

# Premessa

È stato premuto nella finestra di lavoro *Blocchi di programma*, *Blocco attuale* o *Livello di programma* il softkey **Ricerca**.

Compare quindi la seguente finestra di lavoro:

| Pos.                                                             | di ri                         | .cerca  |      | ESI_ULI | L.MPF      |            |                |
|------------------------------------------------------------------|-------------------------------|---------|------|---------|------------|------------|----------------|
| <mark>61 G90</mark><br>X0 Z0 I<br>GOTOB I<br>M30누<br>누<br>==eof= | ×100<br>F4000↓<br>LABEL↓<br>= | 2300 F2 | 000+ |         |            |            |                |
| ^                                                                |                               |         |      |         |            |            |                |
|                                                                  | Con<br>calcol                 |         |      |         | Piano<br>- | Piano<br>+ | Senza<br>calc. |

Finestra di lavoro Ricerca blocco

#### Sequenza operativa

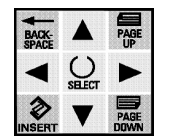

Posizionare il cursore sul blocco desiderato,

| <ul> <li>avviare la</li> </ul> | ricerca con il <b>softkey</b> desiderato:             |
|--------------------------------|-------------------------------------------------------|
| Con calcoli                    | Start della ricerca dall'inizio del programma fino al |
|                                | blocco con cursore <u>con</u> calcolo                 |
| Senza calcoli                  | Start della ricerca dall'inizio del programma fino al |
|                                | blocco con cursore <u>senza</u> calcolo.              |

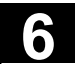

# 6.2.3 Livello di programma

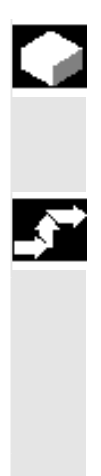

# Funzione

È stato premuto il softkey **Liv. progr.** Nella seguente finestra di lavoro è possibile visualizzare tutti i programmi:

#### Sequenza operativa

- MACK A PAGE SPACE SELECT SELECT PAGE INSERT PAGE DOWN
- Con il cursore ↑ e ↓ mostrare tutti i programmi.

Softkey come finestra di lavoro Blocchi di programma.

# 6.2.4 Correzione del programma

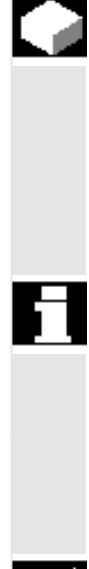

#### Funzione

Con questa funzione è possibile correggere righe di programma errate.

Nella selezione del modo correzione dalla finestra di lavoro *Blocchi di programma* si impostano gli attributi Editor di "Read Only" su "Read Write". Sono quindi possibili modifiche al programma.

#### Presupposti

 È stato premuto nella finestra di lavoro Blocchi di programma, Blocco attuale o Livello di programma il softkey Corr. Progr.
 L'editor di correzione viene mascherato e il cursore si ferma sul blocco errato.

#### Sequenza operativa

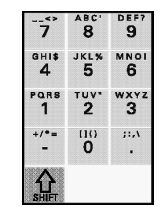

- Correggere l'errore,
- confermare le modifiche con il softkey Chiudere e ritornare sulla finestra precedente.

I softkey e le funzioni restanti corrispondono a quelle dell'"Editor in modo normale"

03.04

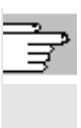

# Avvertenze

- 1. Le impostazioni non vengono acquisite solo alla chiusura, ma, a seconda delle impostazioni, per ogni carattere oppure all'abbandono del blocco.
- Dopo la selezione con il cursore, è possibile modificare, oltre al blocco errato, anche altre istruzioni, nei limiti dello stato dell'interpreter.

# 6.2.5 Sovramemorizzazione

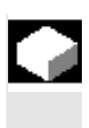

# Funzione

Il buffer di sovramemorizzazione viene aperto nell'Editor (valido solo nel modo operativo **Automatico**).

Quando il programma pezzo viene arrestato, è possibile p.e. variare i dati del programma stesso (velocità attuale, posizione ecc.). Con il tasto di Start il programma viene eseguito nel buffer di sovramemorizzazione ed i nuovi dati vengono accettati direttamente. I dati accettati valgono fino a che essi vengono di nuovo variati nel programma pezzo o nuovamente con la "sovramemorizzazione". I dati sovramemorizzati non vengono salvati nel programma. Al nuovo start del programma i vecchi valori sono di nuovo attivi.

Con la chiusura, il buffer di sovramemorizzazione viene cancellato automaticamente.

# Premessa

• Sistema in stato di Stop o Reset,

• È stato premuto il softkey **Sovramemorizza** nella finestra di lavoro *Blocchi di programma* o nella finestra di lavoro *Blocco attuale*.

In questa finestra di lavoro si possono registrare i blocchi CN desiderati che devono essere elaborati.

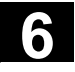

8 9

1 2

2 3

PAGE

4 5 6

- Impostare l'istruzione alfanumerica.
- Registrare l'istruzione nel buffer con il tasto di Invio oppure
- spostandosi dalla riga con uno dei tasti cursore.

# Softkey

Cancella tutto Cancellare il buffer di sovramemorizzazione.

# Ulteriori tasti

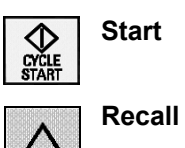

Eseguire le istruzioni indicate e ritornare alla finestra di lavoro richiamante.

03.04

Ritornare alla finestra richiamante <u>senza</u> eseguire le istruzioni.

# 6.2.6 Influenze sul programma

oppure

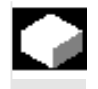

# Funzione

Con questa funzione il funzionamento del programma può essere variato. È possibile attivare o disattivare le seguenti influenze sul programma:

- SKP Blocco escludibile
- DRY Avanzamento per ciclo di prova
- **ROV** Correzione del rapido
- M01 Arresto programmato
- DRF Selezione traslazione DRF
- PRT Test del programma
- SBL1 Stop dopo ogni blocco con funzioni di macchina
- SBL2 Stop dopo ogni blocco

# Premessa

• È stato premuto il softkey **Influenza Progr.** nella finestra di lavoro *Programma MDA* oppure *Blocchi di programma* oppure *Blocco attuale*.

Compare quindi la seguente finestra di lavoro:

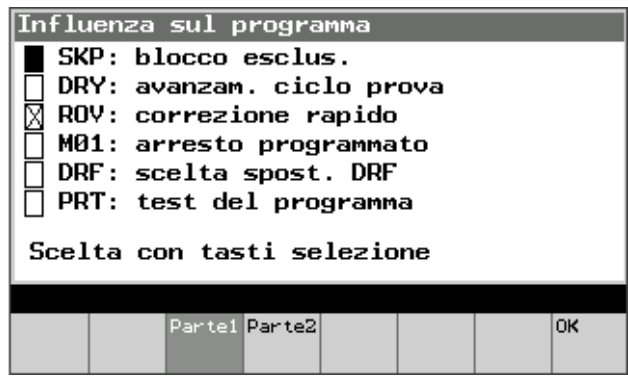

Finestra di lavoro Influenze sul programma (1)

# Sequenza operativa

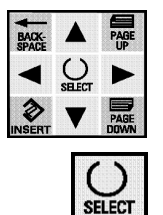

- Posizionare il cursore nella posizione della funzione voluta (il simbolo selezionato risulta invertito)
- Attivare/disattivare la funzione selezionata con il tasto SELECT.
   Significa: la funzione è attiva
  - mostra la posizione del cursore

La funzione **Recall** qui non è disponibile in quanto l'impostazione viene confermata direttamente con il tasto Select e pertanto non è possibile uscire dalla finestra di lavoro senza conferma.

# Softkey

 Parte1 Finestra di lavoro Influenze sul programma (1) (risulta invertito se già attivo; in tal caso non ha alcun effetto)
 Parte2 Finestra di lavoro Influenze sul programma (2) (vedi sotto)
 OK Uscire dalla finestra confermando i dati

| Influenza sul programma                                                              |    |  |  |  |
|--------------------------------------------------------------------------------------|----|--|--|--|
| ♦ SBL1: stop dopo ogni<br>blocco funzione macchina                                   |    |  |  |  |
| ○ SBL2: stop dopo ogni blocco                                                        |    |  |  |  |
| ♥Visual.tutti i blocchi<br>○Visual.solo blocchi movim.<br>Scelta con tasti selezione |    |  |  |  |
|                                                                                      |    |  |  |  |
| Partel Parte2                                                                        | OK |  |  |  |

Finestra di lavoro Influenze sul programma (2)

# Sequenza operativa

Analoga a Influenze sul programma (1): vedi sopra

# Settore operativo Teachen

| 7.1   | Introduzione                                              |      |
|-------|-----------------------------------------------------------|------|
| 7.2   | Selezione blocco                                          | 7-81 |
| 7.3   | Inserimento blocco                                        | 7-82 |
| 7.3.1 | Inserimento blocco – movimento circolare                  | 7-85 |
| 7.3.2 | Inserimento blocco - A-Spline (opzione)                   |      |
| 7.3.3 | Definizione dei parametri                                 | 7-86 |
| 7.4   | Modificare blocco                                         | 7-87 |
| 7.5   | Sostituire blocco                                         |      |
| 7.6   | Modo correzione                                           | 7-89 |
| 7.7   | Esempio: realizzazione di un nuovo programma con Teach In | 7-89 |

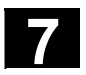

# 7.1 Introduzione

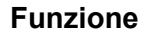

Nel modo operativo TEACH IN è possibile Selezionare il i blocchi di programma, Inserire i blocchi di programma Modificare i blocchi di programma Sostituire i blocchi di programma Correggere i programmi nell'Editor.

È possibile inserire in un blocco, a livello di Teach In, fino a 12 assi.

# Presupposti

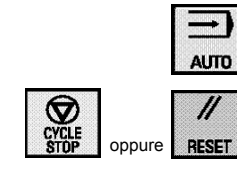

3

TEACH

- Modo operativo Automatico selezionato.
- Sistema in **Stop** o **Reset** (in caso contrario compare il messaggio "Programma in corso").
- È stato premuto Il tasto funzione **TEACH**.

Il terzo campo nella prima riga di stato della finestra di lavoro commuta quindi su "Teach" e compare la finestra di lavoro *Blocchi di programma*.

Se la finestra di lavoro *Blocchi di programma* è già stata selezionata, varia solo la barra dei softkey.

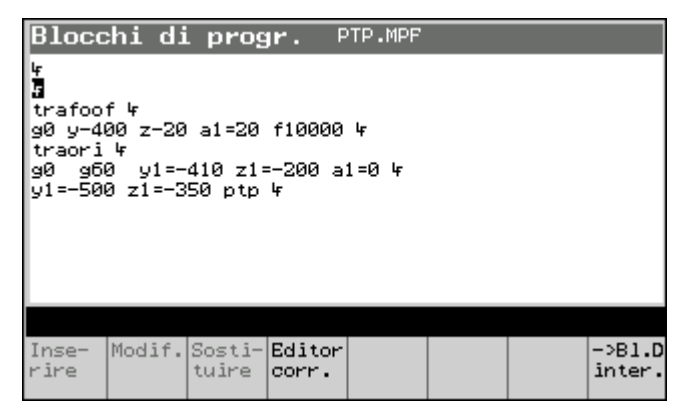

Finestra di lavoro Blocchi di programma

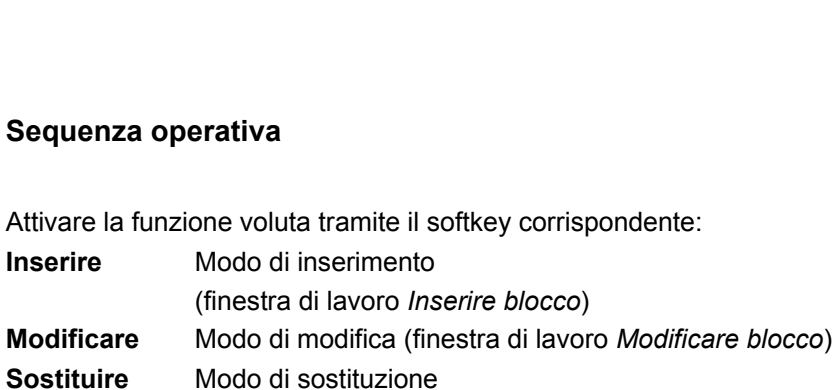

| Corr. Editor | Correzione programma con Editor            |
|--------------|--------------------------------------------|
|              | (finestra di lavoro Correzione-Editor)     |
| BI.D inter.  | È attivata la ricerca blocco sul blocco di |
|              | interruzione.                              |

# Ulteriori tasti

Inserire

Modificare

Sostituire

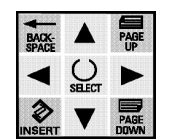

Cursore up/down

# **Avvertenza**

Con Reset programma si abbandonano tutte le finestre di lavoro. Viene indicata nuovamente la finestra di lavoro Blocci di programma.

→ Finestra di lavoro Selezione blocco

#### 7.2 Selezione blocco

|              | _              |
|--------------|----------------|
| ACK-<br>PACE | BACK-<br>SPACE |
| •            | ◀              |
| 3            | 3              |
| OFOT         |                |

#### Premessa

Nella finestra di lavoro Blocchi di programma è stato premuto il cursore up o down.

Nella finestra di lavoro che compare sono visualizzati i blocchi di programma.

# Sequenza operativa

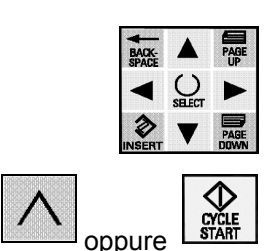

- Selezionare con il cursore il blocco con cui il programma deve • ripartire,
- selezionare il blocco con il tasto Recall o Start. •

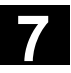

# Softkey

<-Blocco att. Riposizionare sul blocco attuale

#### Avvertenze

L'uscita dalla finestra di selezione blocchi (con Recall, cambio di settore operativo, ecc.) provoca <u>sempre</u> una selezione blocchi. All'avvio successivo il programma viene proseguito dal punto selezionato. Se l'avvio avviene con la finestra di selezione blocchi attiva (precedentemente bloccata), prima dell'avvio viene ancora eseguita implicitamente la selezione blocchi. È possibile il passaggio ad altre funzioni Teach In. Presupposti: il programma non è in esecuzione il modo operativo è *Teach In*.

# 7.3 Inserimento blocco

# Funzione

La finestra di lavoro contiene un campo di introduzione per il tipo di movimento e i valori reali in SCP. Vengono visualizzati, come da dato macchina corrispondente, solo gli assi abbinati al canale attuale. Il campo di introduzione, al primo richiamo, non viene preimpostato, in modo che possano essere generati blocchi anche senza codici G. Impostazione possibile solo via softkey (vedi sotto).

Invece di "G00", "G01" o "CIP" possono esserci degli altri nomi, definiti dall'utente tramite dato macchina.

I valori reali visualizzati non possono essere sovrascritti. Le correzioni alfanumeriche di posizioni sono possibili nell'Editor.

Il blocco di teach viene inserito dopo il blocco attuale.

#### Premessa

È stato premuto nella finestra di lavoro *Blocchi di programma* il softkey **Inserire**.

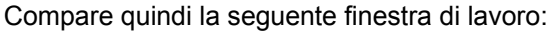

|            |        |                  | 0                    |                     |                       |                  |                 |
|------------|--------|------------------|----------------------|---------------------|-----------------------|------------------|-----------------|
| Inse       | rire Ł | locc             | D F                  | TP.MPF              |                       |                  |                 |
| Tipo       | di ma  | . vo             |                      | Mov                 | im. in                | n rap:           | ido             |
| ¥1         | -410   | 000.0            | mm                   | U1                  | 0                     | .000             | grad            |
| Z1         | -200   | 000.0            | mm                   | ٧1                  | 0                     | .000             | grad            |
| A1         |        | 000.0            | grad                 |                     |                       |                  |                 |
| Movi       | mento  |                  | 0                    | CP                  | OPΠ                   | )                |                 |
| STAT<br>TU |        | 000000<br>000000 | 30000000<br>30000000 | )0000000<br>)000000 | 100000000<br>10000000 | 000000<br>000010 |                 |
| ^          |        |                  |                      |                     |                       |                  |                 |
| G00        | GØ1    | CIP              | ASPLIN<br>E          |                     | Param.<br>Teach       | INC              | STAT/<br>TU dec |

Finestra di lavoro Teach In – Inserire blocco

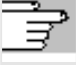

Bibliografia

# Avvertenze

Status (STAT) e Turn (TU) si autoapprendono solo se è stato selezionato lo spostamento "Point-to-Point" (PTP) e se sono stati impostati i relativi parametri Teach. Essi sono visibili solo se è supportato il movimento PTP (dato macchina impostato). Altrimenti sono visualizzati solo gli assi.

La visualizzazione incrementi appare solo se è attivo l'avanzamento incrementale.

La visualizzazione di STAT e TU può essere mascherata mediante un dato macchina.

/IAM\_IM2 Manuale di messa in servizio, cap.11

# Sequenza operativa

- Premere G00 per il movimento in rapido
- Premere G00 per l'avanzamento

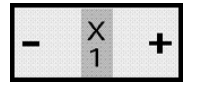

- Accostarsi al punto con i tasti di Jog
- Registrare la posizione reale con il tasto di **Input**, creare con questa un blocco e ritornare alla finestra di partenza.

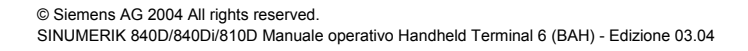

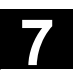

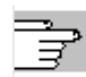

# Avvertenze

 Il blocco di teach comprende il tipo di movimento desiderato, gli assi selezionati con i valori di posizione ed i parametri di Teach prescelti.

Esempio:

X = 59.012 Y = 49.246 Z = 140 B = 0 C = 0 STAT = 'B10' TU = 'B1' PTP

- L'impostazione della modalità di movimento è retentiva ma può essere disattivata premendo nuovamente il softkey corrispondente oppure riattivata premendo un altro tasto.
- Nel caso che i codici G per G00, G01, CIP, ASPLINE, PTP, CP, STATUS e TURN vengano ridefiniti, varia anche la visualizzazione corrispondente (vale anche per i softkey corrispondenti).

# Ulteriori tasti

| CIP         | Finestra di lavoro Inserimento movimento circolare |
|-------------|----------------------------------------------------|
| ASPLINE     | Finestra di lavoro Inserimento A-Spline softkey    |
|             | supplementare; disponibile come opzione.           |
| Teach Para. | Finestra di lavoro Definire parametri.             |
| INC         | Movimento incrementale                             |
| STAT TU dec | Rappresentazione decimale di Status e Turn.        |
|             | Il softkey si trasforma in STAT TU bin             |
| STAT TU bin | Rappresentazione decimale di Status e Turn         |
|             | (tasto Toggle)                                     |
|             |                                                    |

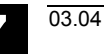

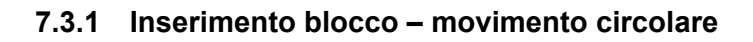

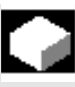

# Funzione

Anche i blocchi circolari possono essere autoappresi. Per questo sono impostati il punto intermedio ed il punto di destinazione. Qui viene descritta solo l'impostazione del punto intermedio; il punto di destinazione è analogo.

Dopo aver premuto il softkey **CIP** nella finestra di lavoro *Teach In – Inserire blocco* appare la seguente finestra di lavoro:

| Inser | rire b | locco         | ) P    | TP.MPF |        |        |        |
|-------|--------|---------------|--------|--------|--------|--------|--------|
| Tipo  | di ma  | э <b>х.:С</b> | IP     | Pto    | aus.   | circo  | olare  |
| Y1    | -509   | 0.000         | mm     |        |        |        |        |
| Z1    | -409   | 000.0         | mm     |        |        |        |        |
|       |        |               |        |        |        |        |        |
| Movin | nento  |               | ۲      | CP     | OPTE   | )      |        |
|       |        |               |        | TEA    | iCH pt | to des | st ok  |
| STAT  |        | 0             |        |        | -      |        |        |
| 10    |        | 2             |        |        |        |        |        |
| ٨     |        |               |        |        |        |        |        |
| G00   | GØ1    | CIP           | ASPLIN | Punto  | Param. | INC    | STAT/  |
|       |        |               | Е      | dest.  | Teach  |        | TU bin |
|       |        |               |        |        |        |        |        |

Finestra di lavoro Movimento circolare - Punto ausiliario

# Ulteriori indicazioni

Possono essere autoappresi solo gli assi geometrici. Gli altri assi non possono essere selezionati.

# Sequenza operativa

- Accostarsi al punto ausiliario con i tasti di Jog,
- premere il tasto Input.

Quindi il sistema reagisce a seconda delle situazioni precedenti:

| il punto complementare non è | il punto complementare è già                |
|------------------------------|---------------------------------------------|
| ancora autoappreso:          | autoappreso:                                |
| la posizione reale viene     | la posizione reale viene accettata, il      |
| accettata,                   | blocco viene generato ed inserito           |
|                              | dopo il cursore,                            |
| ightarrow finestra di lavoro | ightarrow ritorno alla finestra precedente. |
| complementare                |                                             |
|                              |                                             |

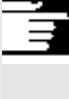

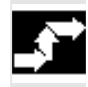

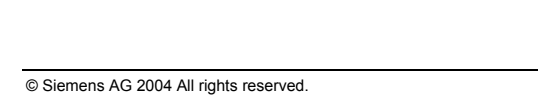

SINUMERIK 840D/840Di/810D Manuale operativo Handheld Terminal 6 (BAH) - Edizione 03.04

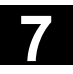

# Ulteriori tasti

| Punto dest   | Finestra di lavoro complementare senza conferma |
|--------------|-------------------------------------------------|
| Teach-Param. | Finestra di lavoro Parametri Teach              |
| Recall       | Finestra precedente senza conferma              |

# 7.3.2 Inserimento blocco - A-Spline (opzione)

|     | Funzione                                                                                               |
|-----|----------------------------------------------------------------------------------------------------|
|     | Con l'interpolazione spline è possibile collegare successioni di punti mediante curve.                 |
| A   | Premessa                                                                                               |
| - 4 | È stato premuto nella finestra di lavoro <i>Teach In – inserire blocco</i> il softkey <b>ASPLINE</b> . |
|     | Tasti                                                                                                  |
|     | come per la finestra di lavoro Inserire blocco                                                         |
|     |                                                                                                    |

# 7.3.3 Definizione dei parametri

# Funzione

All'inizio di una sessione di editor sono selezionati tutti gli assi. Se si vuole, si può avere una scelta:

dopo aver premuto il softkey **Teach Param**. nelle finestre di lavoro *Inserire blocco* o *Modificare blocco* compare la seguente finestra di lavoro:

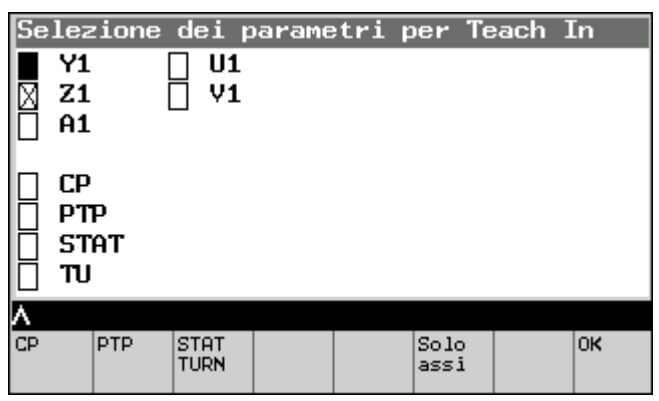

Finestra di lavoro Definizione dei parametri

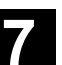

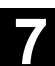

# Sequenza operativa

 Selezionare i parametri desiderati con il softkey corrispondente oppure

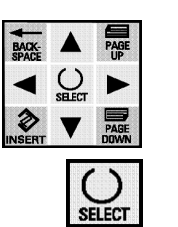

- posizionare il cursore sul precedente o sul successivo campo di immissione,
- attivare e/o disattivare l'asse con il tasto SELECT e
- confermare l'impostazione con **OK** e tornare alla finestra precedente.
- Recall  $\rightarrow$  finestra di uscita senza memorizzazione

# 7.4 Modificare blocco

# Funzione

Se si desidera modificare blocchi già programmati procedere come per la procedura di *Inserimento*,

• premere il softkey Modifica,

compare quindi il blocco da modificare.

Sequenza operativa

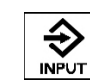

Con il tasto **Input** sostituire il valore programmato nel blocco con il valore reale degli assi **selezionati**. Il cursore si trova quindi all'inizio del blocco modificato.

Solo i valori reali vengono sovrascritti. L'inserimento di nuovi assi e la cancellazione di assi presenti non è possibile.

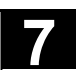

Ĩ

#### Avvertenze

- Il tipo di movimento ed i parametri di movimento non possono essere modificati.
- È possibile variare solo i valori degli assi contenuti in blocchi di movimento, ma non inserirne e cancellarne degli altri, anche quando essi vengono selezionati tramite "Scelta assi". Con la selezione assi viene scelto quale asse, presente nel blocco, deve essere nuovamente autoappreso.
- I valori assi visualizzati sono valori reali, non valori contenuti nel blocco!
- Se nella finestra di lavoro *Editor in modo correzione* si desidera modificare in un blocco una qualsiasi grandezza eccetto la posizione, si raccomanda l'immissione alfanumerica.
- Con blocchi circolari, ad ogni pressione del tasto **Input**, il blocco varia, dato che entrambi i punti sono già stati programmati.
- Se il blocco non contiene nessuna assegnazione ad assi autoappresi, non avviene nessuna variazione nel blocco; le azioni restanti (scelta del blocco, salto indietro) vengono comunque eseguite.
- Solo quando la struttura del blocco corrisponde ad un blocco autoappreso da PHG è possibile modificarlo, altrimenti appare il messaggio di errore "Teach In non permesso".

# 7.5 Sostituire blocco

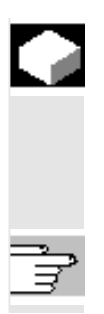

# Funzione

La funzione *Sostituire blocco* è un insieme di *Inserire blocco* e *Modificare blocco*.

Al contrario di *Inserire blocco*, il blocco non viene inserito dopo bensì al posto del blocco attuale (quest'ultimo viene cancellato!).

Per la descrizione vedere la funzione Inserire blocco.

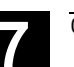

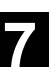

# 7.6 Modo correzione

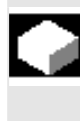

# Funzione

È possibile apportare correzioni alfanumeriche o autoapprenderle, tranne quando lo stesso programma viene elaborato da un altro canale.

Start proseg. è possibile solamente se l'Editor è stato abbandonato con il softkey **Chiudere** (vedere sotto).

#### Sequenza operativa

Simile a quella di Editor in modo normale

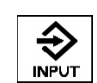

- editare blocco alfanumerico (con il blocco tastiera cursore),
- confermare l'immissione con Input; → nuova riga

# Ulteriori tasti

| Edit          | Finestra di lavoro <i>Editing testo</i>              |
|---------------|------------------------------------------------------|
| Ricerca       | Cercare sequenza di caratteri (stringa)              |
| Cont.         | Cerca l'ultima stringa ancora una volta              |
| Ricerca       |                                                      |
| Chiudere      | Uscire dall'editor; finestra di partenza             |
| Tasti cursore | Comuni funzioni di editing (ad ogni cambio di riga i |
|               | dati immessi vengono accettati)                      |

7.7 Esempio: realizzazione di un nuovo programma con Teach In

# \$

#### Possibilità A

1. Approntare un nuovo programma con il seguente contenuto:

| N10 | F5000 | ; | velocità | à per | G01     |
|-----|-------|---|----------|-------|---------|
| N20 | M0    | ; | arresto  | progi | rammato |

- N30 M30 ; fine programma
- 2. Selezionare il programma

Esempio di programmazione

- 3. Attivare blocco singolo: SBL1
- Premere due volte "Start-CN": elaborazione programma si trova su "M0".
- 5. Autoapprendere il blocco: esso viene inserito dopo "M0".
- Autoapprendere il blocco successivo e quelli seguenti: ogni blocco aggiuntivo viene sempre inserito dopo l'ultimo autoappreso.

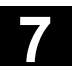

03.04

# Possibilità B

1. Approntare un nuovo programma con il seguente contenuto:

```
N10 F5000 ; velocità per G01
N30 M30 ; fine programma
```

- 2. Selezionare il programma
- 3. Attivare blocco singolo: SBL2
- 4. Premere due volte "Start-CN": elaborazione programma si trova su "F5000".
- 5. Autoapprendere il blocco: esso viene inserito dopo "F5000".
- Autoapprendere il blocco successivo e quelli seguenti: ogni blocco aggiuntivo viene sempre inserito dopo l'ultimo autoappreso.

# Possibilità C

- Approntare un nuovo programma con il seguente contenuto: N10 F5000 ; velocità per G01 N20 X10 Y10 ; z.B. Grundstellung der Maschine N30 M30 ; fine programma
- 2. Selezionare il programma
- 3. Attivare blocco singolo: SBL1
- 4. Verificare che la macchina non si trovi nella posizione di partenza. Se la posizione è già raggiunta alla partenza del programma, il blocco viene gestito dal controllo come un "blocco di comando" e con il 2° Start-CN, si arriverebbe direttamente alla fine programma.
- 5. Premere due volte "Start-CN": l'elaborazione programma è ferma su "X10 Y10"
- 6. Autoapprendere il blocco: esso viene inserito dopo "X10 Y10".
- Autoapprendere il blocco successivo e quelli seguenti: ogni blocco aggiuntivo viene sempre inserito dopo l'ultimo autoappreso.

8

# Settore operativo Servizi

| 8.1   | Introduzione                                              | 8-92  |
|-------|-----------------------------------------------------------|-------|
| 8.2   | Lettura di dati                                           |       |
| 8.2.1 | Selezione directory di destinazione                       | 8-94  |
| 8.2.2 | Trasmissione                                              |       |
| 8.2.3 | Salvataggio nella memoria intermedia                      | 8-96  |
| 8.2.4 | Directory di trasferimento (2° memorizzazione intermedia) | 8-96  |
| 8.2.5 | Protocollo di errore                                      |       |
| 8.2.6 | Lettura di dati di NC-Card                                | 8-97  |
| 8.2.7 | Impostazioni interfaccia V.24                             | 8-98  |
| 8.2.8 | Impostazioni V.24, funzioni speciali                      |       |
| 8.3   | Emissione dati                                            | 8-101 |
| 8.3.1 | Emissione dati all'NC-Card                                |       |

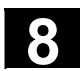

È possibile il ricevimento e la trasmissione di dati e programmi tramite l'interfaccia dati V24 del HT 6. Esse sono:

- dati di messa in servizio
- dati macchina da visualizzare
- pezzi
- partprogram
- sottoprogrammi
- cicli utente
- cicli standard
- cicli costruttore
- commenti
- definizioni
- azionamenti assi
- azionamenti mandrino
- OEM (dati e programmi del costruttore della macchina)
- sistema
- libro di bordo
- protocollo errori di comunicazione
- testi
- configurazione macchina

Per raggiungere l'interfaccia aprire la copertura V.24 sulla custodia. In ricezione, i file possono essere memorizzati, temporaneamente, in una memoria intermedia, per poi poter decidere se cancellarli o memorizzarli in una directory di destinazione.

La trasmissione di file funziona in modo analogo, senza tuttavia possibilità di memorizzazione intermedia.

Per essere sicuri della comunicazione dei dati, i parametri di trasmissione, come baudrate, parità, ecc., devono essere precedentemente impostati.

# 8.2 Lettura di dati

# Funzione

Per la ricezione di dati nell'HT 6 si deve procedere nel seguente modo:

- 1. selezionare i dati (finestra di lavoro Ricezione dati),
- 2. decidere dove devono essere trasmessi i dati (finestra di lavoro Selezionare directory di destinazione),
- 3. eseguire la trasmissione vera e propria,
- se i dati sono stati trasmessi nella memoria intermedia, si deve poi decidere se devono essere cancellati e se devono essere archiviati.

03.04

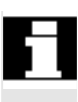

# Presupposti

- è stato realizzato il collegamento all'interfaccia V.24,
- MENU
- è stato azionato il tasto dell'area operativa,

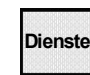

• è stato azionato il softkey Servizi.

Compare quindi la seguente finestra di lavoro:

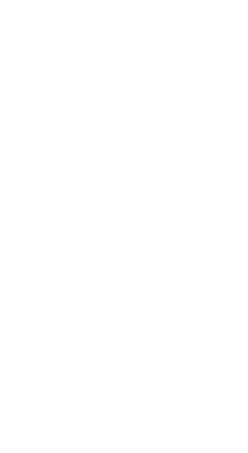

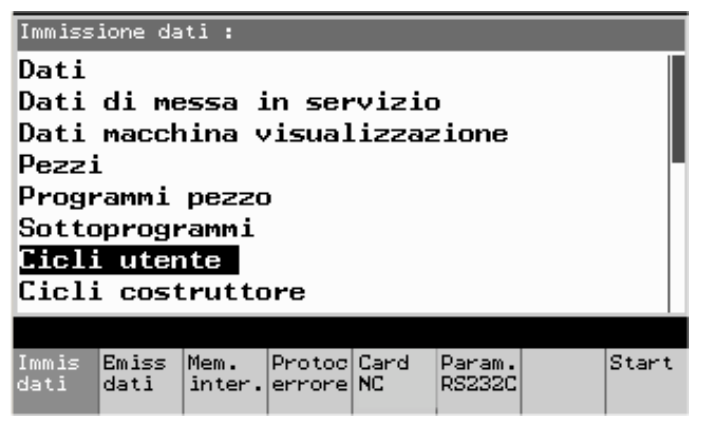

Finestra di lavoro Ricez. dati

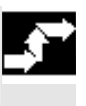

# Sequenza operativa

| BACK-<br>SPACE |             | PAGE<br>UP |
|----------------|-------------|------------|
| -              | U<br>SELECT | ►          |
|                | ▼           | PAGE       |

- Con il cursore selezionare una directory (nell'esempio: "Dati")
- Con il softkey **Start** richiamare la finestra di lavoro nella quale è possibile scegliere la directory di destinazione.

# Ulteriori tasti

| Trasm dati    | Finestra di lavoro <i>Trasmettere dati</i> , |
|---------------|----------------------------------------------|
| Appunti       | Finestra di lavoro Appunti,                  |
| Errore protoc | Finestra di lavoro Protocollo errore,        |
| NC Card       | Finestra di lavoro NC-Card-selezionare dati, |
| Param. V24    | Finestra di lavoro Impostazioni V24          |

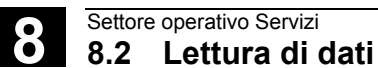

#### 8.2.1 Selezione directory di destinazione

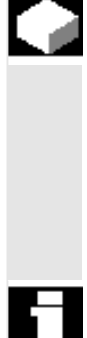

#### **Funzione**

I file possono essere immessi

- nella directory che è stata selezionata nella finestra di lavoro Ricezione dati oppure
- nella directory impostata nella riga di testa del file oppure
- nella memoria intermedia. •

# Premessa

• È stato premuto il softkey Start nella finestra di lavoro Ricezione dati.

Compare quindi la seguente finestra di lavoro:

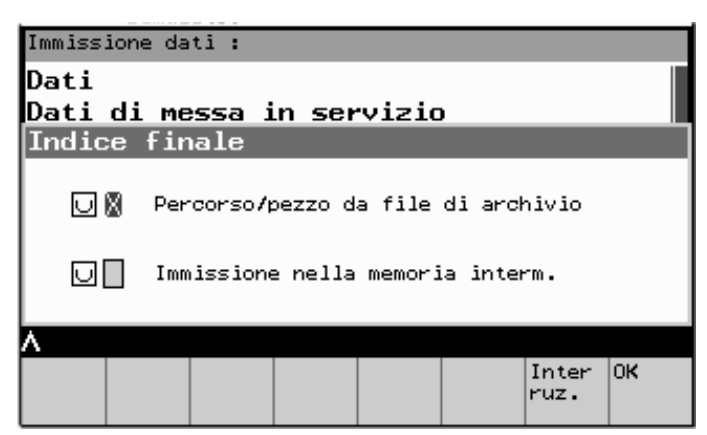

Finestra di lavoro Selezione directory di destinazione

# Sequenza operativa

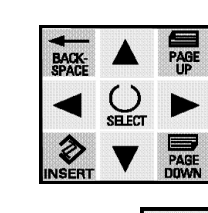

- · Con il cursore selezionare la directory di destinazione voluta ("Percorso/Pezzo da file archivio" e/o "Immissione nella memoria intermedia")
- Con il tasto SELECT attivare la directory o disattivarla.

03.04

#### Effetto:

| Nessun campo           | Primo campo crociato:   | Secondo (o entrambi)   |
|------------------------|-------------------------|------------------------|
| crociato:              |                         | campo(i) crociato(i):  |
| i file vengono copiati | i file vengono copiati  | i file vengono copiati |
| nella directory        | nella directory         | nella memoria          |
| selezionata nella      | impostata nella riga di | intermedia.            |
| finestra di lavoro     | testa dei file stessi.  |                        |
| Ricezioni dati.        |                         |                        |

• Con il softkey **OK** avviare la trasmissione.

Compare quindi la finestra di lavoro Trasmissione.

# Ulteriori tasti

Recall

Softkey Interrompi o

Ritorno alla finestra di partenza Ricezione dati

# 8.2.2 Trasmissione

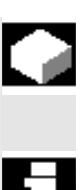

#### Funzione

Compare sul display l'attuale stato della trasmissione file.

#### Premessa

• È stato premuto il softkey **Start** nella finestra di lavoro *Selezione directory di destinazione*.

Compare il messaggio: "Trasmissione in corso!" Vengono visualizzati:

- nella ricezione solo il numero dei byte trasmessi,
- nella trasmissione anche il percorso e il nome del file in corso di trasmissione.

# Ulteriori tasti Softkey Stop o

Recall

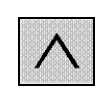

La trasmissione viene interrotta e si ritorna alla finestra di lavoro *Ricezione dati* 

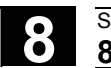

# 8.2.3 Salvataggio nella memoria intermedia

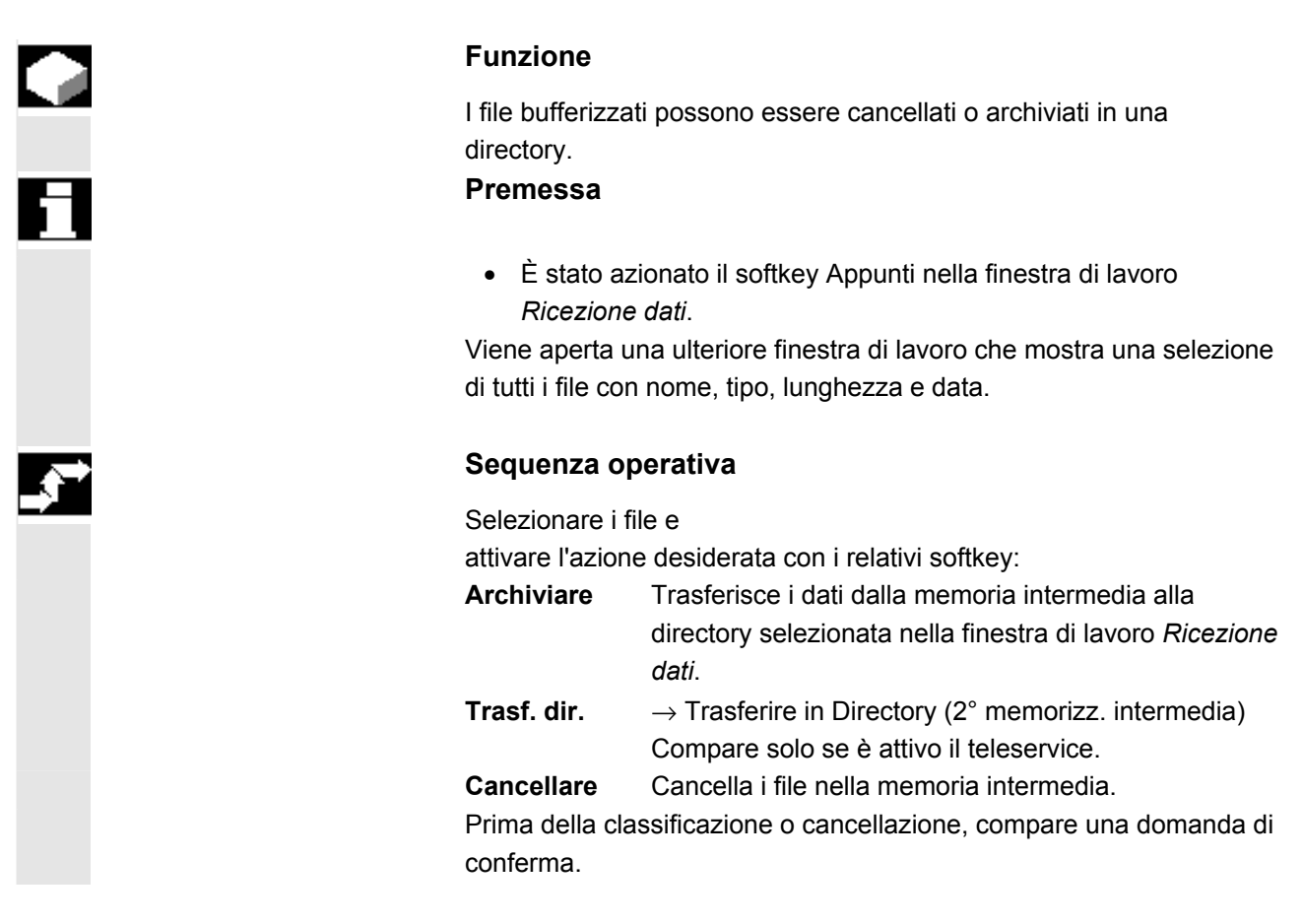

# 8.2.4 Directory di trasferimento (2° memorizzazione intermedia)

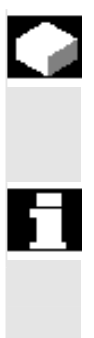

# Funzione

Per la funzione "Diagnosi a distanza" è attiva la directory di trasferimento che funge da seconda memoria intermedia.

# Premessa

• È stato premuto il softkey **Trasf.** Dir nella finestra di lavoro *Memorizz. intermedia*.

Appare una ulteriore finestra di lavoro nella quale possono essere selezionati i "File-Trans".

| dente:                |
|-----------------------|
| erimento              |
| estra di lavoro       |
|                       |
| uale viene chiesto il |
| uale viene copiato    |
|                       |
| nedia.                |
| ory di trasferimento  |
| are una domanda di    |
|                       |
|                       |

# 8.2.5 Protocollo di errore

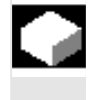

# Funzione

In caso di errore nella trasmissione dati viene generato un protocollo che viene rappresentato nella finestra di lavoro *Protocollo errori V24* sotto "User Abort".

# •

#### Ulteriori tasti

Con il softkey Recall si ritorna nella finestra di lavoro precedente

# 8.2.6 Lettura di dati di NC-Card

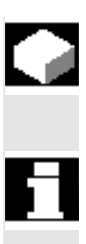

#### Funzione

I file possono essere letti anche da una NC-Card.

#### Premessa

• È stato premuto il softkey **NC-Card** nella finestra di lavoro *Ricezione dati.* 

Compare quindi la seguente finestra di lavoro:

| Inser                | rire d             | lati :            |                    |                   |                  |               |       |
|----------------------|--------------------|-------------------|--------------------|-------------------|------------------|---------------|-------|
| Dati<br>Dati<br>Dati | di mess<br>macchir | a in s<br>Na visu | ervizio<br>alizzaz | ione              |                  |               |       |
| Card N               | с:                 | SORGEN            | ITE                |                   |                  |               |       |
| Nome<br>NCØ1         |                    |                   | Т                  | ipo Lun<br>ARC 26 | gh. Da<br>112 01 | ata<br>.03.02 |       |
|                      |                    |                   |                    |                   |                  |               | _     |
|                      |                    |                   |                    |                   |                  |               |       |
| ^                    |                    |                   |                    |                   |                  |               |       |
| Immis<br>dati        | Emiss<br>dati      |                   |                    |                   |                  | Inter<br>ruz. | Start |

Finestra di lavoro NC-Card-selezionare dati

# Sequenza operativa

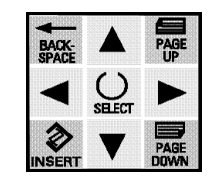

- Con il cursore selezionare la sorgente desiderata
- Con il softkey **Start** richiamare la finestra di partenza per la lettura della NC-Card:

viene aperta p. es. la finestra di lavoro Dati per la messa in servizio:

 attivare la trasmissione con il softkey OK: i dati per la messa in servizio vengono ricevuti.

# Ulteriori tasti

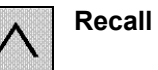

"Interruzione della ricezione": interruzione della ricezione e ritorno alla finestra di partenza.

# 8.2.7 Impostazioni interfaccia V.24

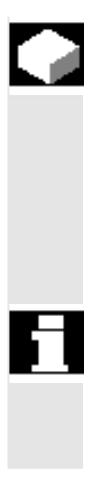

#### Funzione

I valori standard per la parametrizzazione dell'interfaccia vengono letti dalla visualizzazione dati macchina.

Nelle seguenti finestre di lavoro è possibile adattare i valori standard alla trasmissione attuale.

Le modifiche vengono trasferite nei dati macchina.

# Premessa

• È stato azionato il softkey **Param. V24** nella finestra di lavoro *Ricezione dati* o nella finestra di lavoro *Trasmissione dati*.

# Compare quindi la seguente finestra di lavoro:

| Impos       | stazior | ni RS | 5232C : | para | metro | o (1 | .)              |
|-------------|---------|-------|---------|------|-------|------|-----------------|
| Inte        | rfacci  | a     |         |      |       |      |                 |
| Prot        | ocollo  | :     |         |      | ₹TS70 | TS.  |                 |
| Baud        | rate:   |       |         |      | 9600  | 3    |                 |
| Bit         | di sto  | p:    |         |      | L     |      |                 |
| Pari        | Parità: |       |         |      | nessu | ına  |                 |
| Bit dati:   |         |       | U (     | 3    |       |      |                 |
| XON / XOFF: |         |       | 11      | 13   | He>   | •    |                 |
| Fine        | trasf   | erim  | ento:   | 1a   |       |      |                 |
| ٨           |         |       |         |      |       |      |                 |
|             | F       | arte1 | Parte2  |      |       |      | Salva<br>impost |

Finestra di lavoro Impostazioni V24

# Sequenza operativa

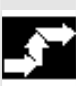

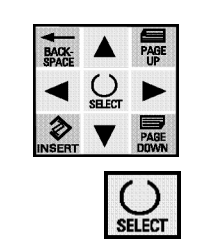

- Con il cursore selezionare la riga desiderata
- Modificare i sei valori superiori con il tasto SELECT
- Modificare i valori alfanumerici inferiori; inoltre, se non devono essere parametrizzate anche le funzioni speciali (finestra di lavoro *Impostazioni V24, funzioni speciali*):
- memorizzare le modifiche con il softkey Salva Impost. nella memoria di lavoro.

# Ulteriori tasti

| Parte 2       | $\rightarrow$ Finestra di lavoro <i>Impostazioni V2:, parametri (2)</i> |
|---------------|-------------------------------------------------------------------------|
|               | funzioni speciali                                                       |
| Salva Impost. | Memorizza le impostazioni e ritorna nella finestra di                   |
|               | partenza                                                                |
| Recall        | ightarrow Finestra precedente senza conferma delle                      |
|               | modifiche                                                               |

© Siemens AG 2004 All rights reserved. SINUMERIK 840D/840Di/810D Manuale operativo Handheld Terminal 6 (BAH) - Edizione 03.04

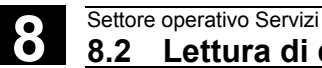

# 8.2.8 Impostazioni V.24, funzioni speciali

# **Funzione**

Le funzioni di parametrizzazione ampliate sono riportate nella finestra di lavoro Funzioni speciali.

#### Premessa

• E' stato premuto il softkey Parte 2 nella finestra di lavoro Impostazioni V24.

Compare quindi la seguente finestra di lavoro:

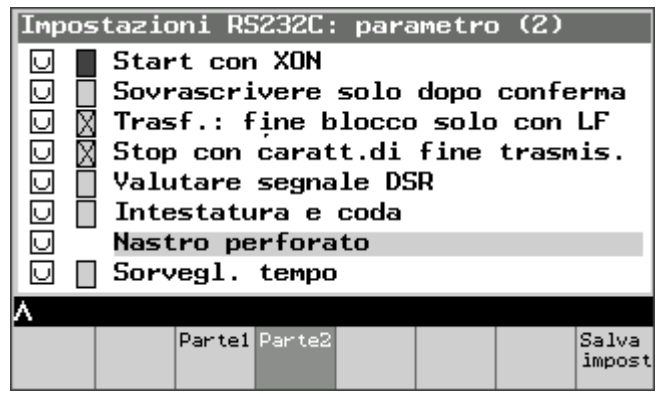

Finestra di lavoro Impostazioni V24, funzioni speciali

#### Sequenza operativa

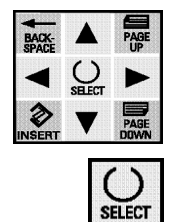

- Con il cursore selezionare la riga desiderata
- Modificare il valore selezionato con il tasto SELECT
- Memorizzare le variazioni con il softkey Salva Impost. nella • memoria di lavoro

#### Ulteriori tasti

| Parte 1       | $\rightarrow$ Finestra di lavoro Impostazioni V24. Parameter (1) |
|---------------|------------------------------------------------------------------|
| Salva Impost. | Memorizza le impostazioni e ritorna nella finestra di            |
|               | partenza                                                         |
| Recall        | $\rightarrow$ Finestra precedente senza conferma delle modifiche |

# 8.3 Emissione dati

|      | Funzione                                                                                                    |
|------|----------------------------------------------------------------------------------------------------|
|      | L'emissione dati funziona in modo analogo alla ricezione. La memorizzazione nella memoria intermedia è però priva di significato e perciò viene a mancare.            |
| f l  | Premessa                                                                                                    |
|      | È stato premuto il softkey <b>Emiss. dati</b> nella finestra di lavoro <i>Ricezione dati.</i><br>Si apre la stessa finestra di lavoro come per <i>Ricezione dati.</i> |
| \$** | Sequenza operativa come per la finestra di lavoro <i>Ricezione dati</i>                                                                                               |
|      | Ulteriori tasti                                                                                                    |
|      | Ricez. dati $\rightarrow$ Finestra di lavoro Ricez. datiNC-Card $\rightarrow$ Finestra di lavoro Emissione dati all'NC-Card                                           |

# 8.3.1 Emissione dati all'NC-Card

# Funzione

Analogamente a quanto scritto a proposito di "Ricezione dati da NC-Card" si possono anche trasmette i dati a una NC-Card.

# Premessa

• È stato premuto il softkey **NC** nella finestra di lavoro *Emissione dati*.

Compare quindi la seguente finestra di lavoro:

| Inser                    | ire d              | ati :              |                    |                   |                  |               |       |
|--------------------------|--------------------|--------------------|--------------------|-------------------|------------------|---------------|-------|
| Dati<br>Dati d<br>Dati d | di mess<br>macchin | a in se<br>a visua | ervizio<br>alizzaz | ione              |                  |               |       |
| Card NC                  | :                  | DESTIN             | AZIONE             |                   |                  |               |       |
| Nome<br>NGØ1             |                    |                    | Т                  | ipo Lun<br>ARC 26 | gh. Da<br>112 01 | ota<br>.03.02 |       |
| ٨                        |                    |                    |                    |                   |                  |               |       |
| Immis<br>dati            | Emiss<br>dati      |                    |                    | Can-<br>cell.     |                  | Inter<br>ruz. | Start |

Finestra di lavoro Emissione dati all'NC-Card

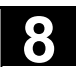

# Sequenza operativa

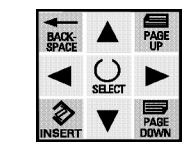

- Con il cursore selezionare il file desiderato
- Con il softkey **Start** passare alla finestra di lavoro *Creare archivio:*

Appare la finestra di lavoro Creare archivio.

# Sequenza operativa

- Digitare il nome dell'archivio desiderato
- Con il softkey **Start** attivare la trasmissione (→ Finestra di lavoro analoga alla procedura "Trasmissione")

# Ulteriori tasti

| Cancellare   | Cancella il file selezionato  |
|--------------|-------------------------------|
| Interruzione | Interrompere la trasmissione. |

9

# Settore operativo Diagnosi

| 9.1   | Introduczione               | 9-104 |
|-------|-----------------------------|-------|
| 9.2   | Allarmi                     | 9-104 |
| 9.3   | Segnalazioni                | 9-105 |
| 9.4   | Visualizzazioni di service  | 9-105 |
| 9.4.1 | Service assi                | 9-106 |
| 9.4.2 | Carico NC                   | 9-107 |
| 9.4.3 | Protocollo di comunicazione | 9-108 |
| 9.4.4 | Registratore di eventi      | 9-108 |
| 9.4.5 | Dati versione NCU           | 9-109 |
| 9.4.6 | Dati versione HMI           | 9-110 |
| 9.5   | PLC                         | 9-110 |
| 9.5.1 | Stato PLC                   | 9-111 |
| 9.5.2 | Data/ora                    | 9-113 |
| 9.6   | Diagnosi a distanza         | 9-114 |

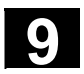

# 9.1 Introduczione

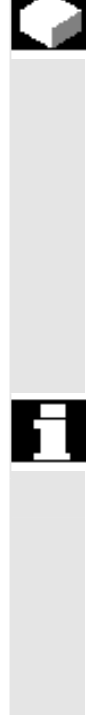

# Funzione

Nell'area operativa Diagnostica sono raccolte funzioni che forniscono informazioni sul sistema; talvolta permettono anche una modifica dei dati. Esse sono:

- allarmi,
- messaggi,
- visualizzazioni di service,
- stato PLC, data/ora,
- telediagnosi (opzione).

# Presupposti

#### Premere il

• tasto del settore operativo e poi

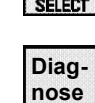

# • il softkey Diagnosi.

La prima volta che si seleziona questo settore operativo appare la finestra di lavoro *Allarmi*. Ai successivi richiami compare l'ultima finestra operativa selezionata in precedenza.

# 9.2 Allarmi

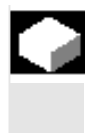

# Funzione

Nella lista allarmi vengono visualizzati tutti gli allarmi presenti. È stato premuto il softkey **Allarmi**.

Appare una finestra di lavoro nella quale è visualizzata la lista di tutti gli allarmi presenti con il numero di allarme, data, criterio di cancellazione e spiegazioni.

# Sequenza operativa

Attivare la funzione voluta tramite softkey corrispondente: Allarmi Elenca tutti gli allarmi verificatesi

SegnalazioniFinestra di lavoro Segnalazioni:Visualizzazione serviceFinestra di lavoro Visualizzazione servicePLCFinestra di lavoro PLCTelediag.Finestra di lavoro Diagnosi a distanza<br/>(solo se è abilitata l'opzione "Diagnosi a<br/>distanza")

| 9.3    | Segnalazioni                           |                                                  |                                                                                                    |
|--------|----------------------------------------|--------------------------------------------------|----------------------------------------------------------------------------------------------------|
|        |                                        | Funzione                                         |                                                                                                    |
|        |                                        | Come gli allarmi, anch<br>aver premuto il softke | ne i messaggi possono essere visualizzati dopo<br>y <b>Messaggi</b> nella finestra di lavoro <i>Allarmi</i> . |
| $\sim$ |                                        | Sequenza operativ                                | a                                                                                                    |
|        | Oltre alla lettura dei m<br>operativa. | essaggi, non è richiesta alcuna manovra          |                                                                                                    |
|        |                                        | Ulteriori tasti                                  |                                                                                                    |
|        |                                        | Allarmi                                          | Finestra di lavoro Allarme,                                                                                   |
|        |                                        | Segnalazioni                                     | Attualizzare finestra di lavoro.                                                                              |

# 9.4 Visualizzazioni di service

# Funzione

Questa è solo una funzione di visualizzazione, cioè i dati non possono essere modificati. Esse sono:

- visualizzazione di service per assi,
- risorse del sistema (Carico NC)
- protocollo di comunicazione
- registratore di eventi
- informazioni versioni NCU e HMI

Dopo aver premuto il softkey **Visual serv** nella finestra di lavoro *Settore operativo Diagnosi*, compare la seguente finestra di lavoro:

| Visua                  | lizza  | zione | serv        | ice   |            |                  |       |
|------------------------|--------|-------|-------------|-------|------------|------------------|-------|
| Servi                  | .ce as | si    |             |       |            |                  |       |
|                        |        |       |             |       |            |                  |       |
|                        |        |       |             |       |            |                  |       |
| Risor                  | se si  | stema | I           |       |            |                  |       |
|                        |        |       |             |       |            |                  |       |
| Proto                  | collo  | di c  | omuni       | cazio | one        |                  |       |
| Registratore di eventi |        |       |             |       |            |                  |       |
| Versi                  | one    |       |             |       |            |                  |       |
| <u>^</u>               |        |       |             |       |            |                  |       |
| Λ<br>2                 |        |       |             |       | <b>D</b> . | n ·              |       |
| Serv.                  |        |       | Kes<br>cict |       | Prot.      | Regis.<br>eventi | ver-  |
| 355E                   |        |       | 5150        |       | COmort.    | coeffer          | STOLE |

Finestra di lavoro Visualizzazione service

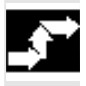

# Sequenza operativa

• Selezionare la funzione desiderata tramite il relativo softkey.

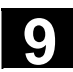

# 9.4.1 Service assi

#### Premessa

• È stato premuto il softkey **Serv.assi** nella finestra di lavoro *Visualizzazione service*..

| Service assi          | X1 1           |
|-----------------------|----------------|
| Dist.a seguir.        | 0.001 mm       |
| Differenza regolaz.   | 0.001 mm       |
| Scost. prof.(assiale) | 0.001 mm       |
| Fattore Kv(calcolato) | 0.000 1000/min |
| Sist. di mis. attivo  | 1              |
| Val.re.pos.sist.mis1  | 74.879 mm      |
| Val.re.pos.sist.mis2  | 0.000 mm       |
| Posizione richiesta   | 74.880 mm      |
| ٨                     |                |
| Asse- Asse+           |                |
|                       |                |

Finestra di lavoro Service assi

# Sequenza operativa

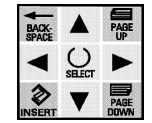

• Con i tasti cursore selezionare la riga voluta

# Ulteriori tasti

Asse - / +

Mostra le informazioni sull'asse precedente/successivo

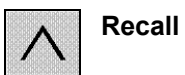

 $\rightarrow$ ritorna alla finestra di lavoro Visualizzazione service

# 9.4.2 Carico NC

# Premessa

È stato premuto il softkey **Risorse sistema** nella finestra di lavoro *Visualizzazione service*.

Compare quindi la seguente finestra di lavoro:

| Carico NC           |            |          | CHA    | AN1 1   |
|---------------------|------------|----------|--------|---------|
| Tempo netto (solo   | ) tempo di | calcolo) |        |         |
| ati                 | uale       | minimo   | massir | no      |
| Regol.posiz.        | 0.278ms    | 0.079ms  | 0      | .400 ms |
| Interpolat.         | 1.488ms    | 0.249ms  | 1      | .968 ms |
| Accostamento        | 0.152ms    | 0.097ms  | 305    | .647 ms |
|                     |            |          |        |         |
| Sovracc.NC (reg.p   | os./IPO)   | 11.6%    | 2.8%   | 16.1%   |
| Buffer interpol.    | in stato d | i pieno  | 0%     |         |
| ٨                   |            |          |        |         |
| Canale Canal<br>- + |            |          | Stop   | Start   |

Finestra di lavoro Carico netto NC

# Funzione

In questa finestra viene visualizzato il tempo **netto** di elaborazione (puro tempo di calcolo) del CN.

# Ulteriori tasti

| Canale - / + | Mostra le informazioni sul canale                      |
|--------------|--------------------------------------------------------|
|              | precedente/successivo                                  |
| Stop         | Viene interrotto l'aggiornamento dei numeri; i valori  |
|              | numerici permangono.                                   |
| Start        | Viene riavviato l'aggiornamento dei numeri (invertito, |
|              | se è stata selezionata la funzione)                    |
| Recall       | → Finestra di lavoro Visualizzazione service           |
|              |                                                        |

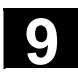

# Funzione

La seguente finestra di lavoro protocolla la comunicazione tra HMI e NCK/PLC. Allo start della comunicazione vengono emessi data e ora.

# Softkey

come per la finestra di lavoro Visualizzazione service

# 9.4.4 Registratore di eventi

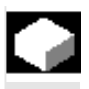

# Funzione

Può essere visualizzato un protocollo disponibile del registratore di eventi. Questa funzione è prevista solo per scopi di service!!

# Softkey

come per la finestra di lavoro Visualizzazione service

#### Ulteriori tasti

| Dati att. | I dati visualizzati vengono aggiornati |
|-----------|----------------------------------------|
| Dati V24  | Trasferimento dei dati via V24         |

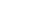
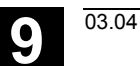

#### 9.4.5 Dati versione NCU

#### Premessa

- È stato premuto il softkey **Versione** nella finestra di lavoro *Visualizzazione service*.
- È stato azionato il softkey Vers. NCU.

Compare quindi la seguente finestra di lavoro:

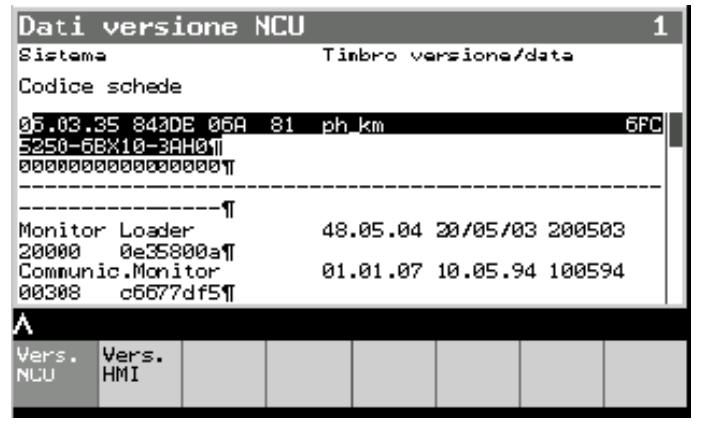

Finestra di lavoro Dati versione NCU

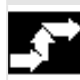

#### Sequenza operativa

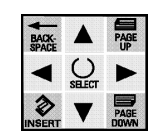

• Con i tasti cursore selezionare la riga voluta

#### Ulteriori tasti

| Vers. H | MI |
|---------|----|
|---------|----|

Finestra di lavoro Dati versione HMI

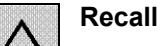

Ritorno alla finestra di lavoro di partenza.

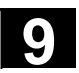

#### 9.4.6 Dati versione HMI

#### Premessa

È stato premuto il softkey **Versione** nella finestra di lavoro *Visualizzazione service*.

È stato premuto il softkey **Vers. HMI** nella finestra di lavoro *Dati* versioni HMI.

Sono visualizzati analogamente alle versioni della NCU, i dati dell'HMI.

#### Sequenza operativa

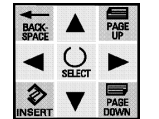

Con i tasti cursore selezionare la riga voluta

#### Ulteriori tasti

| Vers. NCU | $\rightarrow$ Finestra di lavoro <i>Dati versione NCU</i> |
|-----------|-----------------------------------------------------------|
|-----------|-----------------------------------------------------------|

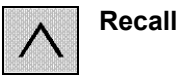

Ritorno alla finestra di lavoro di partenza.

9.5

PLC

#### Funzione

Nel settore operativo *Diagnostica* si possono impostare ampliamenti specifici per l'utente, per una rappresentazione trasparente di stati del PLC:

- lettura e modifica di dati PLC
- impostazione di data/ora

#### Premessa

Nella finestra di lavoro Allarmi è stato premuto il softkey PLC.

La finestra di lavoro presentata offre le seguenti selezioni:

- stato PLC
- regolazione della data/ore del PLC

#### Sequenza operativa

Selezionare la funzione voluta tramite il corrispondente softkey

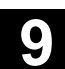

#### 9.5.1 Stato PLC

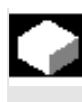

#### Funzione

Qui è possibile leggere e variare dati PLC (merker, ingressi e uscite, blocchi dati).

#### Premessa

• È stato premuto il softkey **Stato del PLC** nella finestra di lavoro *PLC*.

Compare quindi la seguente finestra di lavoro:

| State      | D PLC      |                  |               |     |        | Ĥ             | ttivo        |
|------------|------------|------------------|---------------|-----|--------|---------------|--------------|
| C          | )peran     | do               | Form          | ato | Ya.    | lore          |              |
|            | DE         | 321.DBB          | 3 в           |     |        | 0001          | 1010         |
|            | DB3        | 32.DBB1          | 9 D           | 1   |        |               | 14           |
|            | DE         | 333. <b>D</b> BB | 2 Н           | 1   |        |               | 12           |
|            |            |                  |               |     |        |               |              |
|            |            |                  |               |     |        |               |              |
|            |            |                  |               |     |        |               |              |
|            |            |                  |               |     |        |               |              |
| ~          |            |                  |               |     |        |               | i            |
| 0per-<br>- | Oper.<br>+ | Aiuto<br>impos.  | Can-<br>cell. |     | Modif. | Inter<br>ruz. | Confer<br>ma |

Finestra di lavoro Stato del PLC

#### Sequenza operativa

• Con i softkey 1 o 2:

**Oper.** - Operando Incremento indirizzo. Incrementare di 1. **Oper.** + Operando Decremento indirizzo. Decrementare di 1.

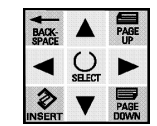

- Con i tasti cursore commutare tra operando e formato
- Descrivere il campo di immissione direttamente o con l'help di immissione

Per modificare il valore di un dato PLC, si deve attivare il softkey **Modifica**.

Quindi la selezione salta nel settore "Valore".

 Dopo la selezione e la modifica dei valori, questi dati, con il softkey

**Conferma** vengono accettati dal sistema.

#### Ulteriori tasti

| Aiuto impos. | Help per l'immissione dei valori                  |
|--------------|---------------------------------------------------|
| Cancellare   | Cancella tutte le righe di visualizzazione dopo   |
|              | Sì/No                                             |
| Interruzione | Interrompe la modifica dei valori PLC e cambia da |
|              | "Valori" a "Modo Operando"                        |

#### Aiuto impostazione

Invece di registrare gli operandi e i formati nella finestra di lavoro *Stato del PLC*, si possono utilizzare i softkey che risultano disponibili dopo che è stato premuto il softkey **Aiuto impos.** 

In base ai precedenti, compaiono i seguenti softkey:

"Operando" è selezionato:

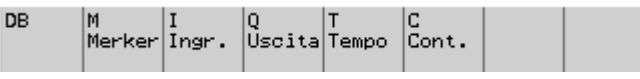

Softkey dell'Aiuto impostazione

Dopo la selezione softkey **DB**: selezionare .DBX, DBB, DBW e DBD

Dopo la selezione softkey **M**, **I** o **Q**: selezionare B Byte, W Wort, D Dopp.W

Se il cursore si trova nel campo di immissione "Formato" appaiono i seguenti valori nella barra dei softkey: B binario, D decimale, H esadec., F a virgola mobile

#### Ulteriori tasti

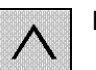

Recall Uscire dall'help con accettazione delle impostazioni

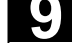

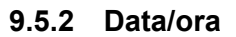

#### Premessa

• È stato premuto il softkey Data Ora nella finestra di lavoro PLC.

Compare quindi la seguente finestra di lavoro:

| Regol                               | lare la  | data e J         | l'ora        | del PL        | .C       |
|-------------------------------------|----------|------------------|--------------|---------------|----------|
| Ora a                               | attuale  | :                |              |               |          |
| HMI                                 | Giovedì, | 06.Giugna        | 2002         |               | 09:41:39 |
| PLC                                 | Giovedì, | 06.Giugno        | 2002         |               | 09:40 56 |
| Nuova                               | a ora Pl | LC:              |              |               |          |
| Gior.                               | Mese     | Anno             | ora          | minuto        | secondo  |
| 6                                   | 6        | 2002             | 9            | 40            | 56       |
| Tempo sincronizzazione (0-99min) 10 |          |                  |              |               |          |
| <b>A</b> Rmes                       |          |                  |              |               |          |
|                                     |          | Sincr.<br>manual | autom.<br>on | autom.<br>off | ок       |

Finestra di lavoro *Data e Ora* (softkey invertito: funzione attualmente attiva)

#### Sequenza operativa

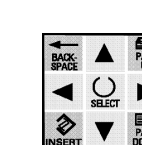

- Con i tasti cursore commutare sul campo di introduzione voluto
- Modificare alfanumericamente
- Confermare con il softkey OK

| Ulteriori tasti |                                                      |
|-----------------|------------------------------------------------------|
| Sync. manuel    | Sincronizza l'ora del PLC con quella dell'HMI        |
| Autom. on       | Nel campo "Tempo di sincronizzazione" viene          |
|                 | indicato il tempo in base al quale viene eseguita la |
|                 | sincronizzazione.                                    |
| Autom. off      | Nessuna sincronizzazione automatica                  |
|                 | (la riga "Tempo di sincronizzazione) scompare        |
| Recall          | Finestra di lavoro PLC senza conferma delle          |
|                 | modifiche                                            |
|                 |                                                      |

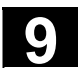

#### 9.6 Diagnosi a distanza

#### Funzione

Se all'accensione non viene trovato nessun modem attivo, è possibile attivare manualmente la diagnosi a distanza. La diagnosi a distanza può essere parametrizzata nel menu PowerOn messa in servizio (Tasto 6 all'accensione) (p.e. start automatico della diagnosi a distanza all'avviamento). a baudrate ecc. viene impostata in base al prodotto utilizzato, p.e. "Reach Out".

#### Premessa

Dopo che è stato azionato il softkey **Telediag.** nella finestra di lavoro *Segnalazioni*, compare la finestra di lavoro "Telediagnosi".

#### Sequenza operativa

• **OK** Si attiva la diagnosi a distanza e viene eseguito un nuovo avviamento.

Se la diagnosi a distanza è già stata attivata, appare la segnalazione "Telediagnosi già attivata" e la finestra di lavoro viene chiusa.

#### Ulteriori tasti

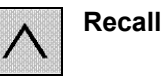

Finestra di lavoro Segnalazioni senza avviamento della diagnosi a distanza

Bibliografia

Le informazioni per l'installazione e l'utilizzo della diagnosti a distanza sono contenute nella seguente documentazione: /FBFE/ Descrizione delle funzioni Diagnosi a distanza, FE1 (ReachOut)

10

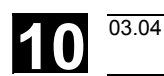

# Settore operativo Messa in servizio

| 10.1                                                                             | Introduzione                                                                                                    | 10-116           |
|----------------------------------------------------------------------------------|----------------------------------------------------------------------------------------------------|------------------|
| 10.2                                                                             | Dati macchina                                                                                                    | 10-117           |
| 10.2.1                                                                           | Dati macchina generici                                                                                                    | 10-118           |
| 10.2.2                                                                           | Dati macchina specifici per canale                                                                                                    | 10-120           |
| 10.2.3                                                                           | Dati macchina specifici per assi                                                                                                    | 10-120           |
| 10.2.4                                                                           | Configurazione dell'azionamento                                                                                                    | 10-121           |
| 10.2.5                                                                           | Dati macchina specifici dell'azionamento                                                                                                    | 10-121           |
| 10.2.6                                                                           | Dati macchina specifici per la visualizzazione                                                                                                    |                  |
| 10.3                                                                             | Messa in servizio dell'NC                                                                                                    | 10-124           |
| 10.3.1                                                                           | Indirizzo NCK                                                                                                    |                  |
|                                                                                  |                                                                                                    |                  |
| 10.4                                                                             | PLC                                                                                                    | 10-126           |
| 10.4<br>10.5                                                                     | PLC<br>Messa in servizio HMI                                                                                                    | 10-126<br>10-126 |
| 10.4<br>10.5<br>10.5.1                                                           | PLC<br>Messa in servizio HMI<br>Selezione della lingua                                                                                                    |                  |
| 10.4<br>10.5<br>10.5.1<br>10.5.2                                                 | PLC<br>Messa in servizio HMI<br>Selezione della lingua<br>Registratore di eventi                                                                                                    |                  |
| 10.4<br>10.5<br>10.5.1<br>10.5.2<br>10.5.3                                       | PLC<br>Messa in servizio HMI<br>Selezione della lingua<br>Registratore di eventi<br>Editor DOS                                                                                                    |                  |
| 10.4<br>10.5<br>10.5.1<br>10.5.2<br>10.5.3<br>10.6                               | PLC<br>Messa in servizio HMI<br>Selezione della lingua<br>Registratore di eventi<br>Editor DOS<br>Impostazione dei parametri di sistema                                                                             |                  |
| 10.4<br>10.5<br>10.5.1<br>10.5.2<br>10.5.3<br>10.6<br>10.6.1                     | PLC<br>Messa in servizio HMI<br>Selezione della lingua<br>Registratore di eventi<br>Editor DOS<br>Impostazione dei parametri di sistema<br>Contrasto LCD                                                            |                  |
| 10.4<br>10.5<br>10.5.1<br>10.5.2<br>10.5.3<br>10.6<br>10.6.1<br>10.6.2           | PLC<br>Messa in servizio HMI<br>Selezione della lingua<br>Registratore di eventi<br>Editor DOS<br>Impostazione dei parametri di sistema<br>Contrasto LCD<br>Illuminazione dello sfondo                              |                  |
| 10.4<br>10.5<br>10.5.1<br>10.5.2<br>10.5.3<br>10.6<br>10.6.1<br>10.6.2<br>10.6.3 | PLC<br>Messa in servizio HMI<br>Selezione della lingua<br>Registratore di eventi<br>Editor DOS<br>Impostazione dei parametri di sistema<br>Contrasto LCD<br>Illuminazione dello sfondo<br>Commutazione della lingua |                  |

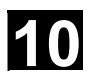

心

#### 10.1 Introduzione

# Pericolo Ogni modifica apportata nel settore operativo Messa in servizio può condizionare il comportamento della macchina. Eventuali errori di parametrizzazione possono comportare un rischio per gli operatori e per i macchinari. L'accesso a determinati menu del settore operativo Messa in servizio può essere bloccato con il selettore a chiave o con una password. Qui vengono descritte le funzioni a cui l'operatore ha accesso (in virtù della sua autorizzazione di accesso). Per ulteriori informazioni relative alla messa in servizio per personale addetto al sistema costruttore della macchina • personale di assistenza • utilizzatori della macchina (addetti alla messa a punto) • consultare la seguente documentazione: /IAM/IM2, Manuale di messa in servizio HMI Embedded, Cap.11 Bibliografia /IAD/, Istruzioni di messa in servizio, SINUMERIK 840D /IAC/, Istruzioni di messa in servizio, SINUMERIK 810D **Funzione**

Per la messa in servizio sono disponibili le seguenti funzioni:

- modifica dati macchina e loro attivazione
- messa in servizio NC o HT 6
- stato del PLC e ora
- impostazione dei parametri di sistema

## Presupposti

IBN

- È stato azionato il tasto del settore operativo
- È stato premuto il softkey MIS.

10 03.04

Compare quindi la seguente finestra di lavoro:

| Messa<br>Dati           | in ⊴<br>maccł       | serv.<br>nina            |                   |         |     |              |
|-------------------------|---------------------|--------------------------|-------------------|---------|-----|--------------|
| Messa<br>Stato<br>Messa | in ≤<br>PLC<br>in ≤ | serviz<br>ed or<br>serv. | io NC<br>a<br>HMI | :       |     |              |
| 51500                   | and                 |                          |                   |         |     |              |
| Liv.                    | di acce             | esso at                  | tuale:            | Sistema | э   |              |
| Dati<br>macch.          |                     | NC                       | PLC               |         | HMI | Siste-<br>ma |

Finestra di lavoro Panoramica messa in servizio

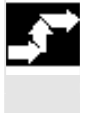

#### Sequenza operativa

Richiamare la funzione voluta tramite softkey corrispondente:

| Dati macch. | Finestra di lavoro Dati macchina         |
|-------------|------------------------------------------|
| NC          | Finestra di lavoro Messa in servizio NC  |
| PLC         | Finestra di lavoro Stato PLC e ora       |
| НМІ         | Finestra di lavoro Messa in servizio HMI |
| Sistema     | Finestra di lavoro Sistema               |

#### 10.2 Dati macchina

#### Funzione

I dati macchina possono essere visualizzati e modificati. Esse sono:

- dati macchina generici
- dati macchina specifici per canale
- dati macchina specifici per assi
- configurazione azionamenti
- dati macchina specifici dell'azionamento
- dati macchina specifici per la visualizzazione

#### Premessa

• È stato premuto il softkey **Dati macch.** nella finestra di lavoro *Panoramica messa in servizio*.

Compare quindi la seguente finestra di lavoro:

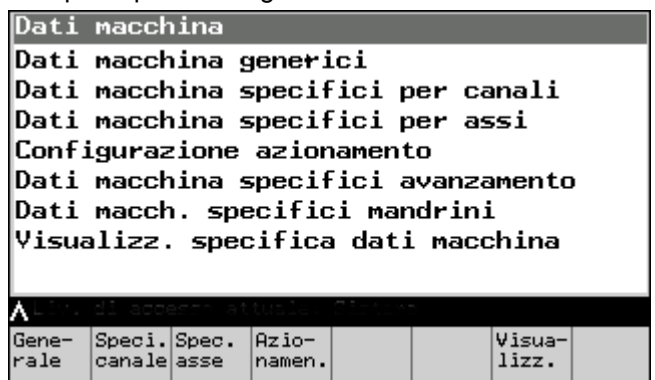

Finestra di lavoro Panoramica dati macchina

#### Sequenza operativa

Richiamare la funzione voluta tramite softkey corrispondente:

| AllgMD        | Dati macchina generici                     |         |  |
|---------------|--------------------------------------------|---------|--|
| Kanal-MD      | Dati macchina specifici per canale         |         |  |
| Achs-MD       | Dati macchina specifici per assi           |         |  |
| AntrKonf.     | Configurazione azionamento                 |         |  |
| AntrMD        | Dati macchina specifici per motore         |         |  |
| Rappresentazi | ne Dati macchina specifici per la visualiz | zazione |  |

#### 10.2.1 Dati macchina generici

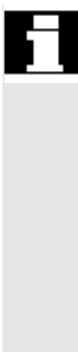

#### Premessa

È stato premuto il softkey MD gener nella finestra di lavoro *Panoramica dati macchina*.

Nella finestra di lavoro che compare vengono visualizzate da sinistra a destra le seguenti informazioni sui dati macchina:

- numero del dato macchina
- valore del dato macchina
- unità (se disponibile)
- attivazione:
  - po = attivo dopo Power On
  - **so** = attivo immediatamente"
  - cf = attivo dopo che è stato premuto il softkey "attivare"
  - re = attivare dopo il reset del programma

Nella riga di dialogo viene visualizzato il nome del dato macchina selezionato.

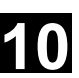

#### Sequenza operativa

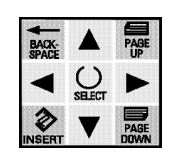

Con il cursore o con la funzione di ricerca selezionare il dato macchina desiderato.

- modificare tramite tastiera e
- con il softkey Attivare attivare i dati macchina provvisti dell'attributo cf = confirm,
- quindi nella riga di dialogo apparirà il messaggio "DM attivato".

#### Ulteriori tasti

**Ricerca** Eseguire la ricerca della stringa di caratteri in numero o nome

 $\rightarrow$  Finestra di lavoro Ricerca dato macchina

| Dati                  | macch | ina g | eneri | .ci    |        |       |                  |
|-----------------------|-------|-------|-------|--------|--------|-------|------------------|
| 10000                 | [0]   |       |       | X1     |        |       | po  <sup>−</sup> |
| 10000                 | [1]   |       |       | Z1     |        |       | po               |
| 10000                 | [2]   |       |       | C1     |        |       | po               |
| 10000                 | [3]   |       |       | AWZ1   |        |       | po               |
| 10000                 | [4]   |       |       | C8     |        |       | po               |
| Cercare dato macchina |       |       |       |        |        |       |                  |
| Nome                  | o num | ero d | el da | ito ma | ncchir | ia:   |                  |
|                       |       |       |       |        |        |       |                  |
| ٨                     |       |       |       |        |        |       |                  |
|                       |       |       |       |        |        | Inter | 0K               |

Finestra di lavoro Ricerca dato macchina

Trova succ. Cercare ulteriori ripetizioni della stringa

#### Sequenza operativa

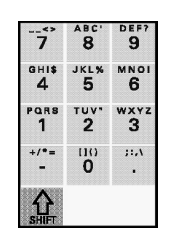

- Digitare la stringa cercata nella riga Ricerca.
- Confermare con il softkey **OK**.

L'Editor cerca la stringa impostata e ci si posiziona.

#### Ulteriori tasti

Interruzione (softkey) o

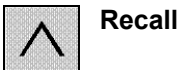

Ritorno alla finestra di lavoro Dati macchina

### 10.2.2 Dati macchina specifici per canale

| 6        | Premessa                                                                                                    |
|----------|----------------------------------------------------------------------------------------------------|
|          | <ul> <li>È stato premuto il softkey MD canale nella finestra di lavoro<br/>Panoramica dati macchina.</li> <li>Nella finestra di lavoro che appare vengono visualizzate da sinistra a<br/>destra le informazioni dei dati macchina specifici per canale.</li> </ul> |
|          | Vedere il capitolo "Dati macchina generici"                                                                                                    |
| <b>~</b> | Sequenza operativa                                                                                                    |
|          | Come descritto nel capitolo "Dati macchina generici".                                                                                                    |
|          | Ulteriori tasti                                                                                                    |
|          | Canale - / + Visualizzare canale precedente/successivo                                                                                                    |
|          | Restanti tasti come nel capitolo "Dati macchina generici"                                                                                                    |

#### 10.2.3 Dati macchina specifici per assi

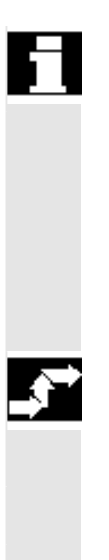

#### Premessa

• È stato premuto il softkey **MD asse** nella finestra di lavoro *Panoramica dati macchina*.

Nella finestra di lavoro che appare vengono visualizzate da sinistra a destra le informazioni dei dati macchina specifici per assi:

Vedere il capitolo "Dati macchina generici"

#### Sequenza operativa

Come descritto nel capitolo "Dati macchina generici".

#### Ulteriori tasti

Asse - / +Visualizzare asse precedente/successivoRestanti tasti come nel capitolo "Dati macchina generici"

#### Settore operativo Messa in servizio 10.2 Dati macchina

### 10.2.4 Configurazione dell'azionamento

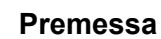

• È stato premuto il softkey Config. Azion. nella finestra di lavoro *Panoramica dati macchina*.

Compare quindi la seguente finestra di lavoro:

| Cont          | figur          | azior  | ne azior        | namento  |                 |   |
|---------------|----------------|--------|-----------------|----------|-----------------|---|
| StP1          | Nr .Az         | Attiv  | Azionam         | Modulo   | Potenza         | 1 |
| 1             | 3              | NU     | VSA 🔾           | 1 asse 🔾 | 0000H           |   |
| 2             | 1              | NU     | VSA 🔾           | 1 asse 🔾 | 0000H           |   |
| 3             | 2              | NU     | VSA 🖂           | 1 asse 🔾 | 0000H           |   |
| 4             | 0              |        |                 |          | #               |   |
| 5             | 0              |        |                 |          | #               |   |
| 6             | 0              |        |                 |          | #               |   |
| 7             | 0              |        |                 | U        | #               |   |
| ALiv          | .dia           | ccesso | attuale:        | Sistema  |                 |   |
| Gene-<br>rale | · Spec<br>cana | i.Spec | Azio-<br>namen. |          | Visua-<br>lizz. |   |

Finestra di lavoro Configurazione azionamenti

#### Softkey

Come descritto nel capitolo "Dati macchina generici".

#### 10.2.5 Dati macchina specifici dell'azionamento

Funzione

Questa funzione permette

- la modifica di dati macchina specifici degli azionamenti
- il calcolo dei dati di regolazione
- di salvare/cancellare file di boot

#### Premessa

Nella finestra di lavoro che appare vengono visualizzate da sinistra a destra le informazioni dei dati macchina specifici per assi.

Vedere il capitolo "Dati macchina generici"

Nella riga di dialogo viene visualizzato il nome del dato macchina selezionato.

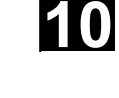

03.04

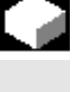

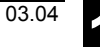

### Sequenza operativa

|                   | Selezionare il dato mac<br>relativi softkey:                    | china e attivare la funzione desiderata con i                                     |  |  |
|-------------------|-----------------------------------------------------------------|-----------------------------------------------------------------------------------|--|--|
|                   | Regolatore motore                                               | Compare una nuova barra softkey<br>(vedi il paragrafo "Ulteriori tasti")          |  |  |
|                   | Bootfile                                                        | Compare una nuova barra softkey (vedi il paragrafo "Ulteriori tasti")             |  |  |
|                   | Ulteriori tasti                                                 |                                                                                   |  |  |
|                   | Azion / + Visualiz                                              | zare azionamento precedente/successivo                                            |  |  |
| Regolatore motore | Sono disponibili i segu                                         | enti softkey:                                                                     |  |  |
|                   | Calcola                                                         | Calcolo dei parametri                                                             |  |  |
|                   | Calcola regolatore                                              | Ricalcola i parametri del regolatore<br>(con domanda di conferma: <b>Si, No</b> ) |  |  |
| Bootfile          | Sono disponibili i segu                                         | uenti softkey:                                                                    |  |  |
|                   | Canc. Bootf.                                                    | Cancellare file di boot                                                           |  |  |
|                   | (con domanda o                                                  | di conferma Interrompi, Cancella tutto, Si)                                       |  |  |
|                   | Salvare Bootfi.                                                 | Salvare Bootfile                                                                  |  |  |
|                   | (con domanda o                                                  | di conferma: Interrompi, Salva tutto, Si)                                         |  |  |
|                   | Sequenza operativa                                              |                                                                                   |  |  |
|                   | <ul><li>selezionare o dese</li><li>premere il softkey</li></ul> | elezionare con il tasto di SELECT<br><b>OK</b>                                    |  |  |
|                   | Compare quindi la segu                                          | iente domanda di accertamento:                                                    |  |  |

#### Attenzione!

Con il calcolo dei dati regolatore gli azionamenti vengono fermati Eventuali impostazioni vengono resettate.

Premere nuovamente il softkey **OK** per far partire il calcolo.

\$

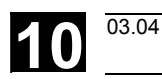

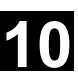

#### 10.2.6 Dati macchina specifici per la visualizzazione

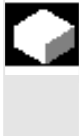

#### Funzione

Permette la modifica di dati macchina specifici per la visualizzazione. Senza la memorizzazione in NC i dati valgono solo fino al prossimo Booten di HT 6.

#### Premessa

• È stato premuto il softkey **Visualizz**. nella finestra di lavoro *Panoramica dati macchina*.

Nella finestra di lavoro che appare vengono visualizzate da sinistra a destra le informazioni dei dati macchina specifici per la visualizzazione.

Vedere il capitolo "Dati macchina generici"

Nella riga di dialogo viene visualizzato il nome del dato macchina selezionato.

#### Sequenza operativa

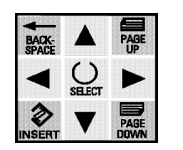

- Tramite il cursore della funzione di ricerca (vedi sotto) selezionare il dato macchina
- Modificare tramite tastiera e
- memorizzare nell'NC con il softkey Salva.

Quindi nella riga di dialogo apparirà il messaggio "DM attivato".

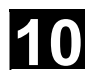

#### 10.3 Messa in servizio dell'NC

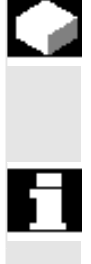

#### Funzione

Per la messa in servizio sono disponibili le seguenti funzioni :

Indirizzo NCK

#### Premessa

È stato premuto il softkey **NC** nella finestra di lavoro *Panoramica messa in servizio.* 

Compare quindi la seguente finestra di lavoro:

| Messa in servizio NL |             |  |  |  |  |  |
|----------------------|-------------|--|--|--|--|--|
| Indirizzo NCK        |             |  |  |  |  |  |
|                      |             |  |  |  |  |  |
|                      |             |  |  |  |  |  |
|                      |             |  |  |  |  |  |
| ^                    |             |  |  |  |  |  |
| ~                    | Ind.<br>NCK |  |  |  |  |  |

Finestra di lavoro Panoramica messa in servizio NC

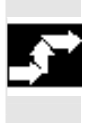

#### Sequenza operativa

Richiamare la funzione voluta tramite softkey corrispondente: Ind. NCK Finestra di lavoro *Indirizzo NCK* 

#### 10.3.1 Indirizzo NCK

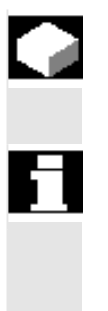

#### Funzione

Con questa funzione è possibile attribuire all'NCK un nuovo indirizzo.

#### Premessa

• È stato premuto il softkey **Ind.NCK** nella finestra di lavoro *Panoramica messa in servizio NC*.

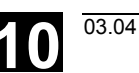

Compare quindi la seguente finestra di lavoro:

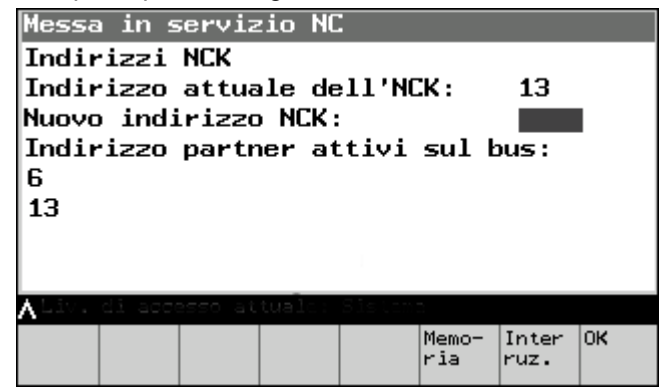

Finestra di lavoro Indirizzo NCK

#### Sequenza operativa

- Scrivere il nuovo indirizzo NCK nel campo d'impostazione,
- memorizzare con OK solo per questa sessione o
- memorizzare definitivamente con Salva.

Prima della memorizzazione vi è una domanda di accertamento:

#### Attenzione!

L'indirizzo NCK deve essere modificato? La modifica sarà attiva solo dopo NCK-Power On-Reset !

A questo punto, si può proseguire con i softkey **Interrompi** oppure **OK**.

#### Ulteriori tasti

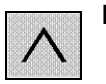

Interrompi, Ritorna alla finestra di lavoro precedente senza modifiche dell'indirizzo NCK

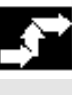

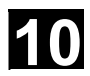

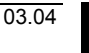

#### 10.4 PLC

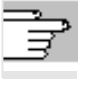

Queste funzioni sono descritte nel capitolo 9, paragrafo "PLC".

#### 10.5 Messa in servizio HMI

#### Funzione

Sull'HMI possono essere effettuate le seguenti impostazioni personalizzate:

- Selezione della lingua
- Registratore di eventi
- Editor DOS

#### Premessa

È stato premuto il softkey HMI nella finestra di lavoro *Messa in servizio*.

Compare quindi la seguente finestra di lavoro:

| Messa      | Messa in serv. HMI  |  |                  |  |  |               |  |
|------------|---------------------|--|------------------|--|--|---------------|--|
| Selez      | Selezione lingua    |  |                  |  |  |               |  |
| Regis      | Registratore eventi |  |                  |  |  |               |  |
| Editor DOS |                     |  |                  |  |  |               |  |
| ^          |                     |  |                  |  |  |               |  |
|            | Lang.<br>selec.     |  | Regis.<br>eventi |  |  | Editor<br>DOS |  |

Finestra di lavoro Panoramica messa in servizio NC

# $\rightarrow$

#### Sequenza operativa

Richiamare la funzione desiderata tramite softkey corrispondente:

- Lang. selec. → Finestra di lavoro Selezione lingua (il softkey compare solo se sono state caricate più di due lingue!)
   Regis. eventi → Finestra di lavoro *Registratore di eventi*
- **Editor DOS**  $\rightarrow$  Finestra di lavoro *Editor DOS*

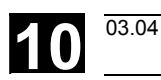

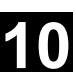

#### 10.5.1 Selezione della lingua

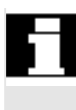

#### Premessa

Se sono state caricate più di due lingue, è disponibile il softkey **Lang.select**.

#### Funzione

Mediante questo softkey si ottiene un elenco delle lingue disponibili nel sistema. Da questo elenco si possono scegliere due lingue.

#### Sequenza operativa

Dopo aver premuto il softkey **Lang.selec.** compare una selezione delle lingue disponibili. Selezionare le lingue desiderate per la prima e per la seconda lingua.

• Salvare le lingue selezionate con OK

Per commutare tra le due lingue si utilizza il softkey **Change Language**, disponibile una volta premuto il softkey **Sistema**.

#### Ulteriori tasti

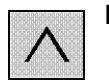

**Interruzione** Ritorno nella finestra di lavoro senza assunczione delle lingue selezionate.

#### 10.5.2 Registratore di eventi

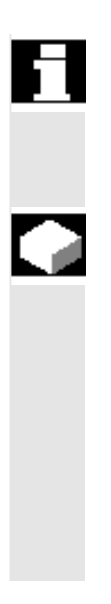

#### Premessa

Se si dispone del livello di accesso corrispondnete risulterà disponibile il softkey **Reg. eventi**.

#### Funzione

Il softkey richiama una pagina per la parametrizzazione e l'attivazione del protocollo del registratore di eventi. Possono essere inserite e memorizzate con **OK** le seguenti impostazioni:

- protocollare ON
- allarmi
- tasti
- stato canale/Override
- Windows-ID

#### 10.5.3 Editor DOS

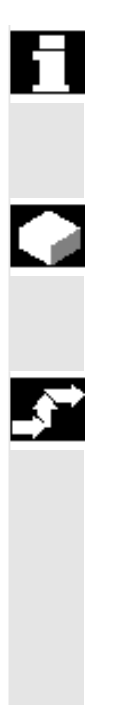

#### Premessa

Se si dispone del livello di accesso corrispondente risulterà disponibile il softkey **Editor DOS.** 

#### Funzione

Dopo aver premuto il softkey **Editor DOS** si apre il file DOS-Shell selezionato, a cui è possibile accedere tuttavia solo in lettura.

#### Sequenza operativa

- Con **Aprire** si può inserire nella riga di immissione il nome del file.
- Con **OK** il file viene aperto.
- Con Chiudere il file viene chiuso.

#### Ulteriori tasti

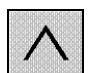

Interruzione Ritorno alla finestra precedente.

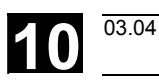

#### 10.6 Impostazione dei parametri di sistema

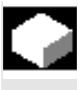

#### Funzione

Qui è possibile visualizzare, ed in parte anche modificare, impostazioni specifiche del sistema:

- impostazione contrasto LCD
- illuminazione dello sfondo
- commutazione della lingua
- elaborazioni password

#### Premessa

• È stato premuto il softkey **Sistema** nella finestra di lavoro *Panoramica messa in servizio*.

Compare quindi la seguente finestra di lavoro:

| Sistema                                                                              |                 |                 |              |  |                |                 |                 |
|--------------------------------------------------------------------------------------|-----------------|-----------------|--------------|--|----------------|-----------------|-----------------|
| Impostazione contrasto LCD<br>Retroilluminazione<br>Commutazione lingua<br>NCK-Reset |                 |                 |              |  |                |                 |                 |
| Settare password<br>Cancella password<br>Modificare password                         |                 |                 |              |  |                |                 |                 |
| 🗛 Liv. di accesso attuale: Sistema                                                   |                 |                 |              |  |                |                 |                 |
| Con-<br>trasto                                                                       | Lumi-<br>nosità | Change<br>lang. | Reset<br>NCK |  | Setta<br>passw | Canc.<br>passw. | Modif.<br>passw |

Finestra di lavoro Sistema

#### Sequenza operativa

Richiamare la funzione voluta tramite il softkey corrispondente:

| Contrasto      | Modificare l'impostazione del contrasto del display dell'HT6 |
|----------------|--------------------------------------------------------------|
| Luminosità     | Modificare la luminosità di sfondo dell'HT 6                 |
| Change lang.   | Commutare tra le due lingue online                           |
| Imposta passw. | Impostare la password                                        |
| Canc. passw.   | Cancellare la password                                       |
| Modif. passw.  | Modificare la password                                       |

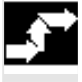

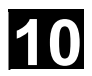

#### 10.6.1 Contrasto LCD

| È stato | o azionato il softkey <b>Contrasto</b> nella finestra di lavoro <i>Sistema.</i> |
|---------|---------------------------------------------------------------------------------|
| Appare  | e una nuova barra di softkey.                                                   |
| Softke  | еу                                                                              |
| Chiard  | o riduce il contrasto                                                           |
| Scuro   | aumenta il contrasto.                                                           |

#### 10.6.2 Illuminazione dello sfondo

softkey **lluminazione** nella finestra di lavoro *sistema* è stato premuto. Appare una nuova barra di softkey.

#### Softkey

| Chiaro | Illuminazione dello sfondo più chiara |
|--------|---------------------------------------|
| Scuro  | Illuminazione dello sfondo più scura  |

#### 10.6.3 Commutazione della lingua

Tra le lingue disponibili (tedesco, francese, inglese, spagnolo, italiano, olandese e ungherese) due sono caricate nell'HT 6; p. es. tedesco e inglese.

• Con il softkey **Change lang.** si commuta immediatamente sulla seconda lingua impostata.

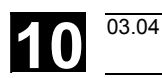

#### 10.6.4 Modifica della password

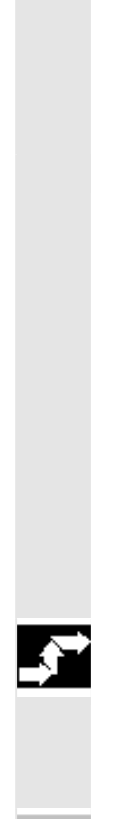

#### Funzione

Con questa funzione può esserne impostata una nuova password oppure può essere cancellata o modificata una già presente.

#### Premessa

È stato premuto per es. il softkey **Imposta password** nella finestra di lavoro *Sistema*.

Compare quindi la seguente finestra di lavoro:

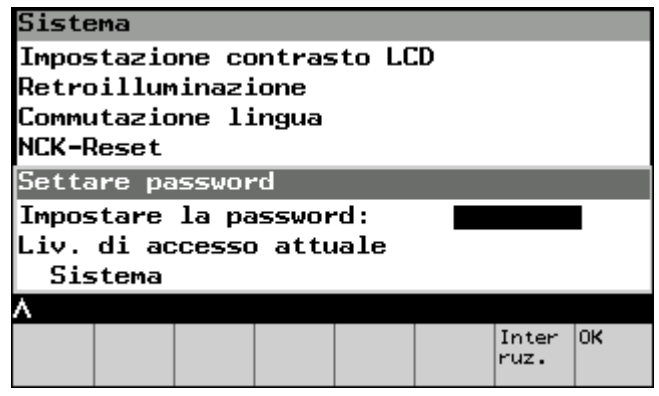

Finestra di lavoro Impostare password

#### Sequenza operativa

Scrivere la password nel campo d'impostazione.

Confermare con il softkey **OK** e ritornare nella finestra di lavoro *Sistema*.

Una password con livello d'accesso più basso o uguale può essere impostata solo quando non esiste nessuna password, cioè quando questa è stata cancellata e/o non ancora settata.

Dopo una modifica riuscita del livello di accesso, viene resa accessibile la lista softkey del settore operativo. Quindi, con la selezione di un nuovo settore operativo, è possibile controllare i nuovi diritti di accesso.

Le funzioni **Cancellare password** e **Modifica password** si gestiscono in modo analogo.

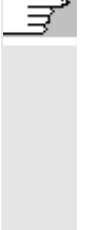

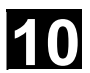

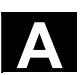

# Appendice

| Abbreviazioni | A-134                                               |
|---------------|-----------------------------------------------------|
| Concetti      | A-144                                               |
| Bibliografia  | A-167                                               |
| Indice        | I-181                                               |
|               | Abbreviazioni<br>Concetti<br>Bibliografia<br>Indice |

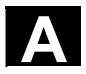

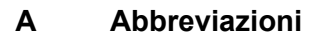

| μC    | Micro-Controller                                                                                              |
|-------|----------------------------------------------------------------------------------------------------|
| A     | Uscita                                                                                                    |
| ARM   | Motori rotativi asincroni                                                                                     |
| AS    | Sistema d'automazione                                                                                         |
| ASCII | American Standard Code for Information Interchange: norma americana codificata per lo scambio di informazioni |
| ASIC  | Application Specific Integrated Circuit: circuito integrato utente                                            |
| ASUP  | Sottoprogramma asincrono                                                                                      |
| AV    | Preparazione del lavoro                                                                                       |
| AWL   | Lista istruzioni                                                                                              |
| ВА    | Modo operativo                                                                                                |
| BAG   | Gruppo di modi operativi                                                                                      |
| ВВ    | Ready                                                                                                    |
| BCD   | Binary Coded Decimals: numeri decimali codificati in codice binario                                           |
| BHG   | Tastiera operativa manuale                                                                                    |
| BIN   | File binari ( <b>Bin</b> ary Files)                                                                           |
| BIOS  | Basic Input Output System                                                                                     |
| BKS   | Sistema di coordinate base                                                                                    |
| BOF   | Interfaccia operativa                                                                                         |
| вот   | Boot Files: file boot per SIMODRIVE 611 D                                                                     |

# Appendice Abbreviazioni

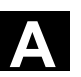

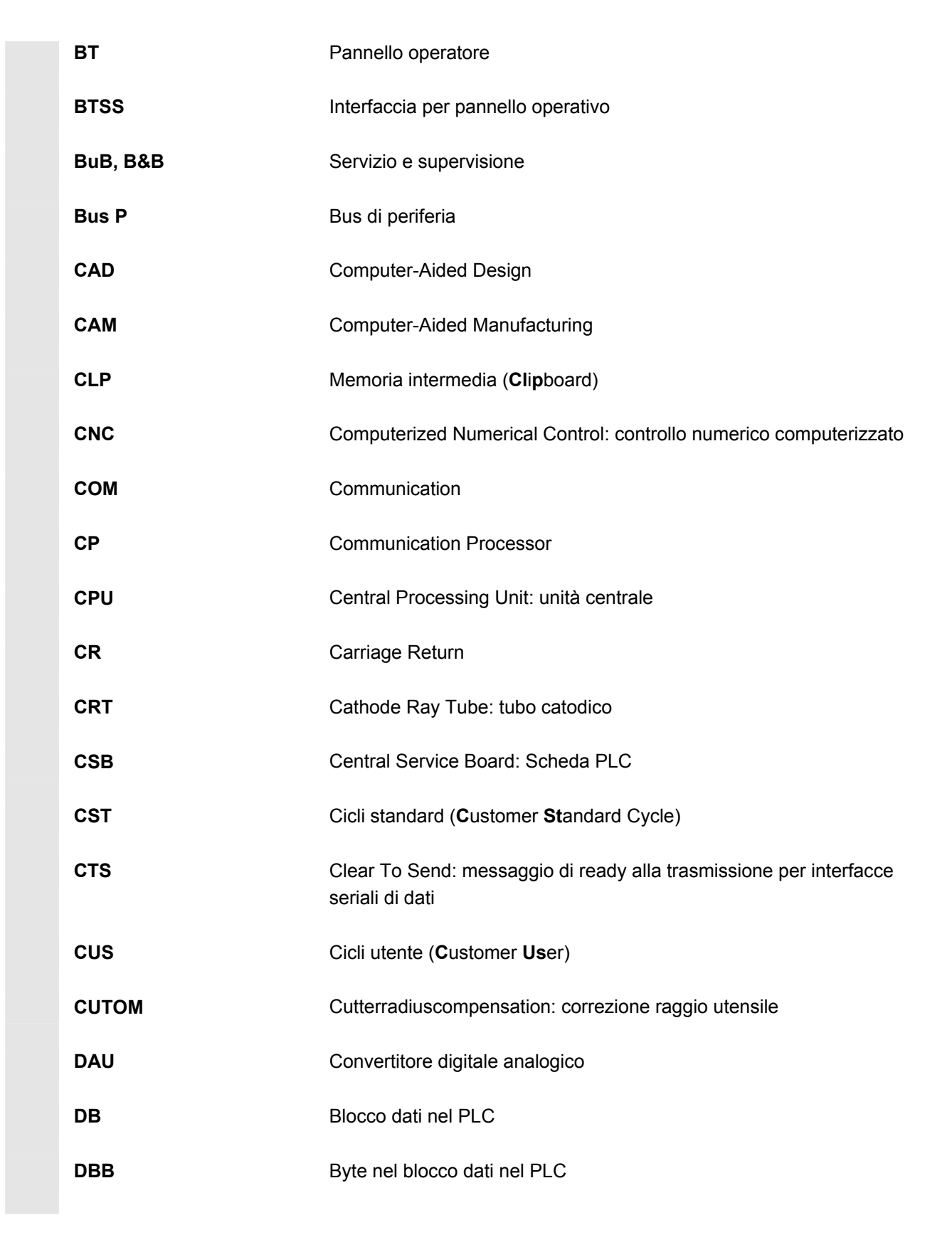

| DBW  | Parola del blocco dati nel PLC                                                                                     |
|------|----------------------------------------------------------------------------------------------------|
| DBX  | Bit del blocco dati nel PLC                                                                                        |
| DC   | Direct Control: movimento dell'asse rotante sul percorso più breve sulla posizione assoluta nell'ambito di un giro |
| DCD  | Carrier Detect                                                                                                    |
| DDE  | Dynamic Data Exchange                                                                                              |
| DEE  | Apparecchio per destinazione dei dati                                                                              |
| DIN  | Norme industriali tedesche                                                                                         |
| DIO  | Data Input/Output: visualizzazione per trasmissione dei dati                                                       |
| DIR  | Directory directory                                                                                                |
| DLL  | Dynamic Link Library                                                                                               |
| DM   | Dato macchina                                                                                                    |
| DOE  | Apparecchio per trasmissione dei dati                                                                              |
| DOS  | Disk Operating System                                                                                              |
| DPM  | Dual Port Memory                                                                                                   |
| DPR  | Dual-Port-RAM                                                                                                    |
| DRAM | Dynamic Random Access Memory                                                                                       |
| DRF  | Differential Resolver Function: funzione di resolver differenziale (volantino)                                     |
| DRY  | Dry Run: avanzamento per ciclo prova                                                                               |
| DSB  | Decoding Single Block: decodifica blocco singolo                                                                   |
| DW   | Parola dati                                                                                                    |

Appendice A Abbreviazioni

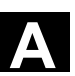

| E            | Ingresso                                                                                                    |
|--------------|----------------------------------------------------------------------------------------------------|
| E/A          | Immissione/emissione                                                                                                    |
| E/R          | Unità di alimentazione e recupero (alimentatore) del SIMODRIVE 611(D)                                                                                      |
| EIA-Code     | Speciale codice per nastro perforato, numero di fori per carattere sempre dispari                                                                          |
| ENC          | Encoder: trasduttore di posizione                                                                                                    |
| EPROM        | Erasable Programmable Read Only Memory (memoria di lettura cancellabile e programmabile elettricamente)                                                    |
| ERROR        | Error from printer                                                                                                    |
| FB           | Blocco funzionale                                                                                                    |
| FBS          | Video piatto                                                                                                    |
| FC           | Function Call: blocco funzionale nel PLC                                                                                                    |
| FDB          | Banca dati dei prodotti                                                                                                    |
| FDD          | Floppy Disk Drive                                                                                                    |
| FEPROM       | Flash-EPROM: memoria di lettura e scrittura                                                                                                    |
| FIFO         | First In First Out: memoria di lavoro senza indicazione dell'indirizzo i<br>cui dati vengono letti nella stessa sequenza in cui sono stati<br>memorizzati. |
| finecorsa SW | Finecorsa software                                                                                                    |
| FIPO         | Interpolatore di precisione                                                                                                    |
| FM           | Modulo funzione                                                                                                    |
| FM-NC        | Modulo funzione - controllo numerico                                                                                                    |
| FPU          | Floating Point Unit: unità a virgola mobile                                                                                                    |

/Δ`

03.04

| FRA     | Blocco frame                                               |
|---------|------------------------------------------------------------|
| FRAME   | Blocco di dati (cumulativi)                                |
| FRK     | Correzione raggio fresa                                    |
| FST     | Feed Stop: stop avanzamento                                |
| FUP     | Schema logico (metodo di programmazione per il PLC)        |
| GP      | Programma base                                             |
| GUD     | Global User Data: dati globali utenti                      |
| HD      | Hard Disk: disco fisso                                     |
| HEX     | Acronimo per valore esadecimale                            |
| HiFu    | Funzione ausiliaria                                        |
| нмі     | Human Machine Interface                                    |
| HMS     | Sistema di misura ad alta risoluzione                      |
| HSA     | Azionamento mandrino                                       |
| нѕк     | Softkey orizzontale                                        |
| нт      | Handheld Terminal: dispositivo di programmazione (vedi PG) |
| нพ      | Hardware                                                   |
| IBN     | Messa in servizio                                          |
| IF      | Consenso impulsi per il modulo azionamento                 |
| IK (GD) | Comunicazione implicita (dati globali)                     |
| IKA     | Interpolative Compensation: Compensazione interpolatoria   |
| IM      | Interface-Modul: unità di interfaccia                      |

# 03.04

/▲

| IMR            | Interface-Modul Receive: unità di interfaccia per la ricezione                 |
|----------------|--------------------------------------------------------------------------------|
| IMS            | Interface-Modul Send: unità di interfaccia per la trasmissione                 |
| INC            | Increment: Quota incrementale                                                  |
| INI            | Initializing Data: dati di inizializzazione                                    |
| IPO            | Interpolatore                                                                  |
| ISA            | International Standard Architecture                                            |
| ISO            | International Standard Organization                                            |
| ISO-Code       | Speciale codice per nastro perforato, numero di fori per carattere sempre pari |
| JOG            | Jog: funzionamento di messa a punto                                            |
| K1 K4          | Canale 1 canale 4                                                              |
| K-Bus          | Bus di comunicazione                                                           |
| KD             | Rotazione delle coordinate                                                     |
| КОР            | Schema a contatti (metodo di programmazione per il PLC)                        |
| κ <sub>ü</sub> | Rapporto di conversione                                                        |
| Κ <sub>v</sub> | Fattore di amplificazione dell'anello di regolazione                           |
| LCD            | Liquid-Crystal Display: visualizzatore a cristalli liquidi                     |
| LED            | Light Emitting Diode: diodo luminoso                                           |
| LF             | Line Feed                                                                      |
| LMS            | Trasduttore di posizione (sistema lineare)                                     |
| LR             | Regolatore di posizione                                                        |
| LUD            | Local User Data                                                                |

**/**/\

| МВ    | Megabyte                                                                                                    |
|-------|----------------------------------------------------------------------------------------------------|
| МСР   | Maschine control panel (pulsantiera di macchina)                                                               |
| MDA   | Manual Data Automatic: impostazione manuale                                                                    |
| МК    | Circuito di misura                                                                                             |
| MKS   | Sistema di coordinate macchina (SCM)                                                                           |
| MLFB  | Sigle componenti leggibili da sistemi automatici                                                               |
| ММС   | Man Machine Communication: funzionalità del Numerik per funzioni operative, di programmazione e di simulazione |
| MPF   | Main Program File: partprogram NC (programma principale)                                                       |
| MPI   | Multi Port Interface: interfaccia multiporta                                                                   |
| MS-   | Microsoft                                                                                                    |
| MSTT  | Pulsantiera di macchina (PM)                                                                                   |
| NC    | Numerical Control: controllo numerico                                                                          |
| NCK   | Numerical Control Kernel: nucleo numerico con preparazione blocco, campo di posizionamento, ecc.               |
| NCU   | Numerical Control Unit: unità hardware dell'NCK                                                                |
| NRK   | Sigla per il sistema operativo dell'NCK                                                                        |
| NST   | Segnali d'interfaccia                                                                                          |
| NURBS | Non Uniform Rational B-Spline                                                                                  |
| NV    | Spostamento origine (SO)                                                                                       |
| ОВ    | Blocco organizzativo nel PLC                                                                                   |
| OEM   | Original Equipment Manufacturer                                                                                |
| OP    | Operation Panel: pannello operativo                                                                            |

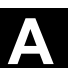

| OPI    | Operation Panel Interface: interfaccia pannello operativo                                                                 |
|--------|----------------------------------------------------------------------------------------------------|
| ОРТ    | Options: opzioni                                                                                                    |
| OSI    | Open Systems Interconnection: norma per la comunicazione di<br>calcolatori                                                |
| PC     | Personal Computer                                                                                                    |
| PCIN   | Nome del SW per lo scambio dati con il controllo numerico                                                                 |
| PCMCIA | Personal Computer Memory Card International Association:<br>normalizzazione per le schede memoria ad innesto              |
| PG     | Dispositivo di programmazione                                                                                             |
| PHG    | Dispositivo di programmazione manuale                                                                                     |
| PLC    | Programmable Logic Control: Controllore programmabile                                                                     |
| POS    | Posizionamento                                                                                                    |
| RAM    | Random Access Memory: memoria programmabile per lettura e scrittura                                                       |
| REF    | Funzione per ricerca punto di riferimento                                                                                 |
| REPOS  | Funzione per riposizionamento                                                                                             |
| RISC   | Reduced Instruction Set Computer: tipo di processore con set di istruzioni ridotto e veloce elaborazione delle istruzioni |
| ROV    | Rapid Override: override del rapido                                                                                       |
| RPA    | R-Parameter Active: settori di memoria in<br>NCK per i numeri dei parametri R                                             |
| RPY    | Roll Pitch Yaw: tipo di rotazione di un sistema di coordinate                                                             |
| RTS    | Inserzione della trasmittente, segnale di comando delle interfacce seriali dati                                           |
| SBL    | Single Block: blocco singolo                                                                                              |

03.04

| SD       | Dati setting                                                                                          |
|----------|----------------------------------------------------------------------------------------------------|
| SDB      | Blocco dati di sistema                                                                                |
| SEA      | Setting Data Active: sigla (tipo di dati) per i dati setting                                          |
| SFB      | Blocco funzionale di sistema                                                                          |
| SFC      | System Function Call                                                                                  |
| SK       | Softkey                                                                                               |
| SKP      | Skip: blocco escludibile                                                                              |
| SM       | Motore passo-passo                                                                                    |
| SPF      | Sub Program File: sottoprogramma                                                                      |
| SPS      | Controllore programmabile (PLC)                                                                       |
| SRAM     | Memoria statica (tamponata)                                                                           |
| SRK      | Correzione raggio utensile (CRU)                                                                      |
| SRM      | Synchron Rotationsmotoren                                                                             |
| SSFK     | Compensazione errore passo vite (CEPV)                                                                |
| SSI      | Serial Synchron Interface: interfaccia sincrona seriale                                               |
| SW       | Software:                                                                                             |
| SYF      | System Files: file di sistema                                                                         |
| ТЕА      | Testing Data Active: codice per i dati macchina                                                       |
| то       | Tool Offset: Correzione utensile                                                                      |
| ТОА      | Tool Offset Active: codice (tipo di dati) per le correzioni utensili                                  |
| TRANSMIT | Transform Milling into Turning: conversione delle coordinate su torni per le lavorazioni di fresatura |

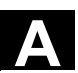

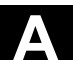

| UFR  | User Frame: Spostamento origine (SO)                                           |
|------|--------------------------------------------------------------------------------|
| UP   | Sottoprogramma                                                                 |
| V.24 | Interfaccia seriale (definizione dei collegamenti di scambio tra DEE e<br>DÜE) |
| VSA  | Azionamento assi                                                               |
| VSK  | Softkey verticale                                                              |
| WKS  | Sistema di coordinate pezzo (SCP)                                              |
| WKZ  | Utensile (UT)                                                                  |
| WLK  | Correzione lunghezza utensile (CLU)                                            |
| WOP  | Programmazione orientata all'officina                                          |
| WPD  | Work Piece Directory: directory pezzo                                          |
| WRK  | Correzione raggio utensile (CRU)                                               |
| WZK  | Correzione utensile                                                            |
| wzw  | Cambio dell'utensile                                                           |
| ZOA  | Zero Offset Active: codice (tipo di dati) per i dati spostamento origine       |

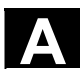

03.04

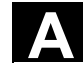

#### B Concetti

|                                           | concetti contenuti nella sezione dei chiarimenti e quelli inseriti come voce a sé stante sono preceduti da ->.                                                                                                    |
|-------------------------------------------|----------------------------------------------------------------------------------------------------|
| Α                                         |                                                                                                    |
| Accelerazione con<br>antistress meccanico | Per realizzare un comportamento di accelerazione ottimale sulla<br>macchina rendendo più docili i movimenti, è possibile differenziare nel<br>programma di lavoro tra accelerazione a gradino e accelerazione con<br>variazione continua (senza stress).                                                                                                    |
| Accoppiatore di bus                       | Un accoppiatore di bus è un accessorio S7-300 che viene fornito<br>unitamente alle ->unità di periferia. L'accoppiatore di bus collega il -><br>bus S7-300 della ->CPU opp. un'unità di periferia all'unità di periferia<br>contigua.                                                                                                    |
| Allarmi                                   | <ul> <li>Tutti i -&gt; messaggi e allarmi vengono visualizzati sul pannello operativo con testo in chiaro, con data e ora e con il corrispondente simbolo per il criterio di cancellazione. La visualizzazione dei messaggi e degli allarmi avviene in aree separate.</li> <li>1. Allarmi e messaggi nel partprogram Allarmi e messaggi possono essere visualizzati con testo in chiaro direttamente dal partprogram.</li> <li>2. Allarmi e messaggi dal PLC Gli allarmi e i messaggi della macchina possono essere visualizzati con testo in chiaro dal programma PLC. Non vengono richiesti pacchetti di blocchi funzionali supplementari.</li> </ul> |
| Archiviare                                | Trasferire i file e/o le directory su un dispositivo di memorizzazione esterno.                                                                                                    |
| Arresto orientato del<br>mandrino         | Arresto del mandrino portapezzo in una posizione angolare preimpostata, ad. es. per poter eseguire una lavorazione supplementare in una determinata posizione.                                                                                                    |
| Arresto preciso                           | Se si programma l'istruzione di arresto preciso, la posizione indicata<br>nel blocco viene raggiunta con precisione e, se necessario, molto<br>lentamente. Per ridurre i tempi di accostamento, vengono definite le<br>-> soglie di arresto preciso per rapido e avanzamento.                                                                                                    |
| A-Spline                                  | Lo Spline Akima passa in forma tangenziale sui punti di appoggio programmati (polinomio di terzo grado).                                                                                                    |

I concetti più importanti vengono riportati in ordine alfabetico. I
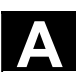

| Asse base                                | Asse il cui valore programmato o valore reale viene preso in considerazione per il calcolo di un valore di compensazione.                                                                                                    |
|------------------------------------------|----------------------------------------------------------------------------------------------------|
| Asse C                                   | Asse che gestisce il movimento rotativo e il posizionamento utilizzando il mandrino portapezzo.                                                                                                    |
| Asse di compensazione                    | Asse il cui valore richiesto o reale viene modificato dal valore di compensazione.                                                                                                    |
| Asse di posizionamento                   | Asse che esegue un movimento ausiliario della macchina utensile (ad es. magazzino utensili, trasporto pallet). Gli assi di posizionamento sono assi che non interpolano con gli -> assi interpolanti.                                                                                                    |
| Asse geometrico                          | Gli assi geometrici servono alla descrizione di un settore bi- o tridimensionale nel sistema di coordinate del pezzo.                                                                                                    |
| Asse indexato                            | Gli assi indexati comportano una rotazione del pezzo o dell'utensile in<br>una posizione angolare coerente con l'indexaggio. Al raggiungimento<br>dell'indexaggio, l'asse indexato è "in posizione".                                                                                                    |
| Asse interpolante                        | Gli assi interpolanti sono tutti quegli assi di lavoro del<br>-> canale gestiti dall' -> Interpolatore in modo tale che partano,<br>accellerino, si arrestino e raggiungano il punto di arrivo<br>contemporaneamente.                                                                                                    |
| Asse lineare                             | L'asse lineare è un asse che, a differenza di un asse rotante, descrive una retta.                                                                                                    |
| Asse rotante                             | Gli assi rotanti provocano una rotazione del pezzo o dell'utensile in una posizione angolare predefinita.                                                                                                    |
| Asse rotante con<br>rotazione senza fine | A seconda del caso applicativo, il campo di movimento di un asse<br>rotante può essere scelto con un valore inferiore a 360 gradi oppure<br>con rotazione senza fine in ambedue le direzioni. Gli assi rotanti con<br>rotazione senza fine vengono impiegati, ad esempio, per lavorazioni<br>eccentriche, per operazioni di rettifica e per avvolgitori.                       |
| Assi                                     | <ul> <li>In base alla loro funzione, gli assi CNC vengono suddivisi in:</li> <li>assi: assi lineari interpolanti</li> <li>assi ausiliari: assi di incremento e di posizionamento non<br/>interpolanti con avanzamento specifico per asse. Gli assi ausiliari<br/>non partecipano alla lavorazione vera e propria, per es. navetta<br/>utensili, magazzino utensili.</li> </ul> |
| Assi della macchina                      | Assi fisicamente esistenti sulla macchina utensile.                                                                                                    |

## Appendice B Concetti

/Δ`

| Assi sincroni                                    | Per compiere il loro percorso gli assi sincroni necessitano dello stesso tempo degli assi geometrici per il percorso di contornitura.                                                                                                    |
|--------------------------------------------------|----------------------------------------------------------------------------------------------------|
| Attivazione/disattivazion<br>e della limitazione | Con la limitazione del campo di lavoro si può limitare il campo di<br>posizionamento degli assi in aggiunta alla limitazione dei finecorsa.<br>Per ogni asse è ammessa una coppia di valori per la definizione del<br>campo di lavoro protetto.                                                                                                    |
| Automatico                                       | Modo operativo del controllo numerico (funzionamento continuo secondo DIN): modo operativo per i sistemi NC nel quale un -> partprogram viene selezionato ed elaborato in modo continuo.                                                                                                    |
| Autorizzazioni d'accesso                         | <ul> <li>I blocchi di programma CNC e i dati sono protetti da una procedura d'<br/>accesso a 7 livelli:</li> <li>tre livelli di parola chiave per il costruttore del sistema, il costruttore<br/>della macchina e l'utente, nonché</li> <li>quattro posizioni del selettore a chiave valorizzabili nel PLC (a<br/>seconda dell'hardware del selettore a chiave).</li> </ul>                        |
| Avanzamento reciproco<br>nel tempo               | Nel SINUMERIK FM-NC e 840D è possibile programmare al posto della velocità di avanzamento per il movimento degli assi, il tempo necessario per il percorso di contornitura di un blocco (G93).                                                                                                    |
| Avanzamento vettoriale                           | L'avanzamento vettoriale agisce sugli -> assi lineari. Esso<br>rappresenta la somma geometrica degli avanzamenti dei vari -> assi<br>geometrici interessati.                                                                                                    |
| Azionamento                                      | <ul> <li>II SINUMERIK FM-NC offre un'interfaccia analogica +10 V verso il sistema di convertitori SIMODRIVE 611A.</li> <li>II sistema di controllo numerico SINUMERIK 840D è collegato con il sistema di convertitori SIMODRIVE 611D tramite un bus parallelo digitale ad alta velocità.</li> </ul>                                                                                                |
| Azioni sincrone                                  | <ol> <li>Emissione di funzioni ausiliarie<br/>Durante la lavorazione del pezzo, dal programma CNC è possibile<br/>attivare nel PLC funzioni tecnologiche (-&gt; funzioni ausiliarie). Con<br/>queste funzioni ausiliarie vengono comandati, ad esempio, attrezzi<br/>supplementari della macchina utensile, quali il cannotto<br/>contrapunta, le pinze, il mandrino di serraggio, ecc.</li> </ol> |
|                                                  | <ol> <li>Emissione veloce di funzioni ausiliarie</li> <li>Per funzioni di comando a reazione rapida è possibile minimizzare<br/>i tempi di conferma delle -&gt; funzioni ausiliarie evitando così arresti<br/>indesiderati del processo di lavorazione.</li> </ol>                                                                                                    |

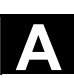

| В                          |                                                                                                    |
|----------------------------|----------------------------------------------------------------------------------------------------|
| Back up                    | Creazione di una copia del contenuto della memoria su un supporto dati esterno.                                                                                                    |
| Batteria tampone           | La batteria tampone garantisce che il -> programma utente<br>memorizzato nella -> CPU sia salvato anche in caso di interruzione di<br>corrente e che i settori dati definiti, marker, temporizzatori ed i<br>contatori vengano mantenuti in modi retentivi.                                                                                                    |
| Baudrate                   | Velocità nella trasmissione dati (bit/s).                                                                                                    |
| Blocchi intermedi          | I movimenti con correzione utensile attiva (G41/G42) possono essere<br>interrotti da un numero limitato di blocchi intermedi (blocchi senza<br>movimenti degli assi nel piano di correzione), il che non impedisce<br>che la correzione utensile possa ancora essere calcolata<br>correttamente. Il numero ammesso di blocchi intermedi che vengono<br>letti anticipatamente dal controllo numerico può essere impostato<br>mediante parametri di sistema. |
| Blocco                     | Con il termine blocco si indicano i file necessari per la stesura e l'elaborazione del programma.                                                                                                    |
| Blocco                     | Parte di un -> programma pezzo delimitata da Line Feed. Si<br>distinguono -> blocchi principali e -> blocchi secondari.                                                                                                    |
| Blocco dati                | <ol> <li>Unità di dati del -&gt; PLC, alla quale possono accedere i programmi<br/>-&gt; HIGHSTEP.</li> <li>Unità di dati dell' -&gt; NC: i blocchi dati contengono definizioni per<br/>dati utente globali. I dati possono essere inizializzati direttamente<br/>durante la definizione.</li> </ol>                                                                                                    |
| Blocco di inizializzazione | I blocchi di inizializzazione sono -> blocchi di programma speciali.<br>Contengono assegnazioni di variabili che possono essere eseguite<br>prima dell'elaborazione di un programma.<br>I blocchi di inizializzazione servono soprattutto per l'inizializzazione di<br>dati predefiniti o dati utente globali.                                                                                                    |
| Blocco di programma        | l blocchi di programma contengono i programmi principali e i sottoprogrammi dei -> programmi pezzo.                                                                                                    |
| Blocco principale          | Blocco contrassegnato con ":" che contiene tutte le informazioni necessarie per la ripresa di un -> partprogram.                                                                                                    |
| Blocco secondario          | Blocco che inizia con "N" contenente le informazioni necessarie per<br>un passo di lavoro, ad es. un'indicazione di posizione.                                                                                                    |

/41

| Boot                       | Caricamento del sistema operativo dopo power on.                                                                                                    |
|----------------------------|----------------------------------------------------------------------------------------------------|
| B-Spline                   | Nella B-Spline le posizioni programmate non sono punti di appoggio,<br>ma esclusivamente "punti di controllo". La curva generata non passa<br>sui punti di controllo, ma nelle loro vicinanze (a scelta polinomio di<br>primo, secondo e terzo grado).                                                                                                    |
| Bus S7-300                 | Il bus S7-300 è un bus di dati seriale tramite il quale le unità modulari comunicano tra di loro e ricevono l'alimentazione elettrica. Il collegamento tra le unità viene effettuato mediante un -> accoppiatore di bus.                                                                                                    |
| С                          |                                                                                                    |
| Campo di lavoro            | Spazio tridimensionale nel quale la punta dell'utensile può spostarsi in relazione alla struttura della macchina utensile.<br>Vedi anche -> Settore protetto.                                                                                                    |
| Campo di<br>posizionamento | Il massimo campo di posizionamento degli assi lineari è ± 9 decadi. Il valore assoluto dipende dalla risoluzione di impostazione e di regolazione della posizione e dal sistema di impostazione (in pollici o metrico) prescelti.                                                                                                    |
| Canale                     | La caratteristica del canale è quella di poter elaborare un programma<br>pezzo indipendentemente dagli altri canali. Il canale comanda<br>esclusivamente gli assi e i mandrini che gli sono stati assegnati.<br>L'esecuzione dei programmi pezzo di canali diversi può essere<br>coordinata per mezzo della -> sincronizzazione.                                     |
| Canalie di lavorazione     | La struttura canalizzata, che consente la realizzazione di sequenze<br>parallele di lavorazione, contribuisce a ridurre i tempi di inattività, ad<br>es. il movimento di un portale di caricamento simultaneo alla<br>lavorazione. Un canale va considerato come un CNC indipendente<br>fornito di decodifica, preparazione del blocco e interpolazione<br>autonome. |
| Cancellazione originaria   | <ul> <li>Nella cancellazione originaria vengono cancellate le seguenti<br/>memorie della -&gt; CPU:</li> <li>la -&gt; memoria di lavoro</li> <li>l'area di scrittura/lettura della -&gt; memoria di caricamento</li> <li>la -&gt; memoria di sistema</li> <li>la -&gt; memoria di backup</li> </ul>                                                                  |
| Cavi di collegamento       | I cavi di collegamento sono cavi a 2 fili, preconfezionati o approntati<br>dall'utente, dotati di 2 connettori. Questi cavi di collegamento<br>collegano la -> CPU mediante l'->Interfaccia multipoint (MPI) con un<br>-> PG o con altre CPU.                                                                                                    |

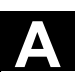

| Chiave di<br>programmazione                | Caratteri e stringhe di caratteri che hanno un significato definito nel linguaggio di programmazione del -> partprogram (vedi Manuale di programmazione).                                                                                                    |
|--------------------------------------------|----------------------------------------------------------------------------------------------------|
| cicli standard                             | <ul> <li>Per compiti di lavorazione ripetitivi sono disponibili dei cicli standard:</li> <li>per la tecnologia di foratura/fresatura</li> <li>per la tecnologia di tornitura (SINUMERIK FM-NC)</li> <li>Nel settore operativo "Programma", nel menu "Supporto per cicli" vengono elencati i cicli disponibili. Dopo la selezione del ciclo di lavoro desiderato vengono visualizzati con testo in chiaro i parametri necessari per la definizione dei valori.</li> </ul>                                 |
| Ciclo                                      | Sottoprogramma protetto per l'esecuzione di un processo di lavorazione ripetitivo sul -> pezzo.                                                                                                    |
| Circuiti di misura                         | <ul> <li>SINUMERIK FM-NC: i circuiti di misura necessari per assi e mandrini sono normalmente integrati nel modulo del controllo numerico. In totale possono essere realizzati al massimo 4 assi e mandrini, di cui al massimo 2 mandrini.</li> <li>SINUMERIK 840D: la valutazione del trasduttore di misura si trova nei moduli di azionamento SIMODRIVE 611D. La configurazione massima comprende complessivamente max. 8 tra assi e mandrini, di cui al massimo 5 possono essere mandrini.</li> </ul> |
| CNC                                        | -> NC                                                                                                    |
| СОМ                                        | Componente dell'NC preposto al coordinamento e alla comunicazione                                                                                                    |
| Compensazione del<br>gioco                 | Compensazione di un gioco meccanico di macchina, per es. gioco di inversione nelle viti a ricircolo di sfere. Per ogni asse la compensazione del gioco può essere immessa separatamente.                                                                                                    |
| Compensazione della<br>deriva              | Durante la fase di movimento costante degli assi CNC avviene una compensazione automatica della deriva della regolazione analogica di velocità. (SINUMERIK FM-NC).                                                                                                    |
| Compensazione<br>dell'errore sul quadrante | Eventuali errori di profilo sui cambi del quadrante derivanti dalla<br>variabilità dei rapporti di attrito delle guide che possono essere<br>eliminati con la compensazione dell'errore sul quadrante. La<br>parametrizzazione della compensazione dell'errore sul quadrante<br>avviene con un test di prova di circolarità.                                                                                                    |
| Compensazione errore<br>passo vite         | Compensazione di inesattezze meccaniche di una vite a ricircolo di sfere utilizzata come asse attraverso il controllo numerico in base a valori di correzione precedentemente definiti.                                                                                                    |

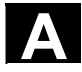

| Compensazione<br>interpolatoria     | Con l'ausilio della compensazione interpolatorica è possibile<br>compensare gli errori di produzione dovuti all'errore del passo vite e<br>del trasduttore di posizione (SSFK, MSFK).                                                                                                    |
|-------------------------------------|----------------------------------------------------------------------------------------------------|
| Controllore<br>programmabile        | I controllori programmabili (PLC) sono apparecchiatura in grado di<br>elaborare un programma applicativo memorizzato nel loro interno. La<br>forma costruttiva e il cablaggio dell'apparecchiatura non dipendono<br>quindi dalla sua funzione. Il controllore programmabile ha la stessa<br>struttura di un computer; è costituito da CPU (unità centrale) con<br>memoria, unità di ingresso e di uscita e sistema di bus interno. La<br>periferia e il linguaggio di programmazione sono orientati alle<br>esigenze della tecnica di controllo. |
| Coordinate polari                   | Sistema di coordinate che definisce la posizione di un punto in un piano tramite la distanza dal punto zero e l'angolo compreso tra il vettore del raggio e uno degli assi definiti.                                                                                                    |
| Correzione raggio<br>utensile       | Per poter programmare direttamente il -> profilo del pezzo desiderato,<br>il controllo numerico, in considerazione del raggio utensile utilizzato,<br>deve calcolare ed eseguire un profilo equidistante a quello<br>programmato (G41/G42).                                                                                                    |
| Correzione raggio<br>utensile (CRU) | Nella programmazione di un profilo si parte dal presupposto di un<br>utensile appuntito. Poiché nella pratica questo non è realizzabile, il<br>raggio di curvatura dell'utensile utilizzato viene indicato al controllo<br>numerico e considerato da quest'ultimo. Il centro del raggio utensile<br>viene traslato di un valore pari al raggio equidistante al profilo.                                                                                                    |
| Correzione utensile                 | Con la programmazione di una funzione T (5 decadi, numero intero)<br>nel blocco avviene la selezione dell'utensile. Ad ogni numero T è<br>possibile abbinare fino a nove inserti (indirizzi D). Il numero degli<br>utensili da gestire nel controllo numerico viene definito attraverso la<br>progettazione.                                                                                                    |
| CPU                                 | Central Processor Unit, -> Controllore programmabile                                                                                                    |
| C-Spline                            | Il C-Spline è lo spline più noto e maggiormente utilizzato. I passaggi ai<br>punti di appoggio sono costanti dal punto di vista della tangente e<br>della curvatura. Vengono utilizzati polinomi di terzo grado.                                                                                                    |
| D                                   |                                                                                                    |
| Dati setting                        | Dati che trasmettono al controllo numerico NC le caratteristiche della macchina utensile nel modo definito dal software di sistema.                                                                                                    |

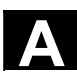

| Definizione di variabile | La definizione di una variabile implica la definizione di un tipo di dati e del nome della variabile stessa. Quest'ultimo consente di interrogare il valore della variabile.                                                                                                    |
|--------------------------|----------------------------------------------------------------------------------------------------|
| Diagnosi                 | <ol> <li>Settore del controllo numerico.</li> <li>Il controllo numerico dispone sia di un programma di autodiagnosi<br/>sia di supporti di test per il service: visualizzazioni di status, allarmi<br/>di service.</li> </ol>                                                                    |
| DRF                      | Differential Resolver Function: Funzione NC che, in concomitanza con<br>un volantino elettronico, genera uno spostamento del punto zero<br>incrementale in funzionamento automatico.                                                                                                    |
| E                        |                                                                                                    |
| Editor                   | L'editor consente la stesura, la modifica, l'ampliamento, la composizione e l'inserimento di programmi/testi/blocchi di programma.                                                                                                    |
| Editor di testi          | -> Editor                                                                                                    |
| F                        |                                                                                                    |
| Fattore di scala         | Componente di un -> frame che determina asse per asse delle variazioni di scala.                                                                                                    |
| File di inizializzazione | Ad ogni -> pezzo è possibile abbinare un file di inizializzazione. In esso si possono inserire diverse istruzioni per valori di variabili, la cui validità è legata strettamente al pezzo.                                                                                                    |
| Finecorsa software       | I finecorsa software limitano il campo di posizionamento di un asse ed<br>evitano che le slitte raggiungano i finecorsa hardware. Per ogni asse<br>sono definibili 2 coppie di valori attivabili separatamente da -> PLC.                                                                        |
| Frame                    | Un frame rappresenta una regola di calcolo che trasforma un sistema<br>di coordinate cartesiano in un altro sistema di coordinate cartesiano.<br>Un frame contiene i componenti -> spostamento origine, -> rotazione,<br>-> fattore di scala, -> specularità.                                    |
| Frame programmabili      | Con i -> frame programmabili è possibile definire in modo dinamico in base all'elaborazione del partprogram nuovi punti di partenza del sistema di coordinate. Si fa distinzione tra definizione assoluta di un nuovo frame e definizione additiva rispetto ad un determinato punto di partenza. |

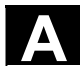

| Funzionamento continuo      | Lo scopo del funzionamento continuo è quello di evitare un<br>rallentamento eccessivo del controllo, della macchina e di altri<br>dispositivi della ditta e dell'utente in corrispondenza dei limiti di blocco<br>del programma pezzo al fine di passare al blocco successivo<br>possibilmente con la stessa velocità vettoriale.                                                                                                    |
|-----------------------------|----------------------------------------------------------------------------------------------------|
| Funzioni ausiliarie         | Le funzioni ausiliarie consentono di trasmettere al -> PLC dei -> parametri del -> partprogram che provocano reazioni definite dal costruttore della macchina.                                                                                                    |
| Funzioni di sicurezza       | Il controllo numerico dispone di sorveglianze permanentemente attive<br>che riconoscono tempestivamente eventuali errori verificatisi nel -><br>CNC, nell'interfaccia (-> PLC) e a bordo macchina in modo tale da<br>evitare danni gravi al pezzo, all'utensile o alla macchina. In caso di<br>errore viene interrotta la lavorazione e vengono arrestati gli<br>azionamenti, viene inoltre memorizzata la causa dell'errore e<br>visualizzato l'allarme. Contemporaneamente viene comunicato al PLC<br>che un allarme CNC. |
| Fuoco                       | Cornice spessa che contraddistingue le finestre editabili                                                                                                    |
| G                           |                                                                                                    |
| Geometria                   | Descrizione di un -> pezzo nel -> sistema di coordinate del pezzo.                                                                                                    |
| Gestione dei<br>partprogram | La gestione dei partprogram può essere organizzata in base ai -><br>pezzi. La dimensione della memoria utente determina il numero dei<br>programmi e dei dati da gestire. Ogni file (programmi e dati) può<br>essere dotato di un nome e di max. 24 caratteri alfanumerici.                                                                                                    |
| Giri limite                 | Giri massimi/minimi (mandrino): con la preimpostazione dei dati<br>macchina, del -> PLC oppure dei -> dati setting è possibile limitare i<br>giri massimi di un mandrino.                                                                                                    |
| Gruppo di modi operativi    | In un determinato momento tutti gli assi/mandrini sono assegnati ad<br>un canale preciso. Ogni canale è assegnato ad un gruppo di modi<br>operativi.<br>Ai canali di un BAG è abbinato sempre lo stesso -> modo operativo.                                                                                                    |
| Guida della velocità        | Per poter ottenere una velocità accettabile anche con movimenti<br>molto brevi, è possibile attivare per ogni blocco la preelaborazione<br>anticipata di più blocchi (-> Look Ahead).                                                                                                    |
|                             |                                                                                                    |

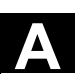

| н                                                |                                                                                                    |
|--------------------------------------------------|----------------------------------------------------------------------------------------------------|
| HIGHSTEP                                         | Riassunto delle possibilità di programmazione per i -> PLC del sistema AS300/AS400.                                                                                                    |
| 1                                                |                                                                                                    |
| identificatore                                   | Secondo DIN 66025 le parole vengono integrate con indicatori (nomi)<br>per variabili (variabili di calcolo, variabili di sistema, variabili utente),<br>per sottoprogrammi, per parole chiave e parole con più lettere di<br>indirizzamento. Queste integrazioni sono concettualmente analoghe<br>alle parole nella struttura del blocco. Gli indicatori devono essere<br>univoci. Lo stesso indicatore non può essere utilizzato per oggetti<br>differenti.                                                                       |
| Impostazione metrica e<br>in pollici delle quote | Nel programma di lavorazione, le quote e i valori del passo si possono programmare in pollici. Indipendentemente dal tipo di impostazione programmabile (G70/G71), il controllo numerico viene impostato su un sistema di base.                                                                                                    |
| indicatore dell'asse                             | Secondo DIN 66217, gli assi vengono contrassegnati X, Y, Z per un -<br>> sistema di coordinate destrorso ortogonale.<br>Gli -> assi rotanti intorno a X, Y, Z vengono contrassegnati con A, B e<br>C. Gli assi supplementari paralleli agli assi fondamentali possono<br>essere contrassegnati con altre lettere dell'alfabeto.                                                                                                    |
| Indirizzo                                        | L'indirizzo è un identificatore per un determinato operando o per un settore dello stesso, per es. un ingresso, un'uscita ecc.                                                                                                    |
| Indirizzo assi                                   | vedi -> Indicatori assi                                                                                                    |
| Ingressi/Uscite digitali<br>veloci               | Tramite gli ingressi digitali si possono avviare, ad esempio, delle<br>routine di programma CNC veloci (routine di interrupt). Tramite le<br>uscite digitali CNC è possibile attivare delle funzioni di comando<br>gestite dal programma (SINUMERIK 840D).                                                                                                    |
| Interfaccia multipoint<br>(MPI)                  | <ul> <li>L'interfaccia multipoint è una sotto interfaccia D a nove poli. Ad<br/>un'interfaccia multipoint è possibile collegare un numero<br/>parametrizzabile di apparecchi che comunicano tra di loro:</li> <li>dispositivi di programmazione (PG)</li> <li>sistemi di servizio e supervisione (HMI)</li> <li>altri controllori programmabili</li> <li>Il blocco di parametri "Multipoint Interface MPI" della CPU contiene i<br/>-&gt; parametri che definiscono le caratteristiche dell'interfaccia<br/>multipoint.</li> </ul> |

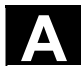

| Interfaccia operativa        | La superficie operativa (BOF) è il supporto di visualizzazione di un controllo CNC sotto forma di schermo. È dotata di otto softkey orizzontali ed otto verticali.                                                                                                    |
|------------------------------|----------------------------------------------------------------------------------------------------|
| Interfaccia seriale V.24     | <ul> <li>Per l'immissione/emissione di dati è disponibile</li> <li>sul modulo MMC100 un'interfaccia seriale V.24 (RS232)</li> <li>sui moduli MMC101 e MMC 102 due interfacce V.24</li> <li>Mediante queste interfacce è possibile caricare e salvare sia i programmi di lavorazione sia i dati del costruttore e dell'utente.</li> </ul>                                                                                        |
| Interpolatore                | Unità logica dell'-> NCK che, in funzione dei dati delle posizioni di destinazione nel partprogram, determina i valori intermedi per i movimenti dei singoli assi.                                                                                                    |
| Interpolazione circolare     | L' -> utensile deve muoversi tra punti definiti del profilo con un determinato avanzamento su un arco di cerchio e contemporaneamente lavorare il pezzo.                                                                                                    |
| Interpolazione elicoidale    | <ul> <li>L'interpolazione elicoidale è particolarmente adatta per la realizzazione di filettature interne o esterne con frese sagomate e per la fresatura di cave di lubrificazione. L'elica si compone di due movimenti:</li> <li>1. movimento circolare in un piano</li> <li>2. movimento lineare perpendicolare a questo piano.</li> </ul>                                                                                   |
| Interpolazione lineare       | L'utensile viene posizionato sul punto programmato su un percorso rettilineo e contemporaneamente viene lavorato il pezzo.                                                                                                    |
| interpolazione<br>polinomica | Con l'interpolazione polinomica possono essere generati svariati<br>andamenti delle curve, come funzioni <b>rettilinee, paraboliche o</b><br><b>esponenziali</b> (SINUMERIK 840D).                                                                                                    |
| Interpolazione spline        | Con l'interpolazione Spline il controllo numerico può generare un<br>profilo curvilineo liscio partendo soltanto da pochi punti di appoggio<br>preimpostati.                                                                                                    |
| J                            |                                                                                                    |
| Jog                          | Modo operativo del controllo numerico (funzionamento di messa a<br>punto): nel modo operativo JOG è possibile effettuare l'allestimento<br>della macchina. I singoli assi e mandrini possono essere mossi,<br>tramite i tasti direzionali, nel funzionamento ad impulsi. Ulteriori<br>funzioni del modo operativo Jog sono la<br>-> Ricerca punto di riferimento, il -> Repos e il -> Preset<br>(preimpostazione valore reale). |

| К                                                |                                                                                                    |
|--------------------------------------------------|----------------------------------------------------------------------------------------------------|
| Κ <sub>Ü</sub>                                   | Rapporto di conversione                                                                                                    |
| Κ <sub>ν</sub>                                   | Fattore di amplificazione dell'anello di posizione (guadagno);<br>grandezza tecnica di un anello di regolazione                                                                                                    |
| L                                                |                                                                                                    |
| Lavorazione obliqua                              | Lavorazione di foratura e di fresatura su superficie utensile che non si trovano sui pisui coordinate della macchina, possono essere comodamente eseguite con l'aiuto.                                                                                                    |
| Limitazione del campo di<br>lavoro programmabile | Limitazione del campo di movimento dell'utensile in uno spazio definito da limitazioni programmate.                                                                                                    |
| Linguaggio di<br>programmazione CNC              | La base del linguaggio di programmazione CNC è la DIN 66025 con<br>ampliamenti in linguaggio evoluto. II -> linguaggio evoluto e la<br>programmazione CNC consentono, tra l'altro, di definire le macro<br>(raggruppamento di istruzioni singole).                                                                                                    |
| Linguaggio evoluto CNC                           | Il linguaggio evoluto offre: -> variabile utente, -> variabile utente<br>predefinita, -> variabile di sistema, -> programmazione indiretta,<br>-> funzioni matematiche e trigonometriche, -> operazioni di confronto<br>e connessioni logiche, -> salti e diramazioni in programma,<br>-> coordinamento del programma (SINUMERIK 840D), -> tecnica<br>delle macro.                           |
| lingue                                           | I testi di visualizzazione della guida operativa, i messaggi e gli allarmi<br>di sistema sono disponibili in cinque lingue (dischetto):<br><b>tedesco, inglese, francese, italiano</b> e <b>spagnolo</b> .<br>Nel controllo numerico sono disponibili e attivabili di volta in volta <b>due</b><br>delle lingue menzionate.                                                                  |
| Look Ahead                                       | Grazie alla funzione <b>Look Ahead</b> , tramite un numero parametrizzabile di blocchi di movimento "pre-elaborato", si ottiene una velocità di lavorazione ottimale.                                                                                                    |
| М                                                |                                                                                                    |
| Macchina                                         | Settore del controllo numerico.                                                                                                    |
| Mandrini                                         | <ul> <li>La funzionalità del mandrino si suddivide in due livelli:</li> <li>1. mandrini: mandrini regolati dal numero di giro o dalla posizione<br/>analogicamente<br/><u>±</u>10V (SINUMERIK FM-NC)<br/>digital (SINUMERIK 840D)</li> <li>2. mandrini ausiliari: Mandrini regolati dal numero di giro<br/>Pacchetto funzioni "Mandrino ausiliari" per es. per utensili azionati.</li> </ul> |

/Δ`

| Maschiatura rigida              | Con questa funzione è possibile maschiare senza utensile<br>compensato. Con il processo di interpolazione del mandrino come<br>asse rotante e dell'asse di foratura i filetti vengono eseguiti<br>esattamente fino alla profondità di foratura finale, ad es. filettatura<br>cieca (condizione necessaria: funzionamento del mandrino come<br>asse).                                                                                                    |
|---------------------------------|----------------------------------------------------------------------------------------------------|
| Massa                           | Per massa si intende l'insieme di tutte le parti inattive di<br>un'apparecchiatura elettrica collegate tra loro che non possono<br>assumere tensioni pericolose al contatto neppure in caso di guasto.                                                                                                    |
| MDA                             | Modo operativo del controllo numerico: Manual Data Automatic. Nel<br>modo operativo MDA è possibile impostare singoli blocchi di<br>programmi o sequenze di blocchi senza alcun riferimento ad un<br>programma principale o sottoprogramma e al termine possono essere<br>eseguiti con il tasto NC-start.                                                                                                    |
| Memoria di backup               | La memoria di back-up garantisce la memorizzazione delle aree di memoria della ->CPU senza memoria tampone.                                                                                                    |
| Memoria di caricamento          | La memoria di caricamento della CPU 314 del -> PLC corrisponde alla -> memoria di lavoro.                                                                                                    |
| Memoria di correzione           | Settore di dati del controllo numerico nel quale vengono inseriti i dati di correzione utensile.                                                                                                    |
| Memoria di programma<br>del PLC | <ul> <li>SINUMERIK FM-NC: nella memoria utente PLC della CPU vengono inseriti il programma utente PLC e i dati utente insieme al programma base del PLC. La CPU 314 SZ è dotata a tal fien di una memoria utente di 24 kByte.</li> <li>SINUMERIK 840D: nella memoria utente PLC vengono inseriti il programma utente PLC e i dati utente insieme al programma base del PLC. La memoria utente PLC può essere ampliata mediante blocchi di espansione fino a 96 kByte.</li> </ul> |
| Memoria di sistema              | La memoria di sistema è una memoria della CPU nella quale vengono<br>memorizzati i seguenti dati:<br>• dati necessari al sistema operativo<br>• gli operandi quali i temporizzatori, i contatori ed i merker                                                                                                    |
| Memoria RAM                     | La memoria di lavoro è una memoria RAM della -> CPU alla quale il processore accede durante l'elaborazione del programma utente.                                                                                                    |
| Memoria utente                  | Tutti i programmi e i dati come partprogram, sottoprogrammi,<br>commenti, correzioni utensile, spostamenti origine/frame e dati utente<br>di canale e programma possono essere memorizzati nella memoria<br>utente CNC comune.                                                                                                    |

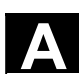

| Modo operativo                  | Concetto esecutivo del funzionamento di un controllo numerico<br>SINUMERIK. Sono definiti i modi operativi -> Jog, -> MDA,<br>-> Automatik.                                                                                                    |  |
|---------------------------------|----------------------------------------------------------------------------------------------------|--|
| N                               |                                                                                                    |  |
| NC                              | Numerical Control: controllo numerico NC comprendente tutti i<br>componenti per la gestione di una macchina utensile: -> NCK,<br>-> PLC, -> MMC, -> COM.<br>Nota: Per i controlli SINUMERIK 840D e FM-NC sarebbe più corretto<br>utilizzare il termine controllo CNC: computerized numerical control.       |  |
| NCK                             | Numeric Control Kernel: componente del controllo numerico NC che elabora i -> partprogram e che sostanzialmente coordina i movimenti della macchina utensile.                                                                                                    |  |
| Nome dell'asse                  | vedi -> Indicatori assi                                                                                                    |  |
| NRK                             | Numeric Robotic Kernel (sistema operativo dell' -> NCK)                                                                                                    |  |
| Numero D                        | Numero per la memoria di correzione utensile                                                                                                    |  |
| Numero dei<br>nodi/partecipanti | Il numero dei partecipanti (o dei nodi) rappresenta gli "indirizzi<br>interpellabili" di una -> CPU, del -> PG o di un'altra unità periferica<br>intelligente nel caso di un collegamento in -> rete. Il numero dei nodi<br>viene assegnato alla CPU opp. al PG con il tool S7<br>-> "S7 Configuration".    |  |
| NURBS                           | La gestione dei movimenti interni al controllo numerico e<br>l'interpolazione vettoriale vengono eseguite sulla base di NURBS<br>(Non Uniform Rational B-Splines). In questo modo internamente al<br>controllo è disponibile un avanzamento univoco per tutti i tipi di<br>interpolazione (SINUMERIK 840D). |  |
| 0                               |                                                                                                    |  |
| OEM                             | Per i costruttori di macchine che vogliono progettare una propria<br>superficie operativa oppure inserire funzioni tecnologiche nel controllo<br>numerico, sono previsti degli spazi liberi per soluzioni individuali<br>(applicazioni OEM) per il SINUMERIK 840D.                                          |  |
| Override                        | Manuelle bzw. Possibilità di accesso programmabile che consente all'utente di intervenire sugli avanzamenti o sui giri programmati per adattarli a un determinato pezzo o materiale.                                                                                                    |  |
| Override avanzamento            | La velocità programmata viene corretta in funzione della<br>preimpostazione della velocità attuale sulla pulsantiera di macchina o<br>da PLC (0200 %). La velocità di avanzamento può essere corretta,<br>inoltre, nel programma di lavorazione con un fattore percentuale<br>programmabile (1200 %).       |  |

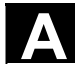

## Appendice B Concetti

| Ρ                                |                                                                                                    |  |  |
|----------------------------------|----------------------------------------------------------------------------------------------------|--|--|
| Parametri                        | <ol> <li>S7-300: si distinguono due tipi di parametri:         <ul> <li>Parametri di un'istruzione STEP 7</li> <li>Un parametro di un'istruzione STEP 7 è l'indirizzo dell'operando da elaborare o una costante.</li> <li>Parametri di un -&gt; blocco di parametri</li> <li>Un parametro di un blocco di parametri</li> <li>Un parametro di un blocco di parametri definisce il comportamento di un'unità.</li> </ul> </li> <li>840D/FM-NC:         <ul> <li>settore operativo del controllo numerico</li> <li>parametro di calcolo, che può essere definito o interrogato liberamente dal programmatore del partprogram per qualsiasi scopo nel programma.</li> </ul> </li> </ol> |  |  |
| Parametri R                      | Parametro di calcolo che può essere definito e interrogato dal<br>programmatore del -> partprogram per qualsiasi scopo nel<br>programma.                                                                                                    |  |  |
| Parola dati                      | Un'unità lunga due byte nell'ambito di un -> blocco dati.                                                                                                    |  |  |
| Parole chiave                    | Parole con scrittura definita che hanno un significato definito nel linguaggio di programmazione del -> partprogram.                                                                                                    |  |  |
| Partprogram<br>(programma pezzo) | Successione di istruzioni inviate al controllo numerico che insieme determinano l'esecuzione di un determinato -> pezzo. Anche una determinata lavorazione su un determinato -> pezzo grezzo.                                                                                                    |  |  |
| Pezzo                            | Particolare che deve essere generato/lavorato dalla macchina utensile.                                                                                                    |  |  |
| Pezzo grezzo                     | Particolare con cui si inizia la lavorazione di un pezzo.                                                                                                    |  |  |
| PG                               | Dispositivo di programmazione                                                                                                    |  |  |
| PLC                              | Programmable Logic Control: ->controllore programmabile.<br>Componente del controllo numerico -> NC: comando adattivo per<br>l'elaborazione del Logic Control della macchina utensili.                                                                                                    |  |  |
| Power On                         | Spegnimento e riaccensione del controllo numerico.                                                                                                    |  |  |
| Precomando, dinamico             | Le imprecisioni del profilo dovute a errori di inseguimento possono<br>essere pressoché eliminate grazie al precomando dinamico in<br>funzione dell'accelerazione. In questo modo è possibile ottenere una<br>straordinaria precisione di lavorazione anche ad alte velocità vettoriali.<br>Il precomando può essere attivato/escluso mediante il partprogram<br>per i singoli assi.                                                                                                    |  |  |

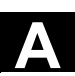

| Preset                                             | Con la funzione preset il punto zero del pezzo può essere ridefinito<br>nel sistema di coordinate di macchina. Durante il preset non avviene<br>alcun movimento degli assi, viene solo registrato un nuovo valore di<br>posizione per le posizioni attuali degli assi.                                                                                                    |
|----------------------------------------------------|----------------------------------------------------------------------------------------------------|
| Profilo                                            | Profilo del -> pezzo                                                                                                    |
| Profilo del pezzo                                  | Contorno del -> pezzo da approntare / eseguire.                                                                                                    |
| Profilo finito                                     | Profilo del pezzo finito. Vedi anche -> Pezzo grezzo.                                                                                                    |
| Programma                                          | <ol> <li>Settore del controllo numerico.</li> <li>Successione di istruzioni sul controllo numerico.</li> </ol>                                                                                                    |
| Programma per la<br>trasmissione dei dati<br>PCIN  | PCIN è un programma ausiliario per la trasmissione e la ricezione dei dati utente CNC tramite l'interfaccia seriale, ad es. partprogram, correzioni utensili, ecc. Il programma PCIN gira sotto MS-DOS su PC industriali standard.                                                                                                    |
| Programma principale                               | -> Partprogram contrassegnato con un numero o un indicatore, dal<br>quale possono essere richiamati altri programmi principali,<br>sottoprogrammi oppure -> cicli.                                                                                                    |
| Programma<br>principale/sottoprogram<br>ma globale | Ogni programma principale/sottoprogramma globale può comparire<br>nella directory una sola volta con il suo nome. Lo stesso nome non<br>può essere riutilizzato come programma globale in altre directory con<br>diversi contenuti.                                                                                                    |
| Programma utente                                   | I programmi utente per i sistemi di automazione S7-300 vengono<br>approntati con il linguaggio di programmazione STEP 7. Il programma<br>utente ha una struttura modulare ed è costituito da singoli blocchi.<br>I tipi di blocchi fondamentali sono:<br>blocchi codice: blocchi contenenti i comandi di STEP 7<br>Blocchi dati: questi blocchi contengono le costanti e le variabili per il<br>programma STEP 7. |
| Programmazione del<br>PLC                          | Il PLC viene programmato con il software <b>STEP 7</b> . Il software di<br>programmazione STEP 7 si basa sul sistema operativo standard<br><b>WINDOWS</b> e contiene le funzioni della programmazione di STEP 5<br>con ulteriori sviluppi innovativi.                                                                                                    |
| Pulsantiera di macchina<br>(PM)                    | Pannello operativo frontale della macchina utensile con gli elementi<br>operativi tasti, selettore rotante, etc. ed inolre semplici elementi di<br>visualizzazione come LED. Essa consente di comandare direttamente<br>la macchina utensile tramite il PLC.                                                                                                    |

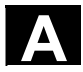

## Appendice B Concetti

| Punto di riferimento          | Punto della macchina utensile al quale fanno riferimento i trasduttori di misura degli -> assi di macchina.                                                                                                    |  |
|-------------------------------|----------------------------------------------------------------------------------------------------|--|
| Punto fisso della<br>macchina | Punto definito univocamente dalla macchina utensile, ad es. punto di riferimento.                                                                                                    |  |
| Punto zero del pezzo          | Il punto zero del pezzo rappresenta il punto di partenza del -> sistema<br>di coordinate del pezzo. Esso viene definito mediante distanze dal<br>punto zero macchina.                                                                                                    |  |
| Punto zero macchina           | Punto fisso della macchina utensile al quale si lasciano ricondurre tutti i sistemi di misura (derivati).                                                                                                    |  |
| Q                             |                                                                                                    |  |
| Quota incrementale            | Indicazione della lunghezza di movimento tramite un valore<br>incrementale (quota incrementale). Il valore incrementale può essere<br>inserito come -> dato setting o selezionato tramite i rispettivi tasti 10,<br>100, 1000, 10 000.                                                                                                    |  |
| Quote assolute                | Indicazione della posizione finale di un movimento dell'asse con una<br>quota riferita al punto zero del sistema di coordinate<br>momentaneamente attivo. Vedi anche -> Quota incrementale.                                                                                                    |  |
| Quote incrementali            | Indicazione della posizione di arrivo di un movimento dell'asse con<br>l'entità del percorso e la direzione rispetto a un punto già raggiunto.<br>Vedi anche -> Quota assoluta.                                                                                                    |  |
| R                             |                                                                                                    |  |
| Rapido                        | È la velocità di movimento più alta di un asse. Essa viene utilizzata,<br>ad esempio, quando l'utensile da una posizione di riposo<br>viene accostato al -> profilo del pezzo o quando viene allontanato da<br>esso.                                                                                                    |  |
| REPOS                         | <ol> <li>Riaccostamento al profilo via operativo<br/>Con la funzione Repos si può raggiungere una posizione di<br/>interruzione utilizzando i tasti direzionali.</li> </ol>                                                                                                    |  |
|                               | 2. Riaccostamento al profilo via programma<br>Con comandi da programma sono disponibili diverse strategie di<br>accostamento: accostamento sul punto di interruzione,<br>accostamento sul punto di inizio blocco, accostamento sul punto di<br>fine blocco, accostamento su un punto del profilo tra inizio blocco e<br>punto di interruzione. |  |

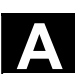

| Rete                                                       | Una rete è un collegamento di più S7-300 ed altri terminali, per es. un PG, mediante -> cavi di collegamento. Tramite la rete avviene lo scambio di dati tra le unità collegate.                                                                                                    |
|------------------------------------------------------------|----------------------------------------------------------------------------------------------------|
| Ricerca blocco                                             | Per il test dei partprogram o dopo un'interruzione della lavorazione,<br>con la funzione di ricerca blocco si può attivare una qualsiasi<br>posizione del partprogram, dalla quale deve iniziare o proseguire la<br>lavorazione.                                                                                         |
| Ricerca del punto di<br>riferimento                        | Se il trasduttore di posizione impiegato non è assoluto, è necessaria<br>la ricerca punto di riferimento per garantire che i valori reali forniti dal<br>trasduttore di posizione siano in sintonia con i valori di coordinate<br>delle macchine.                                                                        |
| Ricerca del punto fisso                                    | Le macchine utensili possono raggiungere dei punti fissi, come punti<br>di cambio utensile, punti di carico, punti di cambio, ecc. Le coordinate<br>di questi punti vengono inserite nel controllo numerico. Il controllo<br>numerico muove gli assi interessati, possibilmente in -> rapido.                            |
| Ricerca punto fisso della<br>macchina                      | Movimento verso un -> punto fisso predefinito della macchina.                                                                                                    |
| Rilevamento preventivo<br>di danneggiamenti del<br>profilo | <ol> <li>Il controllo numerico rileva e segnala i seguenti casi di collisione:</li> <li>il percorso di contornitura è più breve del raggio dell'utensile.</li> <li>la larghezza dello spigolo interno è minore del diametro<br/>dell'utensile.</li> </ol>                                                                |
| Rotazione                                                  | Componente di un -> frame che definisce una rotazione del sistema di coordinate di un determinato angolo.                                                                                                    |
| Routine di interrupt                                       | Routine din interrupt sono -> sottoprogrammi speciali che possono<br>essere avviati tramite avvenimenti (segnali esterni) dal processo di<br>elaborazione. Un blocco del partprogram in corso di elaborazione<br>viene interrotto e la posizione di interruzione degli assi viene<br>memorizzata automaticamente.        |
| S7 Configuration                                           | S7 Configuration è uno strumento per la parametrizzazione delle unità<br>modulari. Con S7 Configuration vengono impostati<br>vari -> blocchi di parametri della -> CPU delle unità di periferia sul<br>-> PG. Questi parametri vengono trasmessi alla CPU.                                                               |
| Segnalazioni                                               | Tutti i messaggi programmati nel partprogram e ->allarmi riconosciuti<br>dal sistema vengono visualizzati sul pannello operativo con testo in<br>chiaro con la data, l'ora e il simbolo corrispondente per il criterio di<br>cancellazione. La visualizzazione dei messaggi e degli allarmi avviene<br>in aree separate. |

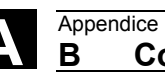

| Selettore a chiave                                                                                                    | <ol> <li>S7-300: L'interruttore a chiavetta è l'interruttore dei modi operativi<br/>della -&gt; CPU. Il selettore a chiave viene manovrato mediante una<br/>chiave estraibile.</li> <li>840D/FM-NC: Il selettore a chiave sulla -&gt; pulsantiera di macchina<br/>presenta 4 posizioni con funzioni assegnate dal sistema operativo<br/>del controllo numerico. Il selettore a chiave dispone inoltre di tre<br/>chiavi di diverso colore che possono essere sfilate nelle posizioni<br/>indicate.</li> </ol> |
|----------------------------------------------------------------------------------------------------|----------------------------------------------------------------------------------------------------|
| Servizi                                                                                                    | Settore del controllo numerico.                                                                                                    |
| Settore protetto                                                                                                    | Settore tridimensionale all'interno del -> campo di lavoro, nel quale<br>non può entrare la punta dell'utensile (definibile mediante dato<br>macchina).                                                                                                    |
| Settori retentivi                                                                                                    | Si definiscono retentivi i settori di dati nei blocchi dati, nei temporizzatori e nei merker che non perdono il proprio contenuto in caso di nuovo avvio o di interruzione della rete.                                                                                                    |
| Sincronizzazione                                                                                                    | Istruzioni nel -> partprogram per il coordinamento delle sequenze nei vari -> canali in determinati punti dell'elaborazione.                                                                                                    |
| Sistema di coordinate                                                                                                    | Vedi -> sistema di coordinate di macchina<br>->Sistema di coordinate pezzo                                                                                                    |
| Sistema di coordinate<br>base                                                                                                    | Sistema di coordinate cartesiane che viene adattato con una<br>trasformazione al sistema di coordinate macchina.<br>Nel -> partprogram il programmatore utilizza i nomi degli assi del<br>sistema di coordinate base. Se non è attiva alcuna -> trasformazione,<br>esso è parallelo al -> sistema di coordinate macchina. La differenza<br>tra i due è rintracciabile negli indicatori assi.                                                                                                    |
|                                                                                                    |                                                                                                    |
| Sistema di coordinate<br>macchina                                                                                                    | Sistema di coordinate riferito agli assi della macchina utensile.                                                                                                    |
| Sistema di coordinate<br>macchina<br>Sistema di coordinate<br>pezzo                                                                    | Sistema di coordinate riferito agli assi della macchina utensile.<br>Il sistema di coordinate del pezzo ha la sua origine nel -> punto zero<br>del pezzo. Durante la programmazione nel sistema di coordinate del<br>pezzo le quote e le direzioni si riferiscono a questo sistema.                                                                                                    |
| Sistema di coordinate<br>macchina<br>Sistema di coordinate<br>pezzo<br>Sistema di misura in<br>pollici                                 | Sistema di coordinate riferito agli assi della macchina utensile.<br>Il sistema di coordinate del pezzo ha la sua origine nel -> punto zero<br>del pezzo. Durante la programmazione nel sistema di coordinate del<br>pezzo le quote e le direzioni si riferiscono a questo sistema.<br>Sistema di misura nel quale le distanze vengono definite in "inch" o in<br>sottomultipli di esso.                                                                                                    |
| Sistema di coordinate<br>macchina<br>Sistema di coordinate<br>pezzo<br>Sistema di misura in<br>pollici<br>Sistema di misura<br>metrico | Sistema di coordinate riferito agli assi della macchina utensile.<br>Il sistema di coordinate del pezzo ha la sua origine nel -> punto zero<br>del pezzo. Durante la programmazione nel sistema di coordinate del<br>pezzo le quote e le direzioni si riferiscono a questo sistema.<br>Sistema di misura nel quale le distanze vengono definite in "inch" o in<br>sottomultipli di esso.<br>Sistema di unità normalizzato: per le lunghezze, ad es. millimetri<br>(mm), metri (m).                            |

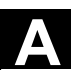

| Soglia di arresto preciso                | Quando tutti gli assi interpolanti hanno raggiunto la soglia di arresto preciso, il controllo numerico considera raggiunta la posizione di arrivo con esattezza. Si verifica quindi il passaggio al blocco successivo del -> partprogram.                                                                                                    |  |
|------------------------------------------|----------------------------------------------------------------------------------------------------|--|
| Sorveglianza del profilo                 | Per poter sorvegliare l'errore di inseguimento nell'ambito di una fascia<br>di tolleranza definita, viene considerata come metro di giudizio la<br>precisione del profilo. Un errore di inseguimento maggiore del previsto<br>può subentrare, ad esempio, a causa di un sovraccarico<br>dell'azionamento. In questo caso viene attivato un allarme che arresta<br>gli assi.                                                                                                    |  |
| Sottoprogramma                           | Successione di istruzioni di un -> partprogram che può essere<br>richiamata più volte con differenti parametri di definizione. Il richiamo<br>del sottoprogramma avviene da un programma principale. Ogni<br>sottoprogramma può essere inibito contro la lettura e la<br>visualizzazione non autorizzate. I -> cicli sono una forma di<br>sottoprogrammi.                                                                                                    |  |
| Sottoprogramma<br>asincrono              | Programma pezzo che può essere avviato in modo asincrono<br>(indipendente) rispetto allo stato attuale del programma tramite un<br>segnale di interrupt (ad es. segnale "Ingresso veloce NC").                                                                                                    |  |
| Specularità                              | Con la specularità vengono invertiti i segni dei valori delle coordinate<br>di un profilo rispetto ad un asse. È possibile anche una specularità su<br>più assi contemporaneamente.                                                                                                    |  |
| spostamento esterno del<br>punto di zero | Spostamento origine preimpostato da ->PLC.                                                                                                    |  |
| Spostamento origine                      | <ul> <li>Preimpostazione di un nuovo punto di riferimento per un sistema di coordinate con riferimento al punto zero attuale e a un -&gt; frame.</li> <li>1. impostabile <ul> <li>SINUMERIK FM-NC: in ogni asse CNC possono essere attivati quattro spostamenti origine indipendenti.</li> <li>SINUMERIK 840D: per ogni asse CNC è disponibile un numero progettabile di spostamenti origine impostabili. Gli spostamenti origine attivabili con funzioni G sono attivi alternativamente.</li> </ul> </li> <li>2. Esterno <ul> <li>In aggiunta a tutti gli spostamenti che definiscono il punto zero del pezzo può essere sovrapposto a uno spostamento</li> <li>tramite volantino (traslazione DRF) oppure</li> <li>da PLC.</li> </ul> </li> <li>3. Programmabile <ul> <li>Con l'istruzione TRANS è possibile programmare spostamenti origine per tutti gli assi di contornitura e di posizionamento.</li> </ul> </li> </ul> |  |

| SPS                            | Controllore programmibile                                                                                                    |  |  |
|--------------------------------|----------------------------------------------------------------------------------------------------|--|--|
| Struttura canalizzata          | La struttura canalizzata consente l'elaborazione di -> programmi dei<br>singoli canali simultaneamente ed indipendentemente.                                                                                                    |  |  |
| Supporto per cicli             | Nel settore operativo "Programma", nel menu "Supporto per cicli"<br>vengono elencati i cicli disponibili. Dopo la selezione del ciclo di<br>lavoro desiderato vengono visualizzati con testo in chiaro i parametri<br>necessari per la definizione dei valori.                                                                                                    |  |  |
| Svincolo rapido dal<br>profilo | All'intervento di un interrupt tramite il programma di lavoro del CNC<br>può essere attivato un movimento che consente uno svincolo rapido<br>dell'utensile dal profilo del pezzo in lavorazione. Inoltre può essere<br>parametrizzato sia l'angolo di svincolo sia la lunghezza del percorso.<br>Dopo lo svincolo rapido si può eseguire una routine di interrupt<br>(SINUMERIK FM-NC, 840D).                                                                                                    |  |  |
| Svincolo utensile<br>orientato | RETTOOL: in caso di interruzione della lavorazione (ad es. in caso di rottura dell'utensile) con un comando del programma è possibile svincolare l'utensile di un percorso definito con un orientamento preimpostabile.                                                                                                    |  |  |
| т                              |                                                                                                    |  |  |
| Tabella di<br>compensazione    | Tabella con punti di appoggio. Fornisce per le posizioni prescelte dell'asse base i valori di compensazione dell'asse di compensazione.                                                                                                    |  |  |
| Teach In                       | Mit <b>Teach In</b> können Teileprogramme erstellt oder korrigiert werden. I<br>singoli blocchi di programma possono essere impostati da tastiera ed<br>eseguiti immediatamente. Anche le posizioni raggiunte con i tasti<br>direzionali o tramite volantino possono essere memorizzate. I dati<br>supplementari, come le funzioni G, gli avanzamenti oppure<br>le funzioni M possono essere impostati nello stesso blocco.                                                                          |  |  |
| Tecnica costruttiva            | <ul> <li>II modulo SINUMERIK FM-NC si colloca nel<br/>SIMATIC S7-300 nella riga della CPU. Il modulo completamente<br/>incapsulato, largo 200 mm, corrisponde nella struttura esterna<br/>alle unità SIMATIC S7-300.</li> <li>II SINUMERIK 840D viene collocato come modulo compatto nel<br/>sistema di convertitori SIMODRIVE 611D. Le dimensioni<br/>corrispondono ad un modulo SIMODRIVE 611D largo 50 mm. Il<br/>modulo SINUMERIK 840D è costituito dall'unità NCU e dal box<br/>NCU.</li> </ul> |  |  |
| Tecnica per le macro           | Serie di istruzioni riunite sotto un identificatore comune. L'identifactore rappresenta nel programma la quantità delle istruzioni riassunte.                                                                                                    |  |  |

<u>\</u>

| Tipo di file<br>Tool                  | <ul> <li>Tipi di dati possibili, per es. programmi pezzo, spostamento origine, parametri R ecc.</li> <li>Per tool si intende uno strumento software per l'immissione e la modifica di -&gt; parametri di un blocco di parametri Sono tool per es.</li> <li>S7 Configuration</li> <li>S7-TOP</li> <li>S7-Info</li> </ul>                 |
|---------------------------------------|----------------------------------------------------------------------------------------------------|
| Trasformazione                        | Programmazione in un sistema di coordinate cartesiano, lavorazione<br>in un sistema di coordinate non cartesiano (ad es. con assi macchina<br>come assi rotanti).                                                                                                    |
| U                                     |                                                                                                    |
| Unità di ingresso/uscita<br>digitali  | Le unità digitali sono le interfacce per i segnali di processo binari.                                                                                                    |
| Unità di periferia                    | Le unità di periferia rappresentano il collegamento tra la CPU e il<br>processo. Unità di periferia sono:<br><ul> <li>-&gt;unità di ingresso/uscita digitali</li> <li>-&gt;unità di ingresso/uscita analogiche</li> <li>-&gt;unità di simulazione</li> </ul>                                                                            |
| Unità di simulazione                  | <ul> <li>L'unità di simulazione è un'unità</li> <li>sulla quale possono essere simulate grandezze di ingresso digitali<br/>mediante elementi di comando e</li> <li>sulla quale vengono visualizzate le grandezze di uscita digitali</li> </ul>                                                                                          |
| Unità d'ingresso/uscita<br>analogiche | Le unità d'ingresso/uscita analogiche sono le interfacce per i segnali<br>analogici di processo.<br>Le unità di ingresso analogiche convertono grandezze di misura<br>analogiche in valori digitali che possano essere elaborati dalla CPU.<br>Le unità di uscita analogiche convertono dei valori digitali in<br>grandezze analogiche. |
| Utensile (UT)                         | Parte attiva della macchina utensile preposta alla lavorazione, ad es.<br>utensile di tornitura, fresa, punta di foratura, raggio LASER, mola                                                                                                    |
| v                                     |                                                                                                    |
| Valore di<br>compensazione            | Differenza tra la posizione dell'asse misurata da trasduttore e la posizione dell'asse richiesta che è stata programmata.                                                                                                    |
| Variabile definita<br>dall'utente     | Per qualsiasi impiego nel -> partprogram o nel blocco dati (dati utente globali), gli utenti possono concordare delle variabili definite dall'utente stesso. Una definizione contiene un'indicazione sul tipo di dati e il nome della variabile. Vedi anche -> variabile di sistema.                                                    |

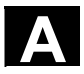

| Variabile di sistema  | Variabile esistente senza definizione da parte del programmatore del -> partprogram. Viene definita tramite tipo di file e nome di variabile introdotto dal segno \$. Vedi anche -> Variabile definita dall'utente.           |
|-----------------------|----------------------------------------------------------------------------------------------------|
| Velocità vettoriale   | La massima velocità programmabile dipende dalla risoluzione di impostazione. Con una risoluzione di 0,1 mm, ad esempio, la massima velocità vettoriale programmabile è di 1000 mm/min.                                        |
| Volantino elettronico | Con l'aiuto di volantini elettronici è possibile spostare<br>simultaneamente gli assi selezionati in funzionamento manuale. Il<br>valore di ogni tacca dei volantini viene definito con la valenza degli<br>incrementi fissi. |

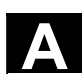

# C Bibliografia

## Documentazione generale

| /CD1/      | SINUMERIK & SIMODRIVE, sistemi di automazione per macchine di lavorazione<br>Catalogo NC 60<br>Numero di ordinazione: E86060-K4460-A101-A9                                                                                                    |  |
|------------|----------------------------------------------------------------------------------------------------|--|
|            | Numero di ordinazione: E86060-K4460-A101-A9-7600 (inglese)                                                                                                    |  |
| /IKPI/     | Comunicazione industriale e apparecchi da campo<br>Catalogo IK PI                                                                                                    |  |
|            | Numero di ordinazione: E86060-K6710-A101-B2<br>Numero di ordinazione: E86060-K6710-A101-B2-7600 (inglese)                                                                                                    |  |
| /ST7/      | SIMATIC<br>Prodotti per la Totally Integrated Automation & Micro Automation<br>Catalogo ST 70<br>Numero di ordinazione: E86060-K4670-A111-A8<br>Numero di ordinazione: E86060-K4670-A111-A8-7600 (inglese)                                         |  |
| <b> Z </b> | MOTION-CONNECT<br>Tecnica di collegamento & componenti di sistema per SIMATIC, SINUMERIK,<br>MASTERDRIVES e SIMOTION<br>Catalogo NC Z<br>Numero di ordinazione: E86060-K4490-A001-B1<br>Numero di ordinazione: E86060-K4490-A001-B1-7600 (inglese) |  |
|            | Safety Integrated<br>Manuale di applicazione<br>Il programma di sicurezza per le industrie del mondo<br>Numero di ordinazione: 6ZB5000-0AA01-0BA0<br>Numero di ordinazione: 6ZB5000-0AA02-0BA0 (inglese)                                           |  |
|            | Documentazione elettronica                                                                                                    |  |
| /CD1/      | Il sistema SINUMERIK (Edizione 03. 04)<br><b>DOC ON CD</b><br>(con tutte le bibliografie SINUMERIK 840D/840Di/810D/802 e                                                                                                    |  |
|            | Numero di ordinazione: 6FC5298-7CA00-0BG0 (inglese)                                                                                                    |  |

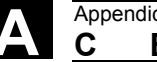

#### Documentazione per l'utente

| /AUK/  | SINUMERIK 840D/810D<br>Manuale sintetico <b>Utilizzo AutoTurn</b><br>Numero di ordinazione: 6FC5298-4AA30-0BP2 (inglese                                                       | (Edizione 09.99)<br>:)          |
|--------|----------------------------------------------------------------------------------------------------|---------------------------------|
| /AUP/  | SINUMERIK 840D/810D<br>Manuale operativo <b>Sistema di programmazione grafi</b> e<br>Programmazione / messa a punto<br>Numero di ordinazione: 6FC5298-4AA40-0BP3 (inglese     | (Edizione 02.02)<br>ca AutoTurn |
| /BA/   | SINUMERIK 840D/810D<br>Manuale operativo <b>MMC</b><br>Numero di ordinazione: 6FC5298-6AA00-0BP0 (inglese                                                                     | (Edizione 10.00)<br>:)          |
| /BAD/  | SINUMERIK 840D/840Di/810D<br>Manuale operativo <b>HMI Advanced</b><br>Numero di ordinazione: 6FC5298-6AF00-0CP3                                                               | (Edizione 03.04)                |
| /BAH/  | SINUMERIK 840D/840Di/810D<br>Manuale operativo <b>HT6</b><br>Numero di ordinazione: 6FC5298-0AD60-0CP3                                                                        | (Edizione 03.04)                |
| /BAK/  | SINUMERIK 840D/840Di/810D<br>Manuale operativo sintetico<br>Numero di ordinazione: 6FC5298-6AA10-0BP0 (inglese                                                                | (Edizione 02.01)<br>?)          |
| /BAM/  | SINUMERIK 810D/840D<br>Uso/programmazione <b>ManualTurn</b><br>Numero di ordinazione: 6FC5298-6AD00-0CP0                                                                      | (Edizione 08.02)                |
| /BAS/  | SINUMERIK 840D/840Di/810D<br>Uso/programmazione <b>ShopMill</b><br>Numero di ordinazione: 6FC5298-6AD10-0CP2                                                                  | (Edizione 11.03)                |
| /BAT/  | SINUMERIK 840D/810D<br>Uso/programmazione <b>ShopTurn</b><br>Numero di ordinazione: 6FC5298-6AD50-0CP2                                                                        | (Edizione 06.03)                |
| /BEM/  | SINUMERIK 840D/810D<br>Manuale operativo <b>HMI Embedded</b><br>Numero di ordinazione: 6FC5298-6AC00-0CP3                                                                     | (Edizione 03.04)                |
| /BNM/  | SINUMERIK 840D840Di//810D<br>Manuale operativo <b>Cicli di misura</b><br>Numero di ordinazione: 6FC5298-6AA70-0CP3                                                            | (Edizione 03.04)                |
| /BTDI/ | SINUMERIK 840D840Di//810D<br>Motion Control Information System (MCIS)<br>Manuale operativo <b>Tool Data Information</b><br>Numero di ordinazione: 6FC5297-6AE01-0BP0 (inglese | (Edizione 04.03)                |
| /CAD/  | SINUMERIK 840D/840Di/810D<br>Manuale operativo <b>CAD Reader</b><br>Numero di ordinazione: (è parte integrante dell'Help onl                                                  | (Edizione 03.02)<br>ine)        |

74

|       | Appendice | • |
|-------|-----------|---|
| Bibli | ografia   |   |

С

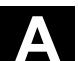

| /DA/  | SINUMERIK 840D/840Di/810D<br>Manuale di diagnosi<br>Numero di ordinazione: 6FC5298-7AA20-0CP0                                                                  | (Edizione 03.04)       |
|-------|----------------------------------------------------------------------------------------------------|------------------------|
| /KAM/ | SINUMERIK 840D/810D<br>Manuale sintetico <b>ManualTurn</b><br>Numero di ordinazione: 6FC5298-5AD40-0BP0 (inglese                                               | (Edizione 04.01)       |
| /KAS/ | SINUMERIK 840D/810D<br>Manuale sintetico <b>ShopMill</b><br>Numero di ordinazione: 6FC5298-5AD30-0BP0 (inglese                                                 | (Edizione 04.01)<br>e) |
| /KAT/ | SINUMERIK 840D/810D<br>Manuale sintetico <b>ShopTurn</b><br>Numero di ordinazione: 6FC5298-6AF20-0BP0 (inglese                                                 | (Edizione 07.01)<br>)  |
| /PG/  | SINUMERIK 840D/840Di/810D<br>Manuale di programmazione <b>Concetti fondamentali</b><br>Numero di ordinazione: 6FC5298-7AB00-0CP0                               | (Edizione 03.04)       |
| /PGA/ | SINUMERIK 840D/840Di/810D<br>Manuale di programmazione <b>Preparazione del lavoro</b><br>Numero di ordinazione: 6FC5298-7AB10-0CP0                             | (Edizione 03.04)       |
| /PGK/ | SINUMERIK 840D/840Di/810D<br>Manuale sintetico <b>Programmazione</b><br>Numero di ordinazione: 6FC5298-7AB30-0BP0 (inglese                                     | (Edizione 03.04)<br>?) |
| /PGM/ | SINUMERIK 840D/840Di/810D<br>Programming Guide ISO Milling<br>Numero di ordinazione: 6FC5298-6AC20-0BP2 (inglese                                               | (Edizione 11.02)<br>e) |
| /PGT/ | SINUMERIK 840D/840Di/810D<br>Programming Guide <b>ISO Turning</b><br>Numero di ordinazione: 6FC5298-6AC10-0BP2 (inglese                                        | (Edizione 11.02)       |
| /PGZ/ | SINUMERIK 840D840Di//810D<br>Manuale di programmazione <b>Cicli</b><br>Numero di ordinazione: 6FC5298-7AB40-0CP0                                               | (Edizione 03.04)       |
| /PI/  | PCIN 4.4<br>Software per la trasmissione dati da/a modulo <b>MMC</b><br>Numero di ordinazione: 6FX2 060-4AA00-4XB0 (ted., in<br>luogo di ordinazione: WK Fürth | ıgl., franc.)          |
| /SYI/ | SINUMERIK 840Di<br>Panoramica del sistema<br>Numero di ordinazione: 6FC5298-6AE40-0BP0 (inglese                                                                | (Edizione 02.01)       |

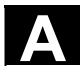

|                   | Documentazione per il costruttore / per il service                                                                                                    |                           |  |
|-------------------|----------------------------------------------------------------------------------------------------|---------------------------|--|
| a) Liste<br>/LIS/ | SINUMERIK 840D/840Di/810D<br>SIMODRIVE 611D<br><b>Liste</b>                                                                                                    | (Edizione 03.04)          |  |
|                   | Numero di ordinazione: 6FC5297-7AB70-0BP0 (inglese)                                                                                                    |                           |  |
| b) Hardware       |                                                                                                    |                           |  |
| /ÁSAL/            | SIMODRIVE 611, MASTERDRIVES VC/MC<br>Manuale di progettazione Parte generale per <b>servomotori asin</b><br>Numero di ordinazione: 6SN1197-0AC62-0CP0                 | (Edizione 10.03)<br>croni |  |
| /APH2/            | SIMODRIVE 611<br>Manuale di progettazione <b>Servomotori asincroni 1PH2</b><br>Numero di ordinazione: 6SN1197-0AC63-0CP0                                              | (Edizione 10.03)          |  |
| /APH4/            | SIMODRIVE 611<br>Manuale di progettazione <b>Servomotori asincroni 1PH4</b><br>Numero di ordinazione: 6SN1197-0AC64-0CP0                                              | (Edizione 10.03)          |  |
| /APH7S/           | SIMODRIVE 611<br>Manuale di progettazione <b>Servomotori asincroni 1PH7</b><br>Numero di ordinazione: 6SN1197-0AC66-0BP0                                              | (Edizione 03.04)          |  |
| /APH7M/           | MASTERDRIVES MC<br>Manuale di progettazione <b>Servomotori asincroni 1PH7</b><br>Numero di ordinazione: 6SN1197-0AC65-0BP0 (inglese)                                  | (Edizione 04.04)          |  |
| /APL6/            | MASTERDRIVES VC/MC<br>Manuale di progettazione <b>Servomotori asincroni 1PL6</b><br>Numero di ordinazione: 6SN1197-0AC67-0BP0 (inglese)                               | (Edizione 03.04)          |  |
| /BH/              | SINUMERIK 840D840Di//810D<br>Manuale <b>Componenti operativi</b><br>Numero di ordinazione: 6FC5297-6AA50-0BP3 (inglese)                                               | (Edizione 11.03)          |  |
| /BHA/             | SIMODRIVE Sensore<br>Manuale utente (HW) <b>Trasduttore assoluto con PROFIBUS-D</b><br>Numero di ordinazione: 6SN1197-0AB10-0YP2                                      | (Edizione 03.03)<br>P     |  |
| /EMV/             | SINUMERIK, SIROTEC, SIMODRIVE, SIMOTION<br>Manuale di progettazione <b>Direttiva EMC</b><br>Numero di ordinazione: 6FC5297-0AD30-0BP1                                 | (Edizione 06.99)          |  |
|                   | È possibile reperire la dichiarazione di conformità attuale in Inte<br>http://www4.ad.siemens.de                                                                      | rnet all'indirizzo        |  |
|                   | Indicare il nr.ID: 15257461 nel campo 'Trova' (in alto a destra) e                                                                                                    | cliccare su 'go'.         |  |
| /GHA/             | SINUMERIK / SIMOTION<br><b>ADI4 - Interfaccia azionamento analogica per 4 assi</b><br>Manuale dell'apparecchio<br>Numero di ordinazione: 6FC5297-0BA01-0BP1 (inglese) | (Edizione 02.03)          |  |

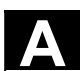

| /PFK6/ | SIMODRIVE 611, MASTERDRIVES MC<br>Manuale di progettazione <b>Servomotori sincroni 1FK6</b><br>Numero di ordinazione: 6SN1197-0AD05-0CP0                                                              | (Edizione 05.03)                  |
|--------|----------------------------------------------------------------------------------------------------|-----------------------------------|
| /PFK7/ | SIMODRIVE 611, MASTERDRIVES MC<br>Manuale di progettazione <b>Servomotori sincroni 1FK7</b><br>Numero di ordinazione: 6SN1197-0AD06-0CP0                                                              | (Edizione 01.03)                  |
| /PFS6/ | MASTERDRIVES MC<br>Manuale di progettazione <b>Servomotori sincroni 1FS6</b><br>Numero di ordinazione: 6SN1197-0AD08-0BP0 (inglese)                                                                   | (Edizione 07.03)                  |
| /PFT5/ | SIMODRIVE 611<br>Manuale di progettazione <b>Servomotori sincroni 1FT5</b> :<br>Numero di ordinazione: 6SN1197-0AD01-0CP0                                                                             | (Edizione 05.03)                  |
| /PFT6/ | SIMODRIVE 611, MASTERDRIVES MC<br>Manuale di progettazione <b>Servomotori sincroni 1FT6</b><br>Numero di ordinazione: 6SN1197-0AD02-0CP0                                                              | (Edizione 01.04)                  |
| /PFU/  | SINAMICS, MASTERDRIVES<br>MICROMASTER<br><b>Motori SIEMOSYN 1FU8</b><br>Numero di ordinazione: 6SN1197-0AC80-0BP0 (inglese)                                                                           | (Edizione 09.03)                  |
| /PHC/  | SINUMERIK 810D<br>Manuale di <b>progettazione (HW)</b><br>Numero di ordinazione: 6FC5297-6AD10-0BP1 (inglese)                                                                                         | (Edizione 11.02)                  |
| /PHD/  | SINUMERIK 840D<br>Manuale di <b>progettazione (HW)</b><br>Numero di ordinazione: 6FC5297-6AC10-0BP3 (inglese)                                                                                         | (Edizione 11.03)                  |
| /PJAL/ | SIMODRIVE 611, MASTERDRIVES MC<br>Manuale di progettazione <b>Servomotori sincroni</b><br><b>Parte generale per motori 1FT / 1FK</b><br>Numero di ordinazione: 6SN1197-0AD07-0CP1                     | (Edizione 01.04)                  |
| /PJAS/ | SIMODRIVE 611, MASTERDRIVES VC/MC<br>Manuale di progettazione per motori asincroni<br>Contenuto: <b>Parte generica, 1PH2, 1PH4, 1PH7, 1PL6</b><br>Numero di ordinazione: 6SN1197-0AC61-0BP0 (inglese) | (Edizione 06.04)                  |
| /PJFE/ | SIMODRIVE<br>Manuale di progettazione <b>Elettromandrini sincroni 1FE1</b><br>Motori in corrente alternata per azionamenti mandrini<br>Numero di ordinazione: 6SN1197-0AC00-0BP5 (inglese)            | (Edizione 03.04)                  |
| /PJF1/ | SIMODRIVE<br>Istruzioni di montaggio <b>Elettromandrini sincroni 1FE1 0511F</b><br>Motori in corrente alternata per azionamenti mandrini<br>Numero di ordinazione: 610.43000.02                       | (Edizione 12.02)<br><b>E1 147</b> |

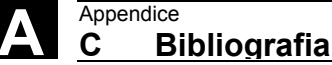

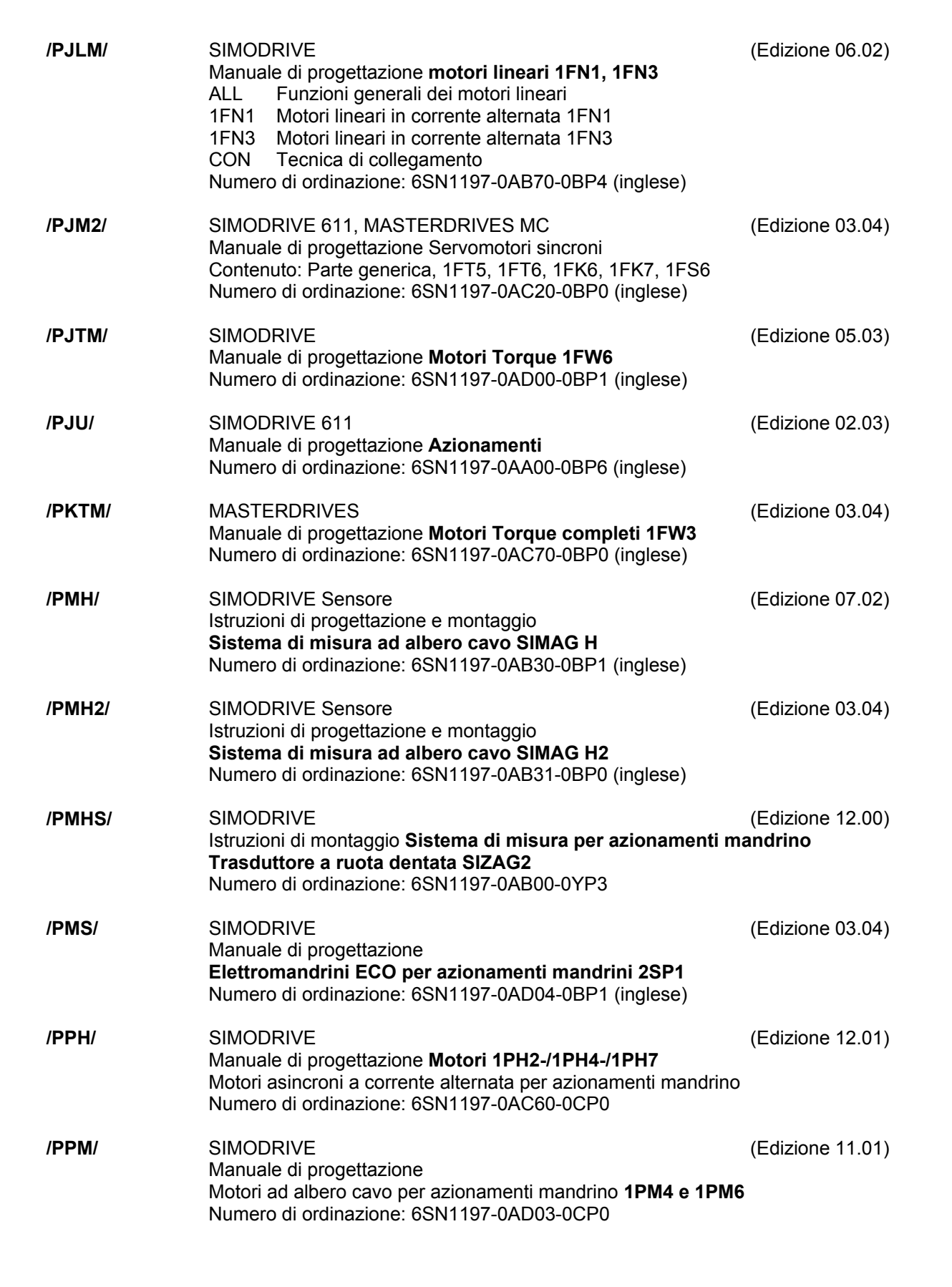

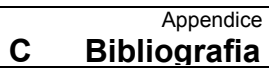

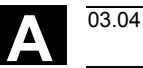

| c) Software<br>/FB1/ | SINUM<br>Descriz<br>(di segu<br>Numero<br>A2<br>A3<br>B1<br>B2<br>D1<br>D2<br>F1<br>G2<br>H2<br>K1<br>K2<br>K4<br>N2<br>P1<br>P3<br>R1<br>S1<br>V1<br>W1                        | ERIK 840D/840Di/810D/FM-NC<br>zione delle funzioni <b>Macchina base (parte 1)</b><br>uito sono elencati i manuali contenuti)<br>o di ordinazione: 6FC5297-7AC20-0BP0 (inglese)<br>Segnali di interfaccia diversi<br>Sorveglianze assi, aree di protezione<br>Funzionamento continuo, arresto preciso e look ahead<br>Accelerazione<br>Supporti diagnostici<br>Programmazione interattiva<br>Posizionamento su riscontro fisso<br>Velocità, sistema dei valori reali/di riferimento, regolazio<br>Emissione funzioni ausiliarie al PLC<br>BAG, canali, funzionamento da programma<br>Assi, sistemi di coordinate, frame,<br>sistema di misura rispetto allo zero pezzo, spostamento<br>Comunicazione<br>EMERGENZA<br>Assi radiali<br>Programma base PLC<br>Ricerca del punto di riferimento<br>Mandrini<br>Avanzamenti<br>Correzione utensile | (Edizione 03.04)<br>one<br>o origine esterno |
|----------------------|----------------------------------------------------------------------------------------------------|----------------------------------------------------------------------------------------------------|----------------------------------------------|
| /FB2/                | SINUM<br>Descriz<br>inclusa<br>(di segu<br>Numero<br>A4<br>B3<br>B4<br>F3<br>H1<br>K3<br>K5<br>M1<br>M5<br>N3<br>N4<br>P2<br>P5<br>R2<br>S3<br>S5<br>S6<br>S7<br>T1<br>W3<br>W4 | IERIK 840D/840Di/810D<br>zione delle funzioni <b>Funzioni ampliate (parte 2)</b><br>FM-NC: tornitura, motore passo-passo<br>uito sono elencati i capitoli del manuale)<br>o di ordinazione: 6FC5297-7AC30-0BP0 (inglese)<br>Periferie NCK digitale ed analogica<br>Più pannelli operatore e NCU<br>Operatività tramite PG/PC<br>Telediagnosi<br>Movimenti manuali e con volantino<br>Compensazioni<br>BAG, canali, cambio assi<br>Trasformazione cinematica<br>Misure<br>Camme software, segnali di commutazione<br>Punzonatura e roditura<br>Assi di posizionamento<br>Pendolamento<br>Assi rotanti<br>Mandrini sincroni<br>Azioni sincrone (fino a SW 3 / dopo /FBSY/)<br>Comando motori passo-passo<br>Configurazione della memoria<br>Assi divisori<br>Cambio utensile<br>Rettifiche                                                     | (Edizione 03.04)                             |

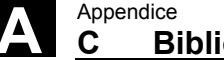

| /FB3/  | SINUME<br>Descrizi<br>(di segu<br>Numero<br>F2<br>G1<br>G3<br>K6<br>M3<br>S8<br>S9<br>T3<br>TE0<br>TE1<br>TE2<br>TE3<br>TE4<br>TE5<br>TE6<br>TE7<br>TE8<br>V2<br>W5 | ERIK 840D/840Di/810D<br>one delle funzioni <b>Funzioni speciali (parte 3)</b><br>ito sono elencati i manuali contenuti)<br>di ordinazione: 6FC5297-7AC80-0BP0 (inglese)<br>Trasformazioni a 3- 5 assi<br>Assi gantry<br>Clock<br>Sorveglianza del profilo con tunnel<br>Trascinamento di assi e accoppiamento con valore di rel<br>Velocità costante del pezzo per rettificatrici Centerless<br>Commutazione del riferimento (S9)<br>Comando tangenziale<br>Installazione ed attivazione dei cicli compilati<br>Regolazione della distanza<br>Assi analogici<br>Accoppiamento di velocità/di coppia master-slave<br>Pacchetto di trasformate per l'handling<br>Commutazione del riferimento<br>Accoppiamento MKS<br>Supporto ripresa - retrace support<br>Profili sincroni indipendenti dal clock emissione segnal<br>Prelavorazione | (Edizione 03.04)<br>riferimento |
|--------|----------------------------------------------------------------------------------------------------|----------------------------------------------------------------------------------------------------|---------------------------------|
| /FBA/  | SIMODF<br>Descrizi<br>(di segu<br>Numero<br>DB1<br>DD1<br>DD2<br>DE1<br>DF1<br>DG1<br>DL1<br>DM1<br>DS1<br>DÜ1                                                      | RIVE 611D/SINUMERIK 840D/810D<br>one delle funzioni <b>Funzioni azionamento</b><br>ito sono elencati i capitoli contenuti)<br>di ordinazione: 6SN1197-0AA80-1BP1 (inglese)<br>Messaggi operativi/reazioni di allarme<br>Funzioni di diagnosi<br>Circuito di regolazione della velocità<br>Funzioni azionamento ampliate<br>Consensi<br>parametrizzazione dei trasduttori<br>DM del motore lineare<br>Calcolo parametri motore/parte di potenza e dati del re<br>Circuito regolazione corrente<br>Sorveglianze/Limitazioni                                                                                                    | (Edizione 03.04)<br>egolatore   |
| /FBAN/ | SINUME<br>Descrizi<br>Numero                                                                                                    | ERIK 840D/SIMODRIVE 611 DIGITALE<br>one delle funzioni <b>Modulo ANA</b><br>di ordinazione: 6SN1197-0AB80-0BP0 (inglese)                                                                                                    | (Edizione 02.00)                |
| /FBD/  | SINUME<br>Descrizi<br>Numero<br>DI1<br>DI2<br>DI3<br>DI4                                                                                                    | ERIK 840D<br>one delle funzioni <b>Digitalizzazione</b><br>di ordinazione: 6FC5297-4AC50-0BP0 (inglese)<br>Messa in servizio<br>Scansione con sensore tattile (scancad scan)<br>Scansione con Laser (scancad laser)<br>Generazione programma di fresatura (scancad mill)                                                                                                    | (Edizione 07.99)                |
| /FBDM/ | SINUME<br>Descrizi<br>DNC Ma<br>Numero                                                                                                    | ERIK 840D/840Di/810D<br>one delle funzioni <b>NC management programma</b><br>achine<br>di ordinazione: 6FC5297-1AE81-0BP0 (inglese)                                                                                                    | (Edizione 09.03)                |

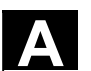

A

| /FBDN/ | SINUMERIK 840D/840Di/810D<br>Motion Control Information System (MCIS)<br>Descrizione della funzione <b>Gestione programmi NC - DNC</b><br>Numero di ordinazione: 6FC5297-1AE80-0BP0 (inglese)<br>DN1 DNC Plant / DNC Cell<br>DN2 DNC IFC SINUMERIK                                                                                                    | (Edizione 03.03)                                 |
|--------|----------------------------------------------------------------------------------------------------|--------------------------------------------------|
| /FBFA/ | SINUMERIK 840D/840Di/810D<br>Descrizione della funzione <b>Dialetti ISO PER SINUMERIK</b><br>Numero di ordinazione: 6FC5297-6AE10-0BP3 (inglese)                                                                                                    | (Edizione 11.02)                                 |
| /FBFE/ | SINUMERIK 840D/810D<br>Motion Control Information System (MCIS)<br>Funktionsbeschreibung <b>Ferndiagnose</b><br>Numero di ordinazione: 6FC5297-0AF00-0BP3 (inglese)<br>FE1 Ferndiagnose (ReachOut)<br>FE3 RCS Host / RCS Viewer (pcAnywhere)                                                                                                    | (Edizione 03.04)                                 |
| /FBH/  | SINUMERIK 840D/840Di/810D<br><b>HMI-Pacchetto di programmazione</b><br>Numero di ordinazione: (è parte integrante del pacchetto di forr<br>Parte 1 Manuale per l'utente<br>Parte 2 Descrizione delle funzioni                                                                                                    | (Edizione 11.02)<br>iitura SW)                   |
| /FBH1/ | SINUMERIK 840D/840Di/810D<br>HMI-Pacchetto di programmazione<br>ProTool/Pro Opzione SINUMERIK<br>Numero di ordinazione: (è parte integrante del pacchetto di forr                                                                                                    | (Edizione 03.03)<br>iitura SW)                   |
| /FBHL/ | SINUMERIK 840D/SIMODRIVE 611 digital<br>Descrizione delle funzioni <b>Modulo HLA</b><br>Numero di ordinazione: 6SN1197-0AB60-0BP3 (inglese)                                                                                                    | (Edizione 10.03)                                 |
| /FBIC/ | SINUMERIK 840D/840Di/810D<br>Motion Control Information System (MCIS)<br>Descrizione delle funzioni <b>TDI Ident Connection</b><br>Numero di ordinazione: 6FC5297-1AE60-0BP0 (inglese)                                                                                                    | (Edizione 06.03)                                 |
| /FBMA/ | SINUMERIK 840D/810D<br>Descrizione delle funzioni <b>ManualTurn</b><br>Numero di ordinazione: 6FC5297-6AD50-0BP0 (inglese)                                                                                                    | (Edizione 08.02)                                 |
| /FBO/  | SINUMERIK 840D/810D<br>Descrizione delle funzioni progettazione <b>Superficie operativa</b><br>(di seguito sono elencati i manuali contenuti)<br>Numero di ordinazione: 6FC5297-6AC40-0BP0 (inglese)<br>BA Manuale operativo<br>EU Ambiente di sviluppo (pacchetto di progettazione)<br>PSE Introduzione alla progettazione della superficie operativ<br>(IK Pacchetto di installazione: update software e configurati | (Edizione 09.01)<br><b>OP030</b><br>ra<br>zione) |

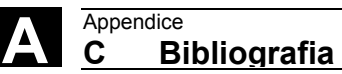

| /FBP/  | SINUMERIK 840D<br>Descrizione delle funzioni <b>Programmazione PLC-C</b><br>Numero di ordinazione: 6FC5297-3AB60-0BP0 (inglese)                                                                                                    | (Edizione 03.96)                       |
|--------|----------------------------------------------------------------------------------------------------|----------------------------------------|
| /FBR/  | SINUMERIK 840D/840Di/810D<br>Descrizione delle funzioni <b>Accoppiamento a calcolatore RPC</b><br>Numero di ordinazione: 6FC5297-6AD61-0BP0 (inglese)<br>NFL Interfaccia verso il calcolatore di produzione<br>NPL Interfaccia verso il PLC/NCK | (Edizione 01.04)<br><b>SINUMERIK</b>   |
| /FBSI/ | SINUMERIK 840D/SIMODRIVE<br>Descrizione delle funzioni SINUMERIK <b>Safety Integrated</b><br>Numero di ordinazione: 6FC5297-6AB80-0BP2 (inglese)                                                                                                | (Edizione 11.03)                       |
| /FBSP  | SINUMERIK 840D/840Di/810D<br>Descrizione delle funzioni <b>ShopMill</b><br>Numero di ordinazione: 6FC5297-6AD80-0BP2 (inglese)                                                                                                    | (Edizione 11.03)                       |
| /FBST/ | SIMATIC<br>Descrizione delle funzioni <b>FM STEPDRIVE/SIMOSTEP</b><br>Numero di ordinazione: 6SN1197-0AA70-0YP4                                                                                                    | (Edizione 01.01)                       |
| /FBSY/ | SINUMERIK 840D/810D<br>Descrizione delle funzioni <b>Azioni sincrone</b><br>Numero di ordinazione: 6FC5297-7AD40-0BP2 (inglese)                                                                                                    | (Edizione 03.04)                       |
| /FBT / | SINUMERIK 840D/810D<br>Descrizione delle funzioni <b>ShopTurn</b><br>Numero di ordinazione:<br>Numero di ordinazione: 6FC5297-6AD70-0BP2 (inglese)                                                                                              | (Edizione 03.04)                       |
| /FBTC/ | SINUMERIK 840D/810D<br>IT-Solutions<br>Descrizione delle funzioni <b>Tool Data Communication SinTDC</b><br>Numero di ordinazione: 6FC5297-5AF30-0BP0 (inglese)                                                                                  | (Edizione 01.02)                       |
| /FBTD/ | SINUMERIK 840D/810D<br>IT-Solutions<br>Descrizione delle funzioni <b>Determinazione fabbisogno utensi</b><br>Numero di ordinazione: 6FC5297-6AE00-0BP0 (inglese)                                                                                | (Edizione 02.01)<br><b>li (SinTDi)</b> |
| /FBTP/ | SINUMERIK 840D/840Di/810D<br>Motion Control Information System (MCIS)<br>Descrizione delle funzioni <b>Manutenzione preventiva TPM</b><br>Numero di ordinazione: Il documento è parte integrante del soft                                       | (Edizione 01.03)<br>ware               |
| /FBU/  | SIMODRIVE 611 universal / universal E<br>Descrizione delle funzioni <b>Componenti di regolazione per</b><br><b>regolazione di velocità e posizionamento</b><br>Numero di ordinazione: 6SN1197-0AB20-0CP9                                        | (Edizione 03.04)                       |
| /FBU2/ | SIMODRIVE 611 <b>universal</b><br>Istruzioni per il montaggio<br>(fornito con ogni SIMODRIVE 611 universal)                                                                                                    | (Edizione 04.02)                       |

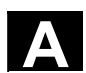

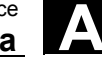

| /FBW/  | SINUMERIK 840D/810D<br>Descrizione delle funzioni <b>Gestione utensili</b><br>Numero di ordinazione: 6FC5297-6AC60-0BP1 (inglese)                                                                                         | (Edizione 11.02)                                        |
|--------|----------------------------------------------------------------------------------------------------|---------------------------------------------------------|
| /HBA/  | SINUMERIK 840D/840Di/810D<br>Manuale <b>@Event</b><br>Numero di ordinazione: 6AU1900-0CL20-0AA0                                                                                                    | (Edizione 03.02)                                        |
| /HBI/  | SINUMERIK 840Di<br>Manuale <b>SINUMERIK 840Di</b><br>Numero di ordinazione: 6FC5297-7AE60-0BP0 (inglese)                                                                                                    | (Edizione 03.04)                                        |
| /INC/  | SINUMERIK 840D840Di//810D<br>Descrizione del sistema <b>Tool di messa in servizio SINUMERII</b><br>Numero di ordinazione: (parte integrante della guida online del t                                                      | (Edizione 06.03)<br><b>K SinuCOM NC</b><br>cool di MIS) |
| /PGA1/ | SINUMERIK 840D/840Di/810D<br>Lista delle <b>Variabili di sistema</b><br>Numero di ordinazione: 6FC5297-7AE10-0BP0 (inglese)                                                                                               | (Edizione 03.04)                                        |
| /PJE/  | SINUMERIK 840D/810D<br>Descrizione delle funzioni <b>Pacchetto di progettazione HMI Em</b><br>Software update, configurazione, installazione<br>Numero di ordinazione: 6FC5297-6EA10-0BP0 (inglese)                       | (Edizione 08.01)<br>nbedded                             |
| /PS/   | SINUMERIK 840D/810D<br>Manuale di progettazione Sintassi di progettazione<br>Questo manuale è parte integrante del software ed è disponibile                                                                              | (Edizione 09.03)<br>e come file PDF.                    |
| /POS1/ | SIMODRIVE <b>POSMO A</b><br>Manuale utente <b>Motore decentralizzato per posizionamento</b><br>Numero di ordinazione: 6SN2197-0AA00-0CP6                                                                                  | (Edizione 08.03)<br><b>su PROFIBUS DP</b>               |
| /POS2/ | SIMODRIVE <b>POSMO A</b><br>Istruzioni per il montaggio (allegate ad ogni POSMO A)                                                                                                    | (Edizione 08.03)                                        |
| /POS3/ | SIMODRIVE POSMO SI/CD/CA<br>Manuale utente <b>Tecnica decentralizzata di servo-azionamen</b><br>Numero di ordinazione: 6SN2197-0AA20-0CP6                                                                                 | (Edizione 03.04)<br><b>ti</b>                           |
| /POS4/ | SIMODRIVE <b>POSMO SI</b><br>Istruzioni per il montaggio (allegate ad ogni POSMO SI)                                                                                                    | (Edizione 08.03)                                        |
| /POS5/ | SIMODRIVE <b>POSMO CD/CA</b><br>Istruzioni per il montaggio (allegate ad ogni POSMO CD/CA)                                                                                                    | (Edizione 08.03)                                        |
| /S7H/  | SIMATIC S7-300<br>Manuale di installazione <b>Funzioni tecnologiche</b><br>Numero di ordinazione: 6ES7398-8AA03-8AA0<br>- Manuale di riferimento: dati CPU (descrizione HW)<br>- Manuale di riferimento: dati delle unità | (Edizione 2002)                                         |

## Appendice C Bibliografia

|    | _ |   |   |
|----|---|---|---|
| 7  |   | N |   |
|    | ▲ | Ľ | v |
| Ζ. |   |   | N |

| /S7HT/ | SIMATIC S7-300<br>Manuale <b>STEP 7, nozioni base, V. 3.1</b><br>Numero di ordinazione: 6ES7810-4CA02-8AA0                                                                    | (Edizione 03.97)               |
|--------|----------------------------------------------------------------------------------------------------|--------------------------------|
| /S7HR/ | SIMATIC S7-300<br>Manuale STEP 7, manuali di riferimento, V. 3.1<br>Numero di ordinazione: 6ES7810-4CA02-8AR0                                                                 | (Edizione 03.97)               |
| IS7SI  | SIMATIC S7-300<br>Scheda di posizionamento <b>FM 353 per azionamenti passo-pa</b><br>Ordinazione con il pacchetto di progettazione                                            | (Edizione 04.02)<br><b>sso</b> |
| /S7L/  | SIMATIC S7-300<br>Scheda di posizionamento <b>FM 354 per servoazionamenti</b><br>Ordinazione con il pacchetto di progettazione                                                | (Edizione 04.02)               |
| /S7M/  | SIMATIC S7-300<br>Scheda multifunzionale FM 357.2 per servoazionamenti e pas<br>Ordinazione con il pacchetto di progettazione                                                 | (Edizione 01.03)<br>sso-passo  |
| /SP/   | SIMODRIVE 611-A/611-D<br>SimoPro 3.1<br>Programma per la progettazione di azionamenti per macchine u<br>N.di ordinazione: 6SC6111-6PC00-0AA<br>Luogo di ordinazione: WK Fürth | tensili                        |

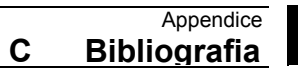

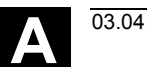

| d) Messa in<br>servizio<br>/BS/ | SIMODRIVE 611 analogico<br>Descrizione <b>Software di messa in servizio per</b><br><b>moduli mandrino e asincroni versione 3.20</b><br>Numero di ordinazione: 6SN1197-0AA30-0BP1 (inglese)                                                                                                    | (Edizione 10.00) |
|---------------------------------|----------------------------------------------------------------------------------------------------|------------------|
| /IAA/                           | SIMODRIVE 611A<br>Manuale di messa in servizio<br>Numero di ordinazione: 6SN1197-0AA60-0BP6 (inglese)                                                                                                    | (Edizione 10.00) |
| /IAC/                           | SINUMERIK 810D<br><b>Manuale di messa in servizio</b><br>(inclusa descrizione del software di messa in servizio<br>SIMODRIVE 611D)<br>Numero di ordinazione: 6FC5297-6AD20-0BP1 (inglese)                                                                                                    | (Edizione 11.02) |
| /IAD/                           | SINUMERIK 840D/SIMODRIVE 611D<br><b>Manuale di messa in servizio</b><br>(inclusa descrizione del software di messa in servizio<br>SIMODRIVE 611D)<br>Numero di ordinazione: 6FC5297-7AB10-0BP0 (inglese)                                                                                                    | (Edizione 03.04) |
| /IAM/                           | <ul> <li>SINUMERIK 840D/840Di/810D</li> <li>Manuale di messa in servizio HMI</li> <li>Numero di ordinazione: 6FC5297-6AE20-0BP3 (inglese)</li> <li>AE1 Attualizzazioni/Ampliamenti</li> <li>BE1 Ampliamenti per la superficie operativa</li> <li>HE1 Help online</li> <li>IM2 Messa in servizio dell' HMI embedded</li> <li>IM4 Messa in servizio HMI Advanced</li> <li>TX1 Creazione testi in lingua straniera</li> </ul> | (Edizione 03.04) |

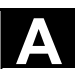

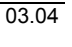

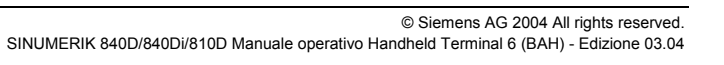
## D Indice

## Α

Allarme tacitazione 2-24 testo 2-22 visualizzazione 2-22 visualizzazione 2-21 Allarmi panoramica 9-104 Approntare un pezzo campione 4-49 Archivio creazione 8-102 Arresto, programmato 6-76 A-Spline 7-84, 7-86 Asse 7-86 ricerca del punto di riferimento 5-63 valori 7-88 Assi autoapprendimento 7-88 riposizionamento 5-60 scelta 7-88 sistema 2-22 spostamento ad impulsi 5-60 Attivo 2-22 stato 4-53 Auto 2-24 Automatico 2-24 funzionamento 5-60 Avanzamento 7-83 Avanzamento per ciclo di prova 6-76 Avviamento 2-27 Azionamento configurazione 10-121 В Blocchi programmati / valori 7-87 Blocco attuale 7-82 inserimento 7-81, 7-86 modifica 7-81 scelta 7-88 sostituire 7-88 struttura 7-88 Blocco di interruzione 7-81

Blocco memorizzato 4-55 blocco singolo 2-22 Blocco singolo modo 2-22 Bootfile 10-122 Buffer 6-76 Buffer di sovramemorizzazione 6-75, 6-76 Buffer intermedio 4-51 С Canale 2-22, 7-89 attuale 7-82 commutazione 2-24, 6-71 messaggi di esercizio 2-23 Cancellare 4-55, 7-87 Cancellare password 10-131 Categoria di sicurezza 2-26 Cavo di collegamento 2-21 Change Language 10-127 Cicli 4-52 costruttore 4-52 directory 4-52 standard 4-52 utente 4-52 cicli costruttore 4-52 Cicli standard 4-52 Cicli utente 4-52 Cinghia di sostegno 2-21 CIP 7-82 Circolare blocco 7-85 movimento 7-81, 7-84 CMA 4-52 CN comandi 5-67 programma. 5-67 Start 5-67, 6-73 Codice G 7-82, 7-84 Commutazione alfanumerica 2-25 Commutazione della lingua 10-129 Commutazione lingua 10-130 Contrasto LCD 10-130 Control panel function 2-24 Coordinate assi 3-39, 3-40 sistema 2-24 Correggere l'errore 6-74

Blocco di traguardo 6-73

Blocco escludibile 6-76 Blocco evidenziato 4-55 Correzione Editor 7-81 moso 7-89 rapido 6-76 valore 6-70 Correzione utensile 3-31 CST 4-52 Cursore 4-57 blocco 6-73 blocco tastiera 7-89 posizionamento 4-57 posizione 6-77 tasto 6-76 Cursore up/Cursore down 6-74 Cursori blocco 2-20, 2-26 CUS 4-52 D Data/ora 9-110 Data/sincronizzazione ora 9-113 Dati blocchi 9-111 emissione 8-101 lettura 8-92, 8-94 ricezione 8-93 Dati di setting generici 3-36 Dati di setting generici 3-36 Dati di setting specifici del canale 3-36 Dati di setting specifici per assi 3-37 Dati macchina modifica 1-16 Dati macchina specifici dell'azionamento 10-121 Dati macchina specifici di canale 10-120 Dati macchina specifici per assi 10-120 Dati macchina specifici per la visualizzazione 10-123 Dati setting specifici per assi 3-37 Dati utente 3-41 globali 3-42 locali 3-42 ricerca 3-43 specifici per canale 3-42 visualizzare e modificare 3-42 Dati versione NCU 9-109 Dati versioni HMI 9-110

Dato macchina Attivazione 10-118 ricerca 10-119 Definizione dei parametri di Teach-in 7-86 Diagnosi a distanza 8-96, 9-114 Dialogo campo 2-26 display 2-21 finestra 2-21, 2-23 riga 2-23, 2-26 Differenza di percorso 5-65 Dimensioni carattere 2-23 Direz. tasti 2-20 Display 2-21 Е Editare campo 2-26 modo 2-26 Editor 4-50, 6-70, 7-80, 7-82 chiusura 4-54 correzione 6-74 funzioni 4-55 modo 4-54 modo normale 4-53, 6-74, 7-89 sessione 7-86 uscire 7-89 Editor DOS 10-128 Elementi di comando 1-18 Etichetta personalizzabile per l'utente 2-24 Evidenziare fine 4-55 testo 4-55 F File creare 4-48 inizio/fine 4-57 nome 4-49 tipo 4-50 trasmissione 8-95 Funzionalità 1-16 Funzionamento manuale 5-60 Funzione Automatico 6-70 Funzione di help 2-23

Funzione di macchina

riposizionamento 2-24

Funzione di macchina ricerca punto di riferimento 2-24 Funzioni di messa a punto 3-30 Funzioni M 5-67 G G00, G01, CIP 7-82 Global User Data: 3-41 н Help 2-20, 2-24, 2-26 HT 6 - Parte posteriore 2-21 L Identificatore di abilitazione 4-47, 4-51 Illuminazione dello sfondo 10-129, 10-130 Imm. help 9-112 Immissione campo 4-56 Impostazione alfanumerica 2-23 Impostazione dei parametri di sistema 10-129 Impostazione del contrasto 10-129 Incrementi 7-83 Incremento tasto 5-65 valore discreto 5-66 Indirizzo NCK 10-124 Inserire 7-87 INSERT tasto 2-26 Interfaccia operativa 1-17, 2-20 Interfaccia PC-Memory-Card 2-21 Interpolazione spline 7-86 Invio tasto 6-76 Istruzione di salto 6-72 J Jog 2-24, 5-60 tasti 7-83, 7-85 н Lista di selezione 2-26 Lunghezza dell'incremento 5-60 М Macchina blocco di funzione 6-70, 6-76 dati 5-61 dati generici 10-118 dati specifici degli assi 10-120 dati specifici dell'azionamento 10-121

dati specifici di canale 10-120 dati specifici per la visualizzazione 10-123 dato 7-82 funzioni 2-22 MDA 2-24 memoria intermedia 5-68 Memoria Informazioni 4-53 Memoria intermedia 8-92, 8-96 Memorizzazione intermedia 4-55 Menu di base 2-27, 3-39 Merker 9-111 Messa in servizio HMI 10-126 oanoramica 10-117 Messaggio di errore Teach In non permesso 7-88 MKS 2-24 Modalità di inserimento/sovrascrittura 4-55 Modo JOG 2-22 Modo di proseguimento 7-89 Modo evidenziatore 4-55 Modo Go 2-24 Modo operativo 2-22 automatico 2-24 Automatico 6-75, 7-80 Jog 5-60 MDA 2-24 TEACH IN 6-73, 7-80 Modo Step 2-24 Movimentazione procedura 5-62 Movimenti incrementali 7-83 Movimenti simultanei 5-65 Movimento blocchi 7-88 parametri 7-88 tipo 7-84, 7-88 Movimento in rapido 7-81, 7-83 Movimento incrementale 7-84 MPF 4-50, 4-54 Ν NC 2-22 card 8-101 Card 8-97 Numero T 3-31 Nuovo tagliente 3-33

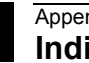

Nuovo utensile 3-33 0 Operando 9-111 Override 2-22, 5-60, 5-62 selettore 2-20 selettore rotativo 2-25, 6-71 Ρ Panoramica 2-20 Parametri R 3-30, 3-34 Parità 8-92 Partprogram (programma pezzo) 6-72 password modifica 10-131 Password 10-129 impostazione 10-131 PC-Memory-Card interfaccia 2-21 Pezzo campione TEMPL 4-49 directory 4-47, 4-48 nome 4-48 panoramica 4-47 punto zero 3-38 registrare nuovo file 4-49 PLC 10-126 dati 9-110 programmazione 6-71 Programmazione 5-64 Stato 9-110 Posiziona reale 7-85 Posizione 6-75 Posizione reale 7-83 Profilo 5-60 Progettazione 2-25 Progettazione standard 2-22 Programma blocchi 7-80 correzione 6-74 dati 6-75 directory 4-54 editing 4-55 elaborazione avanti/indietro 6-72 funzionamento 6-76 influenza 5-68, 6-70 influenze 6-76 interruzione 5-60 livello 6-74

test 6-76 Programma pezzo 1-16, 4-46, 6-70 Protocollo del registratore di eventi 9-108 Protocollo di comunicazione 9-108 Protocollo di errore 8-97 PTP 5-61, 7-83 Pulsantiera di macchina 1-16 Punto complementare 7-85 Punto dest 7-85 Punto di interruzione 5-65 Punto di riferimento ricerca 5-60, 5-63 Punto di supporto 7-85 R Read Only 6-74 Modo 6-70 Read Write 6-74 Recall 2-20, 2-23 funzione 6-77 tasto 2-26 **REF 2-24** Refer 2-22 Registratore di eventi 10-128 Regolatore motore 10-122 Repos 2-22 REPOS 2-24 spostamento 6-71 tasto 5-65 valore 5-65 Reset 2-22, 2-24, 6-75 tasto 2-21. 6-73 Ricerca traguardo 6-73 Ricerca blocco 6-72 ricerca del punto di riferimento 5-63 Ricerca del punto di riferimento 6-70 Ricerca punto di riferimento 2-24 Riga/Colonna 4-57 Riposizionamento 2-24, 5-65, 6-71 Risorse di sistema 9-105 Ritorno 7-88 S S1/S2 2-25 Selezione blocco 7-81 Selezione directory di destinazione 8-94, 8-95 Selezione lingua 10-127 Selezione traslazione DRF 6-76

Service assi 9-106 Settore operativo 2-20, 2-26 identificazione 2-22 parametri 3-30 programma 4-46 tasto 2-26 Settore operativo 2-27 Settori operativi 1-17 Shift 2-23 Sincronizzazione 5-63 Sincronizzazione del controllo 5-60 Sincronizzazione della macchina 5-60 Sistema 10-129 risorse 9-105 Risorse 9-107 visualizzazione errori 2-21 Sistema assi 2-22 Sistemi CNC 1-16 Softkey 2-20, 2-25 ASPLIN 7-86 assegnazione 2-27, 3-39 barra 2-24, 4-55, 7-80 chiudere 6-74, 7-89 Influenza Progr. 6-77 Inserire 7-81, 7-82 Modifica 7-87 sovramem. 6-75 sottoprogramma 4-50 Specularità 3-39, 3-40 SPF 4-50, 4-54 Spostamento velocità 5-60, 5-62 Spostamento origine 6-70 impostabile 3-38 panoramica 3-39 Spostamento Point-to-Point 7-83 Start 2-24 tasto 6-75 Stato riga 7-80 Stato del processo 2-22 Stato interpreter 6-75 Status 7-83 Stop 2-22, 6-75 dopo ogni blocco 6-76 Stopp 2-24

Stringa 4-54, 4-56, 7-89 ricerca 3-43 Superficie operativa 2-23 т Tasti di comando 2-20 Tasti di comando macchina 2-24 Tasti direzionali 2-22, 2-24 Tasti funzione 2-20, 2-25 Tasti liberi 2-25 Tasti speciali S1/S2 2-20, 2-25 Tastiera interfaccia 2-21 Tastierino alfanumerico 2-20, 2-25 Tasto di commutazione 2-20 Tasto di consenso 2-26 Tasto di emergenza 2-20, 2-26 Tasto Enter 2-20, 7-87 Tasto Input 2-26, 7-85 Tasto SELECT 7-87 Tasto Undo 2-26 Teach 2-22, 2-24 blocco 7-82, 7-84 parametri 7-83, 7-84 Teach In 7-89 TEACH IN 6-73, 7-80 Teach-in creazione di un programma di esempio 7-89 Testo editing 7-89 ricerca 4-56 Trasferimento directory 8-96 Trasformazione 2-22 traslazione 3-39, 3-40 Traslazione DRF 6-76 Trasmissione avvio 8-102 Turn 7-83 11 U1, ..., U8 2-25 Utensile correzione 6-70 dati di usura 5-60 directory 4-52 rottura 5-60

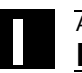

## ۷

V.24 impostazioni 8-98 interfaccia 8-92 Valore reale memoria 3-38 MKS/WKS 5-61 visualizzazione 3-38, 5-61, 5-64 Valori reali 7-87, 7-88 SCP 7-82 visualizzazione 5-68 Velocità attuale 6-75 Versione informazioni 9-105 Visualizzazione softkey 2-21, 2-25, 2-27 Visualizzazione di stato 2-21 W

## WKS 2-24

| A                                            | Proposte                                            |
|----------------------------------------------|-----------------------------------------------------|
| Siemens AG                                   | Correzioni                                          |
| A&D MC BMS<br>Postfach 3180                  | per documentazione:<br>SINUMERIK 840D/840Di/810D    |
| D-91050 Erlangen                             | Handheld Terminal 6                                 |
| Tel. +49 (0) 180 / 5050 – 222 [Hotline]      |                                                     |
| Fax +49 (0) 9131 / 98 – 2176 [Dokumentation] | Documentazione per l'utente                         |
| E-Mail motioncontrol.docu@erlf.siemens.de    |                                                     |
| Mittente                                     | Manuale operativo                                   |
| Nome:                                        | N. d'ordinaz: 6FC5298-0AD60-0CP3<br>Edizione: 03.04 |
| Indirizzo della ditta/reparto                | Se durante la consultazione di questo               |
| Via:                                         | stampa. Vi preghiamo di comunicarceli               |
| Cap: Loclità:                                | utilizzando il presente modulo. Vi saremo           |
| Tel.://                                      | suggerimenti e proposte migliorative.               |
| Telefax: /                                   |                                                     |

Proposte e/o correzioni

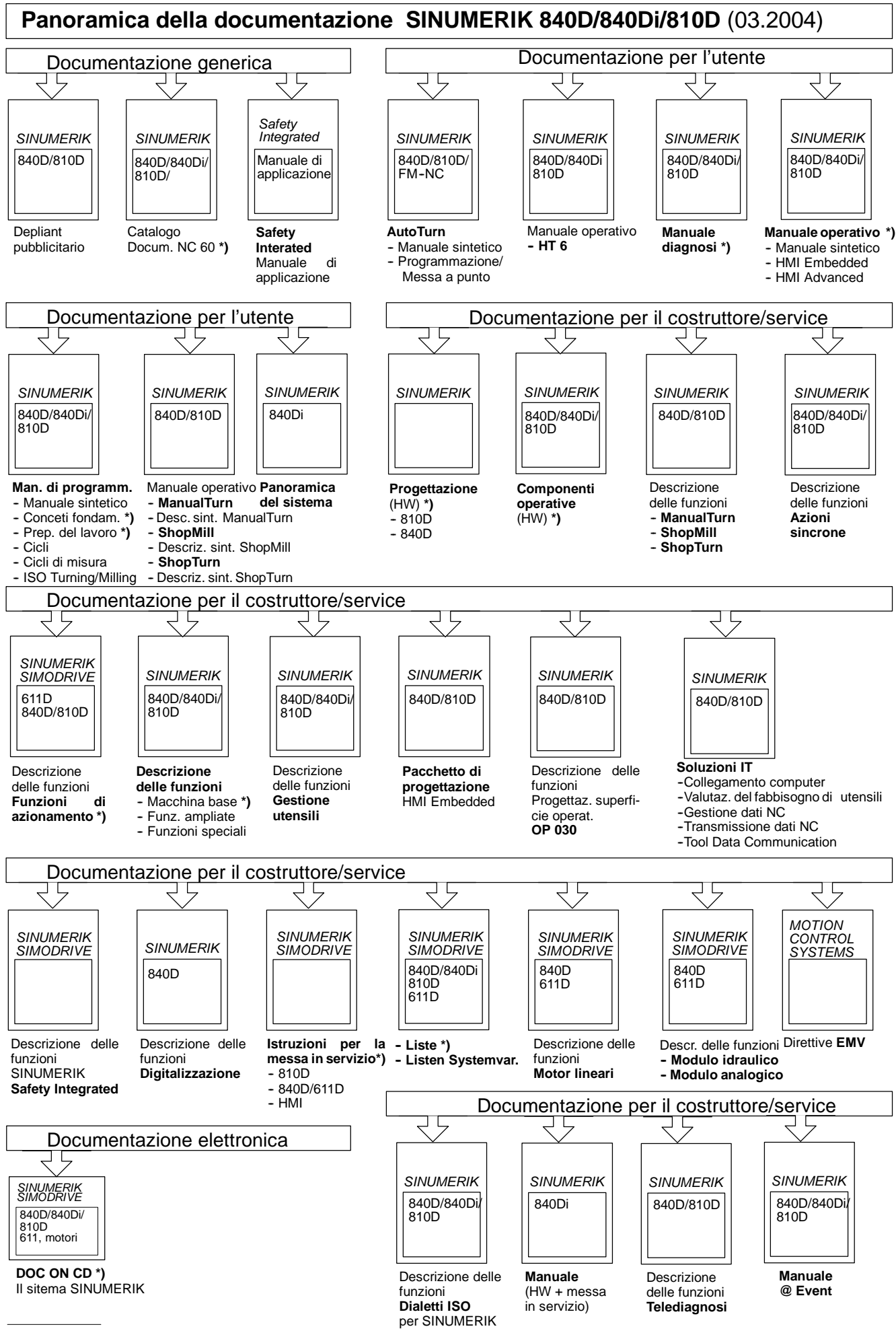

\*) Documentazione minima necessaria

Siemens AG

Automation and Drives Reparto Motion Control Systems Casella postale 3180, D – 91050 Erlangen Repubblica Federale Tedesca

© Siemens AG 2004 Con riserva di modifiche N. di ordinazione: 6FC5298-0AD60-0CP3

www.siemens.com/motioncontrol

Stampato nella Repubblica Federale Tedesca